### MUNIS 10.5 Financial Reporting Training October 12th – 14<sup>th</sup>, 2016

### Agenda

#### I. Accounting Structure

- A. Account Structure
- B. Organization (ORG) Code Structure
- C. Object Code Guide
- D. Budget Groups (Rollups)
- E. Source Codes
- F. Wildcard Characters
- G. Posted Information vs. Memo Balances
- II. Account Trial Balance Report
- III. Pay-in Procedure
- IV. Account Detail History Report
- V. Year-to-Date Budget Report
- VI. Capital Asset Inquiry
- VII. Subsidiary Ledger Report
- VIII. General Ledger Account Inquiry

#### IX. Other Useful MUNIS Inquiries

- A. Invoice Inquiry
- B. Vendor Inquiry
- C. Check Inquiry
- D. Purchase Order Inquiry
- E. Purchase Orders by GL
- F. Journal Entry Inquiry
- X. Journal Entries
- XI. Questions and Answers

| 525-7390 |
|----------|
| 525-7360 |
| 525-7348 |
| 525-3380 |
|          |

### **Account Structure**

Click on the Financials menu and select:

- A. General Ledger Menu
- A. Set Up/Chart of Accounts
- E. Account Master

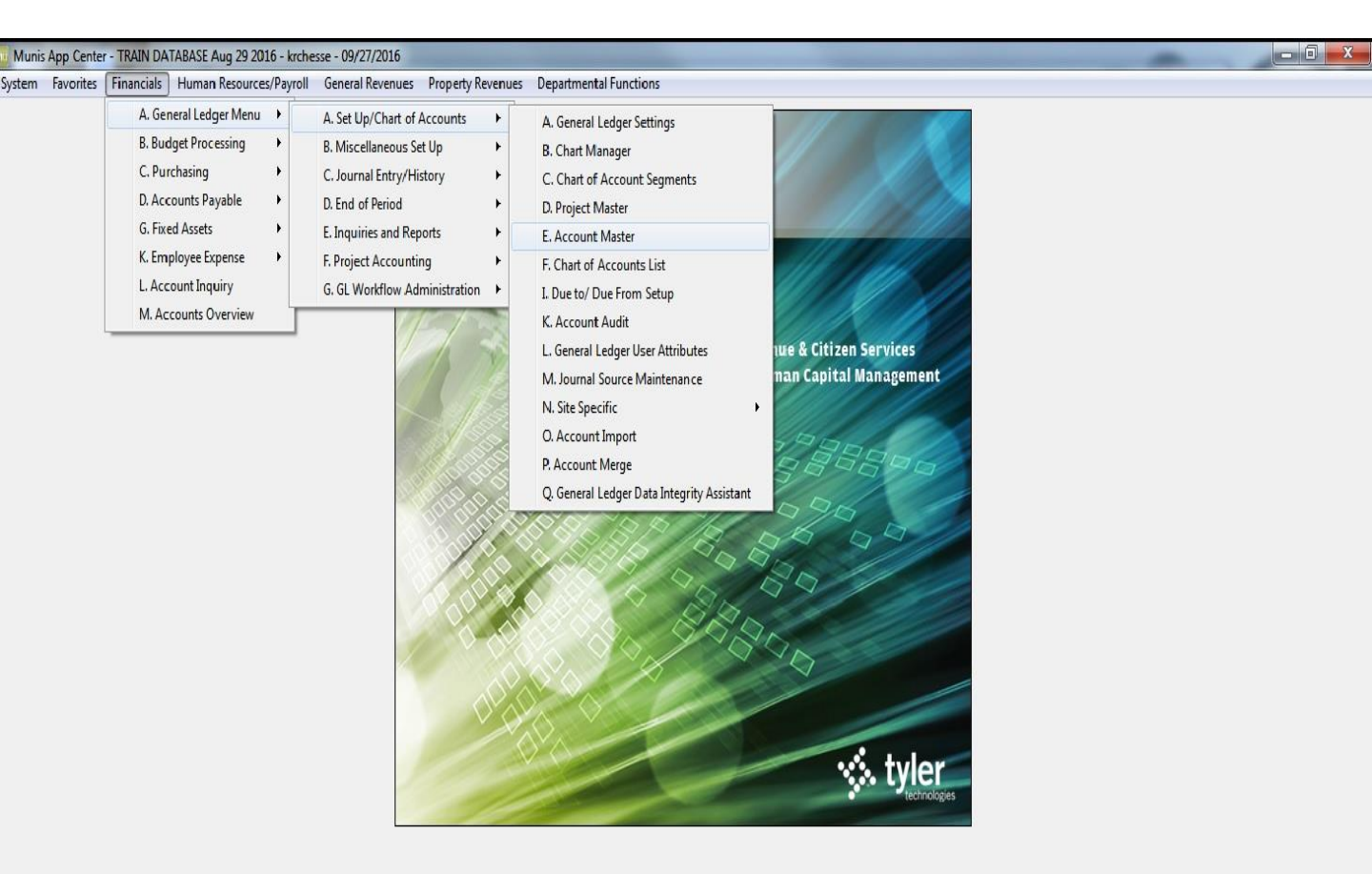

## Account Structure

Sample account number: 2013-21-A2-08-00-00-0000-01-520108

The account number is made up of nine segments.

| Munis Main Menu - FRANKLIN        | COUNTY - krchesse - 0                 | 9/27/2016                                                                                                    |                                                                                                    |                                                                                                    |                                                                                                    | - 0 - X |
|-----------------------------------|---------------------------------------|----------------------------------------------------------------------------------------------------|----------------------------------------------------------------------------------------------------|----------------------------------------------------------------------------------------------------|----------------------------------------------------------------------------------------------------|---------|
| ystem Favorites Financials H      | Human Resources/Payroll               | General Revenues F                                                                                                    | Property Revenues Departmental Functions                                                                                                    |                                                                                                    |                                                                                                    |         |
|                                   | My File Edit To                       | Munis [FRANKLIN CO<br>pols Help                                                                                                    | UNTY]                                                                                                    |                                                                                                    |                                                                                                    |         |
|                                   | 00 % 61                               | L Q 🗉 🖬 🕇                                                                                                    | 🐹 🗙 🖶 🗗 🕒 🖬 🖬 🖬 🗠 🖽 🎐                                                                                                    | 🚖 V 📕 🛛                                                                                                    |                                                                                                    |         |
| Embedded<br>ORG Code<br>Structure | Amounts<br>Job Class<br>Control Accts | Account<br>Org code<br>Object code<br>Project code<br>Eund<br>AGENCY<br>LINE OF BUS<br>PROGRAM<br>LOCATION<br>APPROP AUTH<br>SERVICES<br>FUNCTION<br>Object<br>Project<br>Posting effective date<br>Beginning effective date<br>Beginning effective date | 13210800        21-INTRGV-REA-APPRSL&TAX SVCS         520108        APPRAISERS         2013        REAL ESTATE ASSESSMENT (21-RE)         21        AUDITOR         A2        00         01        COMMISSIONERS         0000        GENERAL GOVERNMENT         520108        APPRAISERS | Account detail<br>Last updated<br>Account type<br>Status<br>Entity<br>Spending plan<br>Character code<br>Grant<br>Budget<br>Budget<br>Budget auge<br>Roll availa<br>Budget rollup coc<br>Budget sub-rollup<br>Payroll<br>Payroll<br>Payroll<br>Balance sheet<br>Balance type<br>Normal balances<br>Colosing balances<br>Control account | 09/26/2016       IEXAl         Expense       •         Active       •         Active       •         Contra Account       •         1       •         SC       MATERIALS         widget detail       •         able budget forward       •         de       21:2013-SVCS & MATLS         p code       •         •       •         •       •         •       •         •       •         •       •         •       • |         |
|                                   |                                       | Full     APPRA       Next year full     Reference account                                                                                                    | ISERS Short APPRAISERS 🛱 Ao                                                                                                    | ount Notes<br>Notification                                                                                                    |                                                                                                    |         |
|                                   | Monthly and Amount Amo                |                                                                                                    | 1 of 10                                                                                                    | Budget Warnin                                                                                                    | ng Percent 0.00                                                                                                    |         |
|                                   | monthly and Annual Acco               | ount balances.                                                                                                    |                                                                                                    |                                                                                                    |                                                                                                    | OVR     |

# **Organization (ORG) Code Structure**

The Organization Code (ORG) is eight digits long and is divided into four (4) identifiable segments. Each segment is two (2) digits in length.

- The first (1<sup>st</sup>) segment identifies the particular "<u>Fund</u>"
- The second (2<sup>nd</sup>) segment identifies the particular "<u>Agency</u>"
- The third (3<sup>rd</sup>) segment identifies the "<u>**Program**</u>"
- The fourth (4<sup>th</sup>) segment identifies the "<u>Location</u>"

Example: Using ORG Code 10210100 and dividing it into four segments: 10 | 21 | 01 | 00

- 10 identifies the Fund in this example as General Fund
- 21 identifies the Agency which is the Auditor's Office
- 01 identifies the **Program**, General Real Estate
- **00** identifies the **Location**

The General Fund is the only fund where the first 2 digits of the fund number is used to identify the fund in the ORG number. All other funds use the last two (2) digits of the fund number.

# **Organization (ORG) Code Guide**

| Org      | Description                          | Short<br>Desc  | Fund | AGEN | LOB | PROG | LOC | Appr<br>Auth | SERV | FUNC | Bud<br>Calc |
|----------|--------------------------------------|----------------|------|------|-----|------|-----|--------------|------|------|-------------|
| 10210000 | 21-ADMIN                             | ADMIN          | 1000 | 21   | 00  | 00   | 00  | 01           | 0000 | 99   | А           |
| 10210100 | 21-PUBL<br>INFOR-GEN-<br>RE          | GEN-RE         | 1000 | 21   | A1  | 01   | 00  | 01           | 0000 | 01   | A           |
| 10210200 | 21-PUBL<br>INFO-AUD                  | INFO-AUD       | 1000 | 21   | A1  | 02   | 00  | 01           | 0000 | 01   | A           |
| 10210300 | 21-INTRGOV-<br>GEAPPRAISA            | APPRAISA<br>L  | 1000 | 21   | A2  | 03   | 00  | 01           | 0000 | 01   | A           |
| 10210400 | 21-INTRGOV-<br>GEN-<br>PMT&CNSM      | PMT&CNS<br>MR  | 1000 | 21   | A2  | 04   | 00  | 01           | 0000 | 01   | A           |
| 10210500 | 21-TAX<br>ADMN-RE<br>TAX ACCT        | RE TAX<br>ACC  | 1000 | 21   | A3  | 05   | 00  | 01           | 0000 | 01   | A           |
| 11210400 | 21-<br>INTERGOV-<br>ANIM-<br>PMT&CNS | PMT&CNS<br>MR  | 2011 | 21   | A2  | 04   | 00  | 01           | 0000 | 03   | A           |
| 13210100 | 21-PUBL<br>INFO-RE                   | INFO-RE        | 2013 | 21   | A1  | 01   | 00  | 01           | 0000 | 01   | A           |
| 13210300 | 21-<br>INTERGOV-<br>RE-APPRAISAL     | RE-<br>APPRAIS | 2013 | 21   | A2  | 03   | 00  | 01           | 0000 | 01   | A           |
| 13210500 | 21-TAX ADM-<br>REA-RE TAX            | RE ACCTG       | 2013 | 21   | A3  | 05   | 00  | 01           | 0000 | 01   | A           |
| 13210600 | 21-TAX ADM-<br>REA-OTHER T           | OTHER RE       | 2013 | 21   | A3  | 06   | 00  | 01           | 0000 | 01   | A           |
| 32210600 | 21-TAX ADM-<br>ESTATE-OTHE           | ADM-<br>ESTAT  | 8032 | 21   | A3  | 06   | 00  | 01           | 0000 | 01   | A           |

### Object Code Guide General Outline

| Object Codes | Type of Accounts |
|--------------|------------------|
| 100000       | Assets*          |
| 200000       | Liabilities      |
| 300000       | Equities         |
| 400000       | Revenue          |
| 500000       | Expenses         |

\* The most prevalent asset account is 101000 - Cash

A complete Object Code Guide can be found on "Fiscally Speaking" at <u>http://www.franklincountyauditor.com/fiscally-speaking</u>

# **Budget Groups (Rollups)**

#### Legend:

| First two digits       | Agency                  |
|------------------------|-------------------------|
| Third digit            | Appropriation line item |
| Fourth and fifth digit | Budget number           |

### Example:

| Rollup code             | 21D03                           |
|-------------------------|---------------------------------|
| Agency                  | 21 – Auditor                    |
| Appropriation line item | D – Capital outlays             |
| Budget                  | 03 - Real Estate (third budget) |

| Appropriation Line Items: | Object Code Range: |
|---------------------------|--------------------|
| A – Personal Services     | 510000 - 513100    |
| B – Fringe Benefits       | 514000 - 519900    |
| C – Materials & Services  | 520000 - 539900    |
| D – Capital Outlays       | 540000 - 549900    |
| E – Grants                | 550000 - 559900    |
| F – Debt Service          | 560000 - 569900    |
| G – Interfund             | 570000 - 579900    |
| H – Contingency           | 580000 - 589900    |
| J – Social Services       | 590000 - 599900    |

## Source Codes

Every journal is tagged with a three character source code that identifies the program in which the transactions were created. The following table lists a few examples of source codes and products in which each is created.

| Source Code | Program                                                                                               | Journal Reference                                                                                       |
|-------------|----------------------------------------------------------------------------------------------------|----------------------------------------------------------------------------------------------------|
| ΑΡΙ         | Accounts Payable, Invoice<br>Entry/Proof, Regular<br>Invoice                                          | Ref 1 Vendor #<br>Ref 2 Purchase Order #<br>Ref 3 Invoice<br>Ref 4 Invoice Entry Proof<br>Batch #       |
| BUA         | Budget, Budget Transfers<br>and Amendments                                                            | Ref 1 Journal Ref<br>Ref 2 Posted By<br>Ref 3<br>Ref 4 Resolution #                                     |
| BUC         | Budget, Budget<br>Completion Journal,<br>Budget Transfers and<br>Amendments, New<br>Budget Posting    | Ref 1<br>Ref 2<br>Ref 3<br>Ref 4 Journal Ref Desc                                                       |
| CRP         | Posted Payments and<br>Reversals                                                                      | Ref 1 Agency<br>Ref 2 Receipt #<br>Ref 3<br>Ref 4 Batch                                                 |
| GEN         | General Ledger, General<br>Journal Entry & Proof,<br>Import JE ASCII File,<br>Recurring Journal Entry | Ref 1 Journal Entry #<br>Ref 2 Journal Entered By<br>Ref 3 Journal Posted By<br>Ref 4 Short Description |

# **Source Codes (Continued)**

| Source Code | Program                                                                 | Journal Reference                                                                      |
|-------------|-------------------------------------------------------------------------|----------------------------------------------------------------------------------------|
| POE         | Purchase Orders, PO Entry<br>and Proof                                  | Ref 1 Vendor #<br>Ref 2 Purchase Order #<br>Ref 3<br>Ref 4 "PO Entry/Proof"            |
| POL         | Accounts Payable, Invoice<br>Entry/Proof, Purchase<br>Order Liquidation | Ref 1 Vendor #<br>Ref 2 Purchase Order #<br>Ref 3<br>Ref 4 "LIQ/INV"                   |
| POM         | Purchase Orders, Purchase<br>Order Maintenance                          | Ref 1 Vendor #<br>Ref 2 Purchase Order #<br>Ref 3<br>Ref 4 "PO MAINT" or "PO<br>CANCL" |

## Wildcard Characters

Special characters can be used during a "Find" operation to define the data you wish to retrieve. Below is a listing of special characters used in MUNIS. The first three listed are the most used characters.

| Symbol            | Meaning                   | Example                                               |
|-------------------|---------------------------|-------------------------------------------------------|
| *                 | Wildcard for any string   | J*, *J, *J* (characters only)                         |
| ?                 | Single character wildcard | X?, ?X, ?X?, X?? (characters only)                    |
| I                 | And                       | 2 B                                                   |
| =                 | Equal to                  | =x (default, '=' is optional)                         |
| >                 | Greater than              | >20 or >MILLS                                         |
| >=                | Greater than or equal to  | >=20                                                  |
| <                 | Less than                 | <100                                                  |
| <=                | Less than or equal to     | <=100                                                 |
| $\Leftrightarrow$ | Not equal to              | <>85                                                  |
| :                 | Range                     | 85:100                                                |
|                   | Range                     | 12:01:2012:59:30<br>(generally used for<br>date/time) |

### **Posted Information vs. Memo Balances**

- Most of the reports in MUNIS display information once a transaction is completely posted, including the Account Trail Balance, Account Detail History and YTD Budget. However, the GL Account Inquiry is an exception, which sometimes causes confusion. The GL Account Inquiry display uses "memo balances."
- The "memo balances" are an up-to-the-minute account balance that shows you the year-to-date total. The figure is updated at the point of key-entry for accounts payable and purchasing transactions. The strong point of the memo balance is that it shows current financial position.
- The memo balances have had slightly less accuracy. While it has been minimal, we have seen memo balances become corrupt when transactions do not go through the entire posting process, such as during a power failure. While we do our best to ensure accuracy of the memo balances, errors can go undetected until we perform the year-end close. Please keep this in mind when you are using MUNIS for reports and inquiries.

The Account Trial Balance program prints a trial balance for a single account or a range of accounts, including the entire chart of accounts.

| Munis App Center - *TEST DATABAS | iE MUNIS V10.3 Sep 13 2013* - krchesse - 09/25/2013<br>rer 1 12 9 9                                                                                                    |                        |
|----------------------------------|----------------------------------------------------------------------------------------------------|------------------------|
| Report 1                         | PERTURDATIONS PROVIDED IN THE COLSPANS IN THE COLSPANS IN THE COLS |                        |
| Page: 1 of 2                     | Report generated: 00/15/2013 13:9 Page 1<br>Program 10: gittraal                                                                                                    | Listening on port 6401 |

The format of the report is nearly identical to <u>Monthly Trial Balance by Fund</u>; however, this program reports both detail transactions contained in the GL History Table and GL Journal Hold Table. The Monthly Trial Balance by Fund prints only those transactions in the GL Journal Hold Table.

To create a Trail Balance Report you will first need to select the "Financials" tab. Next make the following selections:

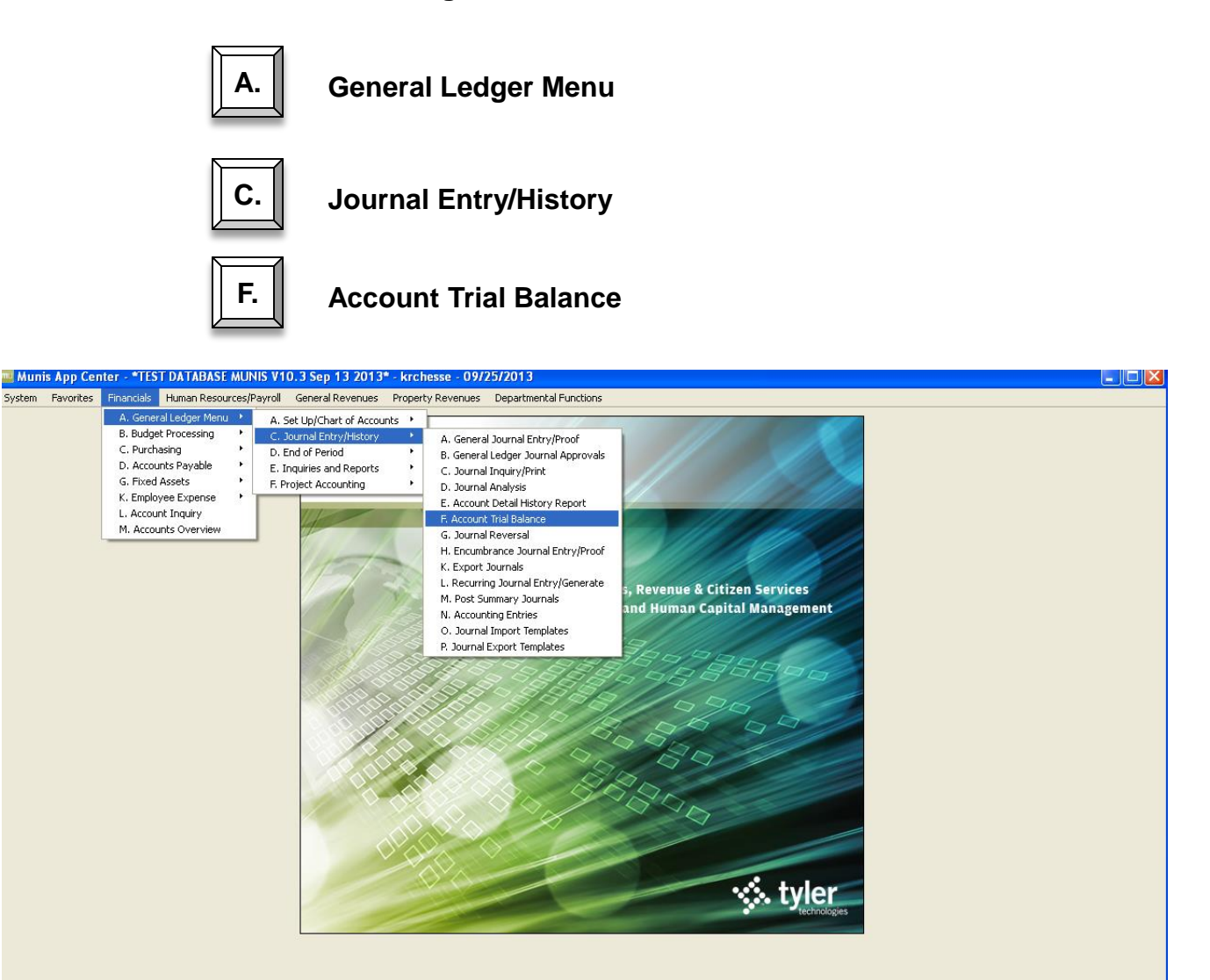

#### The screen should appear like below:

| Munis App Center - *TEST DATABASE MUNIS V10.3 Sep 13 2013* - krc                                                                                                    | nesse - 09/25/2013                 |  |
|----------------------------------------------------------------------------------------------------|------------------------------------|--|
| stem Favorites Financials Human Resources/Payroll General Revenues Prope                                                                                                    | ty Revenues Departmental Functions |  |
| Account Trial Balance - Munis [*TEST DATABASE MUN         My       File       Edit       Tools       Help         Image: Second Second | S V10.3 Sep 13 2013"               |  |
| Define year, period, totals, etc.                                                                                                    | OVR                                |  |

The report will need to have the fund, org., obj., or project number defined.

| 🖬 Munis App Center - *TEST DATABASE MUNIS V10.3 Sep 13 2013* - krchesse - 09/25/2013                                                                                                    |  |
|----------------------------------------------------------------------------------------------------|--|
| System Favorites Financials Human Resources/Payroll General Revenues Property Revenues Departmental Functions                                                                                                    |  |
| Account Trial Balance - Munit ["TIST DATABASE MUNIS Y10.3 Sep 13 2013"         If the Edit of the provide of the provide of the p |  |

| 🔤 GL   | Segment Find - Mi | inis [*TEST DATABASE MUNIS V10.3 Sep 13 2013*] |  |
|--------|-------------------|------------------------------------------------|--|
| My F   | ile Edit Tools He | elp                                            |  |
| i 🖉 🄇  | ) X B B Q         | . = 📾 🕂 🗆 🗱 👃 🖳 🛛 🖳 🗐 🗐 🗆 🖽 📉 🔛 📸   🖕 🖓 圈 ?    |  |
| $\cap$ | Find by Segments  |                                                |  |
|        | Fund              | 2013                                           |  |
|        | AGENCY            |                                                |  |
|        | LINE OF BUS       |                                                |  |
|        | PROGRAM           |                                                |  |
|        | LOCATION          |                                                |  |
|        | BLANK             |                                                |  |
|        | SERVICES          |                                                |  |
|        | FUNCTION          |                                                |  |
|        | Character code    |                                                |  |
|        | Org               |                                                |  |
|        | Object            | 101000                                         |  |
|        | Project           |                                                |  |
|        | Account type      | ▼                                              |  |
|        | Account status    | ▼                                              |  |
|        |                   |                                                |  |

Fund Enter your fund number (i.e. 2013)

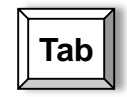

Tab until you reach the Object Code field

**Object** Enter your object number (i.e. 101000)

Enter

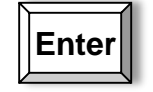

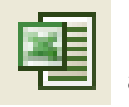

**Note:** This symbol on your tool bar will allow you to export report to Excel

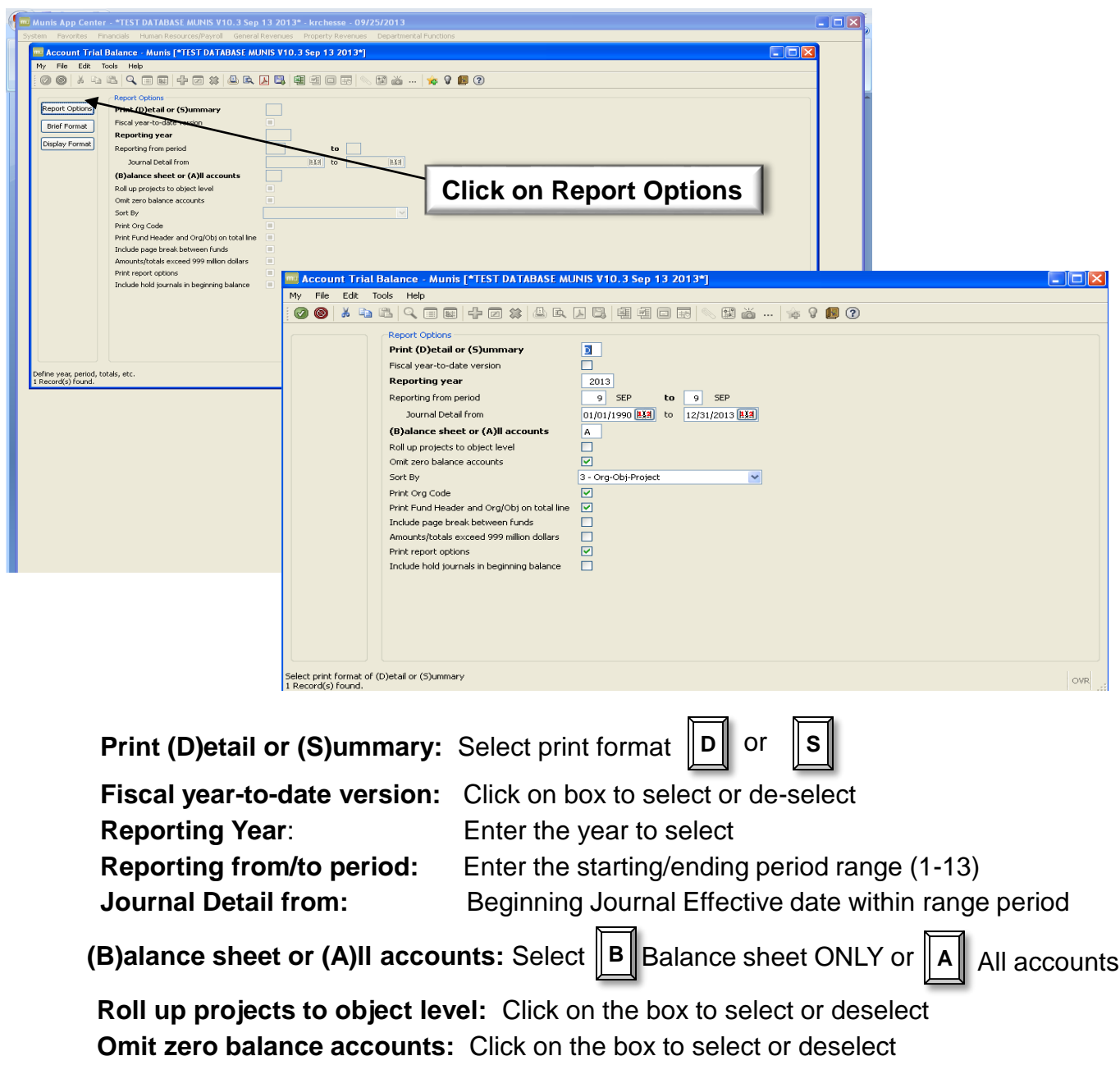

Sort by: Use the drop down menu to select from:

- 1 Account
- 2 Balance Type/Account
- 3 Org-Obj-Project
- 4 Balance Type/Org-Obj-Project

Print Org Code: Click on box to select or deselect

Print Fund Header and Org/Obj on total line? Click on box to select or deselect Include page break between funds? Click on box to select or deselect

Amounts/totals exceed 999 million dollars: Click on box to select or deselect Print report options: Click on box to select or deselect

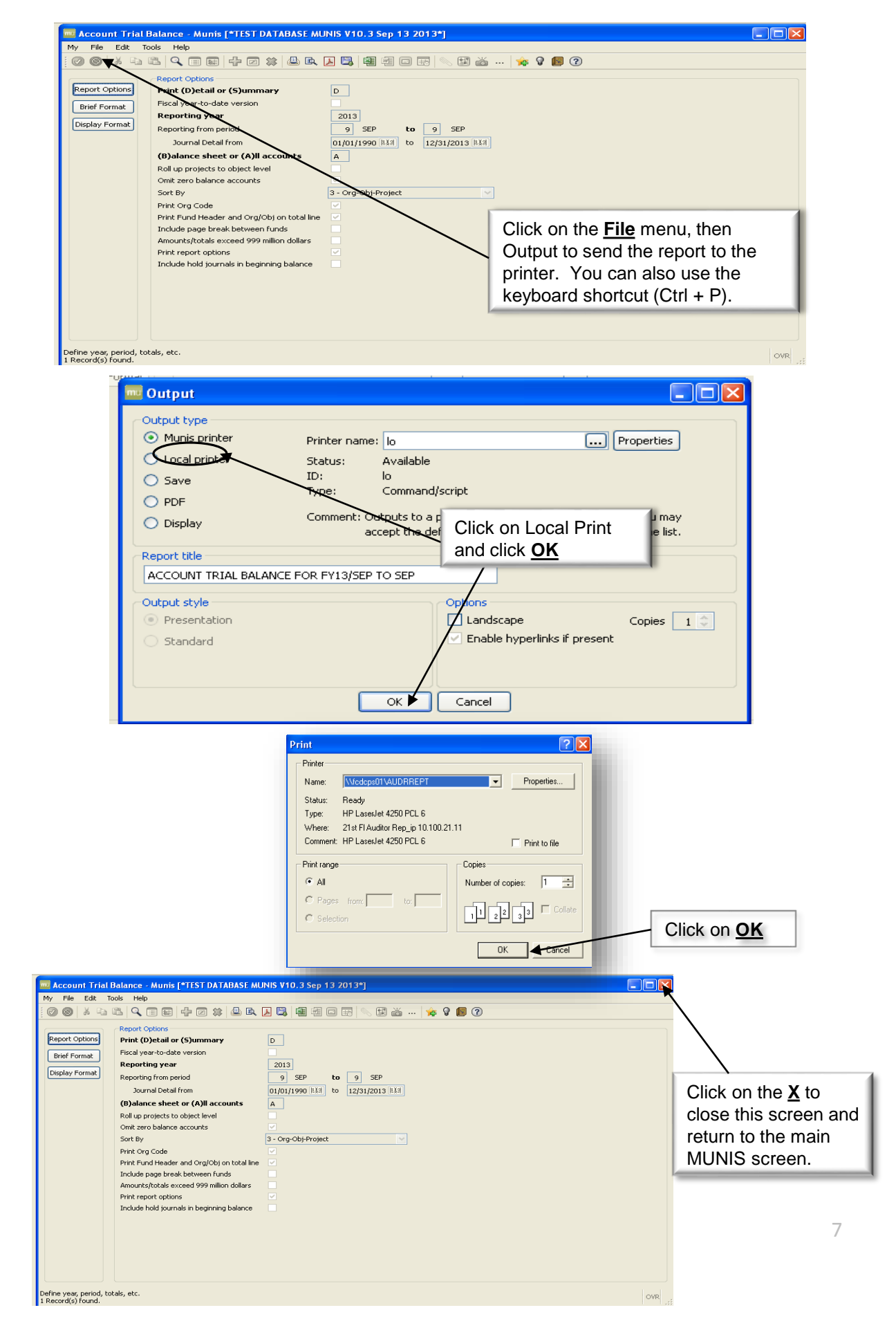

Your end result should resemble the report below.

| Find Find Find Find Find Find Find Find                                                                                                    | Report 1 - Genero Report Viewer              |                                                                                                    |                                                                                                    |                                                                                                    |                                                                                                    |                                          |   |
|----------------------------------------------------------------------------------------------------|----------------------------------------------|----------------------------------------------------------------------------------------------------|----------------------------------------------------------------------------------------------------|----------------------------------------------------------------------------------------------------|----------------------------------------------------------------------------------------------------|------------------------------------------|---|
| <image/>                                                                                                    | File View Help                               |                                                                                                    |                                                                                                    |                                                                                                    |                                                                                                    |                                          |   |
|                                                                                                    | <u> ≈                                   </u> | 3 🔍 🔍                                                                                                    |                                                                                                    |                                                                                                    |                                                                                                    |                                          |   |
| <section-header><section-header><section-header><section-header><section-header><section-header><section-header><section-header><section-header><section-header><section-header></section-header></section-header></section-header></section-header></section-header></section-header></section-header></section-header></section-header></section-header></section-header>                                                                                                    | Report 1                                     |                                                                                                    | _                                                                                                    |                                                                                                    | _                                                                                                    |                                          | E |
| <section-header><section-header><section-header><section-header><section-header><section-header><section-header><section-header><section-header></section-header></section-header></section-header></section-header></section-header></section-header></section-header></section-header></section-header>                                                                                                    |                                              |                                                                                                    |                                                                                                    |                                                                                                    |                                                                                                    |                                          |   |
| <br>Determinant<br>Determinant Determinant<br>Determinant<br>Determinant<br>Determinant<br>Determinant<br>Determinant<br>Determinant<br>Determinant<br>Determinant<br>Determinant<br>Determinant Determinant<br>Determinant <p< th=""><th></th><th>*TEST DATABASE MUNIS V10.3 Sep 13 2013*</th><th></th><th>Stand-</th><th></th><th>🔨 munis</th><th></th></p<> |                                              | *TEST DATABASE MUNIS V10.3 Sep 13 2013*                                                                                                    |                                                                                                    | Stand-                                                                                                    |                                                                                                    | 🔨 munis                                  |   |
| Note that we we we we we we we we we we we we we                                                                                                    |                                              | ACCOUNT TRIAL BALANCE FOR FY13/SEP TO SEP                                                                                                    |                                                                                                    | FL                                                                                                    | UND 2013                                                                                                    |                                          |   |
|                                                                                                    |                                              | ACCOUNT<br>ACCOUNT NAME ORG BEG. BALANCE<br>PER JNL SRC EFF DATE REFERENCE                                                                                                    | DEBITS                                                                                                    | CREDITS                                                                                                    | NET CHANGE                                                                                                    | END BALANCE                              |   |
| Denni 1 of 2                                                                                                    |                                              | 2.4.2.2.4.2.2.4.2.2.4.2.2.4.2.2.4.2.2.4.2.2.4.2.2.4.2.2.4.2.2.4.2.2.4.2.2.4.2.2.4.2.2.4.2.2.4.2.2.4.2.2.4.2.2.4.2.2.4.2.2.4.2.2.4.2.2.4.2.2.4.2.2.4.2.2.4.2.2.4.2.2.4.2.2.4.2.2.4.2.2.4.2.2.4.2.2.4.2.2.4.2.2.4.2.2.4.2.2.4.2.2.4.2.2.4.2.4.2.4.2.4.4.2.4.4.2.4.4.2.4.4.2.4.4.4.4.4.4.4.4.4.4.4.4.4.4.4.4.4.4.4.4 | .00<br>1190<br>12.30<br>15.30<br>15.30<br>13.00<br>13.00<br>13.00<br>13.00<br>13.00<br>13.00<br>13.00<br>13.00<br>13.00<br>13.00<br>13.00<br>13.00<br>13.00<br>13.00<br>13.00<br>14.00<br>14.00<br>15.00<br>14.00<br>15.00<br>14.00<br>15.00<br>14.00<br>15.00<br>14.00<br>15.00<br>14.00<br>15.00<br>14.00<br>15.00<br>14.00<br>15.00<br>15.00<br>16.00<br>16. | 1, 200, 78<br>221, 200, 01<br>271, 270, 01<br>00<br>00<br>00<br>200, 750, 00<br>12, 445, 01<br>1, 017, 50<br>1, 017, 50<br>1, 017, 50<br>1, 017, 50<br>1, 017, 50<br>1, 017, 50<br>1, 017, 50<br>00<br>0, 00<br>0, 0, | 14, 820, 78<br>3, 300, 78<br>3, 300, 78 3, 300, 78<br>3, 300, 78<br>3, 300, 78 3, 300, 78<br>3, 300, 78<br>3, 300, 78<br>3, 300, 78 3, 300, 78<br>3, 300, 78<br>3, 300, 78<br>3, 300, 78<br>3, 300, 78 3, 300, 78<br>3, 300, 78<br>3, 300, 78 3, 300, 78<br>3, 300, 78<br>3, 300, 78 3, 300, 78<br>3, 300, 78 3, 300, 78<br>3, 300, 78 3, 30 | Report 1<br>22,114,233.0<br>22,114,233.0 |   |

# Pay-In Procedures

#### The top drop down menus do the following:

#### **General Revenues**

- A. Payment Processing
- A. Payment Entry

| 🚾 Munis Main Menu - *TEST DATABASE MUNIS V10.3 Sep 13 2013* - krche:          | se - 09/27/2013                         |  |
|-------------------------------------------------------------------------------|-----------------------------------------|--|
| System Favorites Financials Human Resources/Payroll General Revenues Property | Revenues Departmental Functions         |  |
| A. Payment Processing 🔸                                                       | A. Payment Entry                        |  |
| B. Accounts Receivable 🔸                                                      | B. Payments Proof                       |  |
|                                                                               | C. Payments Journal                     |  |
|                                                                               | E. Receipts                             |  |
|                                                                               | F. Print Receipt Images                 |  |
|                                                                               | I. Over-Short Adjustment Process        |  |
|                                                                               | J. Transfer of Overpayments             |  |
|                                                                               | K. Bill Refund Processing               |  |
|                                                                               | L. Mail Payment Processing              |  |
|                                                                               | M. Process Lockbox File                 |  |
|                                                                               | O. Mass Payment Processing              |  |
|                                                                               | Q. Payment Batch Reversal               |  |
|                                                                               | R. Setoff Debt Processing               |  |
|                                                                               | S. Accounts Payable Remittance          |  |
|                                                                               | T. Customer Statement                   |  |
|                                                                               | U. Special Conditions/Notes Import      |  |
|                                                                               | V. Miscellaneous Cash Receipts Export   |  |
|                                                                               | X. Payments by Charge Group Export      |  |
|                                                                               | Y. Partial Payment Bill Notice Export   |  |
|                                                                               | Z. Bill Notice Export                   |  |
|                                                                               | AA. Non-Sufficient Funds Notice         |  |
|                                                                               | AB. Payment Plan Processing             |  |
|                                                                               | AF. Calculate Amounts for Report Writer |  |
|                                                                               |                                         |  |
|                                                                               |                                         |  |
|                                                                               |                                         |  |
|                                                                               |                                         |  |

- 1. Click the add icon in order to add a batch.
- 2. Tab down to RECEIPT OPTIONS and type 1 for INDIV.
- 3. Tab down to **DEPARTMENT** and enter your agency's department number.

### 4. <u>Write down the batch number that is automatically</u> <u>generated by the system.</u>

- 5. In the DEPOSIT NUMBER field enter the year for which the revenue was earned in. This <u>MUST</u> be completed <u>January thru March of each year!</u>
- 6. Press ENTER or the GREEN CHECKMARK to go to the next screen.

| 🚾 Payment Entr         | y - Munis [*TEST DATAB  | ASE MUNIS V10.3 Sep 13 | 3 2013*]                                   |
|------------------------|-------------------------|------------------------|--------------------------------------------|
| My File Edit 1         | ſools Help              |                        |                                            |
| Ø 🛛   X 🖻              |                         | ] 🗱 📇 🖳 🖳 🖷            | 1 @ 🗆 🖶 🚿 🔛 🔺                              |
|                        | Payment Entry Options   |                        |                                            |
|                        | Entry Date              | 09/27/2013 분3의         |                                            |
|                        | Clerk                   | krchesse               | Please remember to                         |
|                        | Receipt Option          | 1 - INDIV ONLY         | enter your department                      |
|                        | Department              | 21 AUDITOR             | number into this box                       |
|                        | Batch Number            | 10991                  |                                            |
|                        | Deposit Number          | <u> </u>               |                                            |
|                        | Interest Effective Date | 09/27/2013             |                                            |
|                        | GL Effective Date       | 09/27/2013 Na Pie      | ase enter the year for ich the revenue was |
|                        | GL Year/Period          | 2013 9 St ear          | ned. *NOTE* THIS MUST                      |
|                        | Receipt Number          | BE                     | COMPLETED JANUARY                          |
|                        | Number of Receipts      | <u> </u>               | ARCH OF EACH YEAR!                         |
|                        | Batch status            | Unreleased 🔽           |                                            |
|                        |                         |                        |                                            |
|                        | Validation Options      |                        |                                            |
|                        | Auto Validate           |                        |                                            |
|                        | Bank Code               |                        | ×                                          |
|                        | Bank Acct               |                        |                                            |
| Validate transactions? |                         |                        | OVR                                        |

- 7. Click the add icon in order to add a receipt..
- 8. Tab down to **PAID BY** and type **<u>BOTH</u>** your **NAME** and **PHONE NUMBER**.
- 9. Tab to CHARGE CODE and type MISC.
- 10. In the box next to **CHARGE CODE** delete what is automatically generated and type your description of the pay-in into the box.
- 11. Tab to **PRICE** and type in **TOTAL** amount of batch.
- 12. Tab to **CASH ACCOUNT** and type in the following:

1st Box-This is the fund to which the pay-in is going

| Miscellaneou                | s Receipts                                                                       |       |                                        |                               |                               |                                                                                                    |                       |           |      |             |            |      |  |
|-----------------------------|----------------------------------------------------------------------------------|-------|----------------------------------------|-------------------------------|-------------------------------|----------------------------------------------------------------------------------------------------|-----------------------|-----------|------|-------------|------------|------|--|
| 4y File Edit 1              | Tools Help                                                                       |       |                                        |                               |                               |                                                                                                    |                       |           |      |             |            |      |  |
| Ø Ø %                       |                                                                                  |       | • 🗆 🕯                                  | *                             |                               | 1 9 9                                                                                                    |                       |           | فَظْ | - Yêş       | 8 🖪        | ?    |  |
| Return to Chg<br>Add Charge | Payment Detail Receipt 2 Loc/dept Customer Paid by Comment GL Payment Allocation | 43793 | 1                                      |                               |                               | Charge Detail<br>Charge code<br>Description<br>Quantity<br>Price<br>Charge amount<br><b>Cash account</b> | MISC<br>2113 (        | MISCELLA  |      |             | сазн<br>Тћ | **   |  |
|                             | Seq Org 1                                                                        | Obj   | P<br><u>N</u><br>th                    | lease<br><u>AME</u><br>is bo  | e remei<br>& <u>PHC</u><br>x  | nber to<br>DNE NU                                                                                        | put yo<br>MBER        | our<br>in | 1.00 | Description | 101        | 1000 |  |
|                             | Seq Org                                                                          |       | P<br><u>N</u><br>th                    | lease<br><u>AME</u><br>is bo  | e remei<br>& <u>PHC</u><br>x  | nber to<br>DNE NU                                                                                        | put yc<br>MBER        | our<br>in | 1.00 | Description | 10         | 1000 |  |
|                             | Seq Org 1                                                                        |       | P<br><u>N</u><br>th                    | lease<br><u>AME</u><br>his bo | e remei<br>& <u>PHC</u><br>x  | mber to<br>DNE NUI                                                                                       | put yc<br><u>MBER</u> | our<br>in | 1.00 | Description | 101        | 1000 |  |
|                             | Seq Org 1                                                                        | Obj   | P                                      | lease<br><u>AME</u><br>is bo  | e remei<br>& <u>PHC</u><br>x  | mber to<br>DNE NU                                                                                        | put yo<br>MBER        | our<br>in | 1.00 | Description | 10         | 1000 |  |
|                             | Seq Org 1 1 Totals Charge amount Sales tax amt Total amount                      | Obj V | 1.00<br>1.00                           | lease<br><u>AME</u><br>iis bo | e remei<br>& <u>PHC</u><br>>x | mber to<br>DNE NU                                                                                        | put yo                | our<br>in | 1.00 | Description | 101        |      |  |
|                             | Seq Org 1 1 1 1 1 1 1 1 1 1 1 1 1 1 1 1 1 1 1                                    | Obj V | 1.00<br>1.00<br>Departme<br>Current Re | nt<br>eccept                  | 21<br>0.00                    | nber to<br>DNE NU                                                                                        | put yo<br>MBER        |           | 0    | Description | 101        |      |  |

2<sup>nd</sup> Box-This is **ALWAYS** 101000

#### 13. Tab to G/L PAYMENT ALLOCATION

- Type in ORG
- Tab to OBJ and type in OBJECT CODE- THIS IS USUALLY NOT AN EXPENSE ACCOUNT OR OBJECT CODE 101000!
- Tab to **PROJ** and type in PROJECT NUMBER (Only if applicable)
- 14. REF 1 should be the BATCH NUMBER that was written down earlier.
- 15. REF 2 can be an additional description if needed (up to 10 characters).
- 16. Tab to **AMOUNT** and type in the amount of the line you are entering.
- 17. Tab to **DESCRIPTION** and type the description for each **INDIVIDUAL** line of the receipt.
- 18. Once the entire Pay-In has been entered press **ENTER** or **GREEN CHECKMARK** to go to the next screen.

| mu Miscellaneous            | s Receipts                                                                                                    |
|-----------------------------|----------------------------------------------------------------------------------------------------|
| My File Edit 1              | Tools Help                                                                                                    |
| 00 %                        |                                                                                                    |
| Return to Chg<br>Add Charge | Payment Detal   Receipt   Loc/dept   Customer   0   Paid by   Royce Chesser x7390   Comment     1.00   Charge amount   1.00   Cash account   213     CASH**     Cash account   1.00   1     Proj   Acct Desc   Ref   Ref   1.00   1     Cash account   1.00   1     Cash account   1.00     Cash account   1.00   1.00     Cash account   1.00   1.00   1.00   1.00   1.00   1.00   1.00   1.00   1.00   1.00   1.00   1.00   1.00   1.00   1.00   1.00   1.00   1.00   1.00   1.00   1.00   1.00   1.00   1.00   1.00   1.00   1.00   1.00   1.00   1.00   1.00   1.00   1.00   1.00   1.00   1.00   1.00   1.00   1.00   1.00  < |
|                             | Totals       an expense account or object code 101000!         Charge amount       1.00         Sales tax amt       .00         Total amount       1.00         Batch Information       Batch # 10991         Deposit       2013         Current Receipt       0.00         Receipt Count       0                                                                                                    |
| Revenue account org         | OVR                                                                                                    |

 In PAYMENT METHOD you may choose the following: Choose the option that best describes the payment type of the Pay In you are doing.

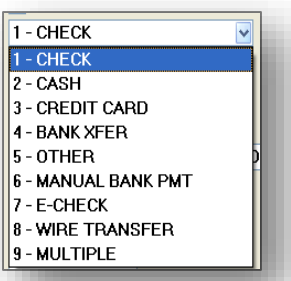

- 20. In the CHECK/REFERENCE # field put either the check number of the Pay In or some identifying marker
- 21. Tab to **PRINTER** and specify which printer you would like the receipt to print on.
- 22. Tab to **PRINT GL ACCOUNTS** and check box inserting a green check into the field.
- 23. Tab to **REFERENCE** and type in the batch number you recorded from the first screen.
- 24. ENTER or GREEN CHECKMARK.
- 25. This will take you to a pop-up screen that asks how many copies you want. CHANGE THIS TO 3.
- 26. Retrieve the copies of the pay-in receipt from the printer and check to make sure there are no errors.

| 🧰 Completing Receipt 243794 📃 🗖 🔀             |                             |  |  |  |  |
|-----------------------------------------------|-----------------------------|--|--|--|--|
| File Edit Tools Help                          |                             |  |  |  |  |
| 000 × 4 4 9. 1 5 4 2 × 4 4 5 4 5              |                             |  |  |  |  |
| Complete Receipt                              |                             |  |  |  |  |
|                                               | ✓ Last receipt for customer |  |  |  |  |
| Payment method                                | 1 - CHECK 💌 🔀               |  |  |  |  |
| Check/reference #                             | 179471                      |  |  |  |  |
| Add'l payment ref                             |                             |  |  |  |  |
| Receipt option                                | 1 - INDIV ONLY              |  |  |  |  |
| Receipt copies                                | 1 🗘                         |  |  |  |  |
| Indv. receipt format                          | RCTMS40 - RECEIPT-MS-40WIDE |  |  |  |  |
| Printer                                       | lo 💌                        |  |  |  |  |
|                                               | Print GL accounts           |  |  |  |  |
|                                               | Validate                    |  |  |  |  |
| Effective date                                | 09/27/2013                  |  |  |  |  |
| Total this receipt                            |                             |  |  |  |  |
| Total for customer                            |                             |  |  |  |  |
| Reference                                     | 10993                       |  |  |  |  |
| Paid by customer #                            | 0                           |  |  |  |  |
| Paid by reference         Royce Chesser x7390 |                             |  |  |  |  |
| Total remitted                                | 1.00                        |  |  |  |  |
| Change due                                    | .00                         |  |  |  |  |
| Enter NSF check data                          |                             |  |  |  |  |
| Mara Ophiana Capitana                         |                             |  |  |  |  |
| Mo                                            | Continue                    |  |  |  |  |
| Enter a General Ledger refere                 | ence. OVR                   |  |  |  |  |
|                                               |                             |  |  |  |  |

## **Releasing the Batch**

- 1. Exit out of the detail sheet to return to the header. You can do this by clicking the X in the upper right hand corner of the screen.
- 2. Click on the **OUTPUT-REL** button on the left side toolbar.
- 3. A report options box will appear. Press the **GREEN CHECK MARK**.
- 4. Choose your printer options. Local Printer (**Io**) is recommended.
- 5. A pop-up box will appear asking you if you would like to submit the batch. Click **YES**.

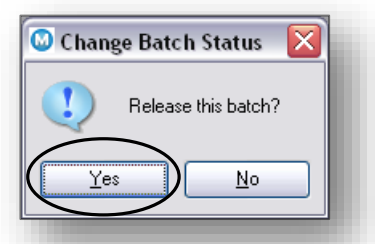

 A pop-up box will appear asking if you wish to change the default batch deposit number. <u>JANUARY THRU MARCH YOU MUST ENTER THE YEAR THE REVENUE</u> <u>WAS EARNED!</u>

| 🚾 Payment Entr                                     |                                          |                            |         |                   |  |  |  |
|----------------------------------------------------|------------------------------------------|----------------------------|---------|-------------------|--|--|--|
| My File Edit 1                                     | Fools Help                               |                            |         |                   |  |  |  |
| 00 0 % 6                                           | 🛍 🔍 🔳 📾 🕂                                | 7 \$ 4 ₽ ₽ 8   9 9 0 8   0 | ) 🛱 🛛 » |                   |  |  |  |
|                                                    | Payment Entry Options                    |                            |         |                   |  |  |  |
| Resume                                             | Entry Date                               | 09/27/2013 単調              |         |                   |  |  |  |
| Lookup Batch                                       | Clerk                                    | krchesse                   |         |                   |  |  |  |
| Output Bal                                         | Receipt Option                           | 1 - INDIV ONLY             |         |                   |  |  |  |
| Output-Rel                                         | Department                               | 21 AUDITOR                 |         |                   |  |  |  |
| Settlement                                         | Batch Number                             | 10993                      |         |                   |  |  |  |
|                                                    | Deposit Number                           | 2013                       |         |                   |  |  |  |
|                                                    | Interest Effective Date                  | 09/27/2013                 | Think   |                   |  |  |  |
|                                                    | GL Effective Date                        | 09/27/2013 単美斗             |         | button begins the |  |  |  |
|                                                    | GL Year/Period                           | 2013 9 SEP                 | proce   | ss of releasing   |  |  |  |
|                                                    | Receipt Number                           |                            | the ba  | atch              |  |  |  |
|                                                    | Number of Receipts                       | 1                          |         |                   |  |  |  |
|                                                    | Batch status                             | In Review 💉                |         |                   |  |  |  |
|                                                    |                                          |                            |         |                   |  |  |  |
|                                                    | Validation Options                       |                            |         |                   |  |  |  |
|                                                    | Auto Validate                            |                            |         |                   |  |  |  |
|                                                    | Bank Code                                |                            |         |                   |  |  |  |
|                                                    | Bank Acct                                |                            |         |                   |  |  |  |
|                                                    |                                          |                            |         |                   |  |  |  |
| Print a proof list of cu<br>Batch submitted for re | rrent batch, with option to re<br>eview. | lease.                     | OVR 🔡   |                   |  |  |  |

### Correcting a Pay-In \*Reversing a Batch

\*You may reverse a batch when a mistake has been made or the Pay In will not make it to the Treasurer by the date it was entered on. Please REMEMBER to reverse your batch if for any reason the Pay In is in correct or not with the Treasurer.

#### First Step: Unrelease the batch

- Click OUTPUT-REL.
- •Pop-up box will appear asking if you want to unrelease the batch. Click **YES**.
- You have now unreleased the batch

### Second Step: Reversing the entry

- Click the VIEW-REV button of the left side toolbar
- •Click the GREEN CHECK MARK to reverse the highlighted receipt
- Select REVERSE (side menu)
- Type REASON 1
- You <u>MUST</u> do this for <u>EACH</u> receipt in the batch
- •You CAN release only certain receipts within the batch

### Third Step: Releasing the batch

Follow the procedure for releasing a batch to release the reversal

### •YOU MUST RELEASE THE REVERSAL IN

### •ORD

### CORF

This prod batc

| ER FOR IT TO POST       |                          |                                |                                   |
|-------------------------|--------------------------|--------------------------------|-----------------------------------|
|                         | Payment Ent              | ry - Munis [*TEST DATAI        | BASE MUNIS V10. 3 Sep 13 2013*]   |
|                         | My File Edit             | Tools Help                     |                                   |
| RECTLY!                 |                          | ) 🕮   🔍 🔳 📾   🕂 (              | Z 🗱 😃 🖪 🖳 🗐 🗐 🖂 🖽 📉 🔛 📸   🐅 🖓 📕 🕐 |
|                         |                          | Payment Entry Options -        |                                   |
|                         | Resume                   | Entry Date                     | 09/27/2013 #¥#                    |
|                         | Lookup Batch             | Clerk                          | krchesse                          |
|                         | View-Rev                 | Receipt Option                 | 1 - INDIV ONLY                    |
|                         |                          | Department                     | 21 AUDITOR                        |
| s button begins the 📗 🦯 | Output-Rel               | Batch Number                   | 10994                             |
| acc of roversing the    | Deposit Rpt              | Deposit Number                 | 2013                              |
| cess of reversing the   | Settlement               | Interest Effective Date        | 09/27/2013                        |
| sh 🛛 🖉                  |                          | GL Effective Date              | 09/27/2013 HXH                    |
|                         |                          | GL Year/Period                 | 2013 9 SEP                        |
|                         |                          | Receipt Number                 |                                   |
|                         |                          | Number or Receipts             | 1                                 |
|                         |                          | Ratch status                   | I.00                              |
|                         |                          | batchistatus                   | Keicascu                          |
|                         |                          | Validation Ontions             |                                   |
|                         |                          | Auto Validate                  |                                   |
|                         |                          | Bank Code                      | ~                                 |
|                         |                          | Bank Acct                      |                                   |
|                         |                          |                                | 7                                 |
|                         |                          |                                |                                   |
|                         | Print a proof list of cu | urrent batch, with option to r | elease. OVR                       |
|                         |                          |                                |                                   |

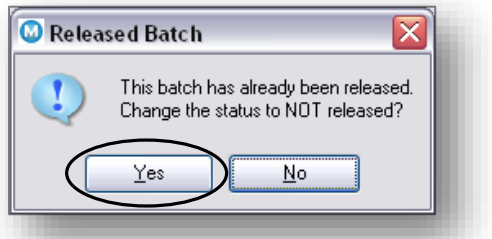

## Account Detail History Report

The Account Detail History Report program prints a report detailing journal entries based on a defined range of accounting periods. It provides source documents for receipts and expenditures. The report exports nicely to Microsoft Excel.

|   | and the second second sec |                                                      |           |                       |                       |  |
|---|----------------------------------------------------------------------------------------------------|------------------------------------------------------|-----------|-----------------------|-----------------------|--|
|   | 1     14     ≤     ≪                                                                                                    |                                                      |           |                       |                       |  |
| 1 |                                                                                                    |                                                      |           |                       |                       |  |
|   |                                                                                                    |                                                      |           |                       |                       |  |
|   | *TEST DATABASE MUNIS V10.3                                                                                                    | Sep 13 2013*                                         |           |                       | a tyler erp solution  |  |
|   | ACCOUNT DETAIL HISTORY FOR 2013                                                                                                    | 3 00 TO 2013 13                                      |           |                       |                       |  |
|   | ORG ACCOUNT<br>YR/PR JNL EFF DATE SRC REF1 REF2                                                                                                    | REF3 CHECK # OB                                      | AMOUNT    | NET LEDGER<br>BALANCE | NET BUDGET<br>BALANCE |  |
|   | 13210800 2013-21-A2-08-00-00-0000-01-541300- F                                                                                                    | BLDG REMODELING/REHABILITATION<br>REVISED BUDGET     |           |                       | .00                   |  |
|   | 13/02 1461 02/07/13 API 113167 32114029                                                                                                    | 91200037 11055507                                    | 972.00    | 972.00                |                       |  |
|   | 1896 WALL MATERIALS-5/8 X 9 FIRECO<br>13/02 4507 02/27/13 API 113167 32114029                                                                                                    | DD KCG INC<br>91209751 11059970                      | 675.27    | 1,647.27              |                       |  |
|   | 2993 INV #11/1999.0-5/8 X 9' FIREC<br>13/02 4507 02/27/13 API 113167 32114056                                                                                                    | 91209753 11059970                                    | 491.13    | 2,138.40              |                       |  |
|   | 13/03 3872 03/21/13 API 158635 3211405<br>4231 API 158635 3211405                                                                                                    | 91220580 11065396                                    | 3,593.00  | 5,731.40              |                       |  |
|   | 13/05 4604 05/28/13 API 801662 32114085                                                                                                    | 91254296 11080901                                    | 757.28    | 6,488.68              |                       |  |
|   | 13/06 4778 06/28/13 API 110190 32114084                                                                                                    | 91269956 11088096                                    | 700.00    | 7,188.68              |                       |  |
|   | LEDGER BALANCES DEBITS: 7,1                                                                                                    | 188.68 CREDITS:                                      | .00 NET:  | 7,188.68              |                       |  |
|   | 13210800 2013-21-A2-08-00-00-0000-01-541300-AU                                                                                                    | UA01 BLDG REMODELING/REHABILITATIC<br>REVISED BUDGET | N         |                       | .00                   |  |
|   | 13/03 4945 03/28/13 API 144325 32114070<br>51 MATERIAL, LABOR FOR SPRINKER                                                                                                    | 91224289 11066782<br>S GENTRY FIRE PROTECTI          | 6,154.00  | 6,154.00              |                       |  |
|   | LEDGER BALANCES DEBITS: 6,3                                                                                                    | 154.00 CREDITS:                                      | .00 NET:  | 6,154.00              |                       |  |
|   | 13210800 2013-21-A2-08-00-00-0000-01-543103- 0                                                                                                    | DFFICE MACHINERY & EQUIPMENT<br>REVISED BUDGET       |           |                       | .00                   |  |
|   | 13/07 3061 07/23/13 API 801616 32114103                                                                                                    | 91278570 378811                                      | 14,999.00 | 14,999.00             |                       |  |
|   | 13/09 1042 09/06/13 API 108318 32114081<br>3143 3-IR ANVANCE C5240 COPIER PRI                                                                                                    | 91302049 11103344<br>IN GORDON FLESCH CO INC         | 28,827.00 | 43,826.00             |                       |  |
|   | LEDGER BALANCES DEBITS: 43,8                                                                                                    | 826.00 CREDITS:                                      | .00 NET:  | 43,826.00             |                       |  |
|   | 13210800 2013-21-A2-08-00-00-0000-01-543200- t                                                                                                    | DATA PROCESSING/TELECOM EQUIP<br>REVISED BUDGET      |           |                       | .00                   |  |
|   | 13/02 1461 02/07/13 API 801616 32114030                                                                                                    | 91200039 11055485                                    | 2,991.50  | 2,991.50              |                       |  |
|   | 13/06 3269 06/20/13 API 801616 32114030<br>4821 21-ARURA 2Y NEXT-DAY SUPPORT                                                                                                    | 91265364 377426                                      | 1,155.00  | 4,146.50              |                       |  |
|   | LEDGER BALANCES DEBITS: 4,1                                                                                                    | 146.50 CREDITS:                                      | .00 NET:  | 4,146.50              |                       |  |
|   | Report generated: 09/26/2013 08:32<br>User: krChesa<br>Program ID: 01actbac                                                                                                    |                                                      |           |                       | Page 1                |  |

Report information is sorted into account number/period/journal number sequence and prints a line for totals with total debits, credits, and the net balance for each account.

# Account Detail History Report

Under the Financials Menu:

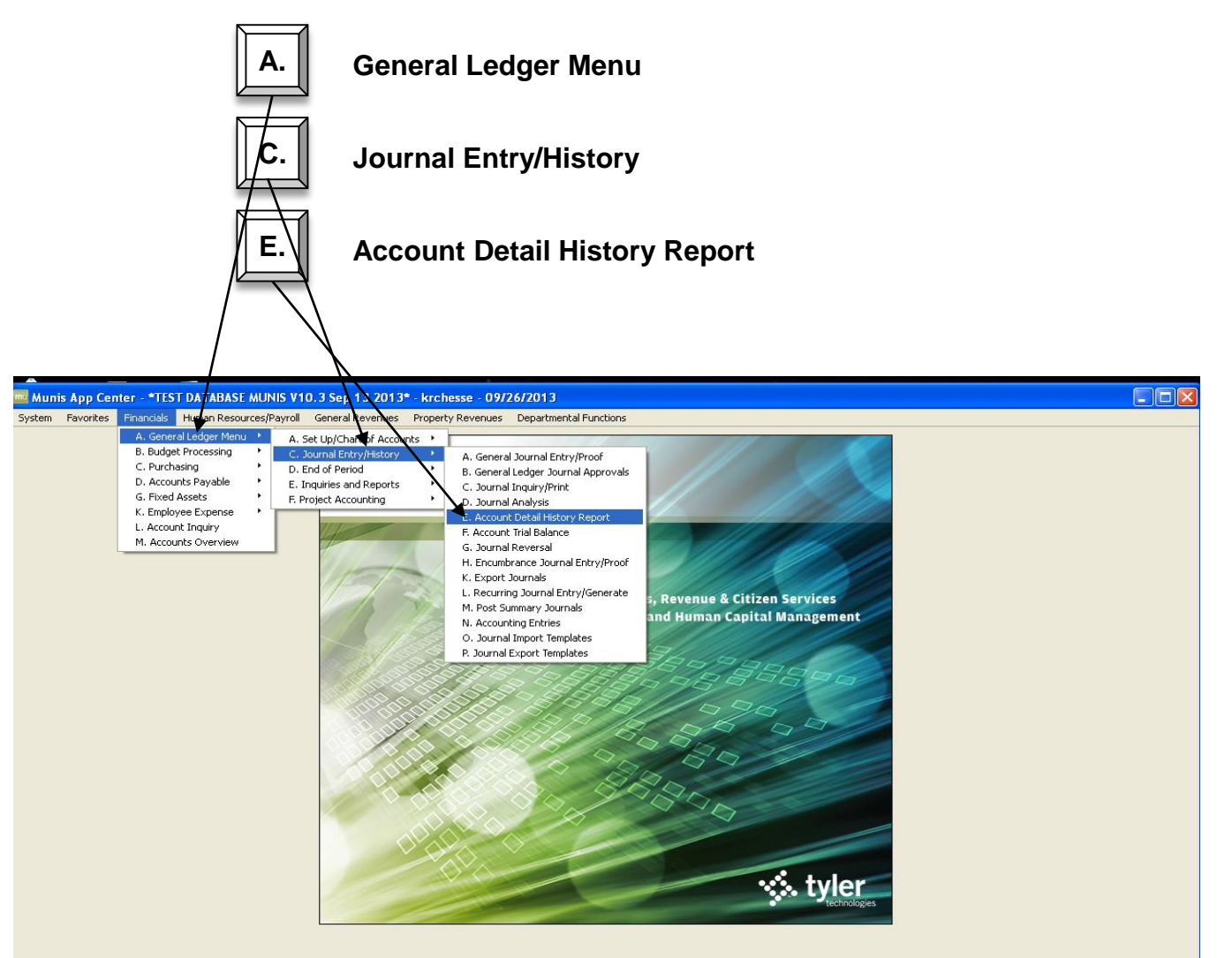

## Account Detail History Report

| 🚾 Account Detail History Report - Munis [*TEST DATABASE                                                                                                    | MUNIS V10.3 Sep 13 2013*] 📃 🗖 🔀                                           |
|----------------------------------------------------------------------------------------------------|---------------------------------------------------------------------------|
| My File Edit Tools Help                                                                                                    |                                                                           |
|                                                                                                    | 3   4 4 0 5   📎 🖽 👗   🙀 👋                                                 |
| Account<br>Fund<br>Org 1321????<br>Object 54*<br>Project<br>Rollup<br>Report Options<br>Print GL master start-of-year balances<br>Year and period range<br>Source journal code<br>Include entries on or after<br>Include encumb/liq entries<br>Include budget entries<br>Print JE comment and vendor<br>Double space journal detail<br>Separate page for each account<br>Multiyear view<br>Cash account: subtotal by date or ref3/dep | Define – enter in information<br>that you know; wildcards can<br>be used. |
| Enter the Object code(s) to print                                                                                                    | ovr                                                                       |

- **Fund** Enter fund number (i.e. 2013; but I will leave blank for this example)
- **Org** Enter org number (i.e. 1321????) 8 digits for most agencies
- **Object** Enter object number (i.e. 54\* for all Capital Outlays)
- **Project** Enter a project number to narrow the search even further

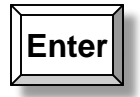

| 🧰 Account Detail History Report - Munis [*TEST DATABASE MUNIS V10.3 Sep 13 2013*] 🛛 🔲 🔀                                                                                                    |
|----------------------------------------------------------------------------------------------------|
| My File Edit Tools Help                                                                                                    |
|                                                                                                    |
| Account       Deselect this box to view         Fund          Org       1321777         Object       54*         Project          Rollup          Project          Rollup          Project          Rollup          Project          Rollup          Report Options          Print GL master start-of-year balances          Year and period range          Source journal code          Include entries on or after          Include entries          Print JE comment and vendor          Double space journal detail          Separate page for each account          Multiyear view          Cash account: subtotal by date or ref3/deposit#       N |

Set report options to specify how you would like your report to look. The above is a good example.

| Enter                                                                                                    | Choose the multiyear view<br>you want to use.                     |
|----------------------------------------------------------------------------------------------------|-------------------------------------------------------------------|
| Account Detail History Report - Munis (*TEST DATABASE MUN<br>My File Edit Tools Help                                                                                                    | File menu, then Output to send<br>the printer. You can also use   |
| Project the keyboard<br>Rollup Report Options<br>Print GL master start-of-year balances Source journal code<br>Source journal code                                                                                       | shortcut (Ctrl + P).                                              |
| Include encumb/liq entries<br>Include budget entries<br>Print JE comment and vendor<br>Double space journal detail<br>Separate page for each account<br>Multiyear view<br>Cash account: subtotal by date or ref3/deposit | To only see invoices<br>paid, use "API" as the<br>source journal. |
| Check for current or last year balances, uncheck for other years/no balances.                                                                                                    | OVR 4                                                             |

| 🔤 Output                                                                |                                                                                                    |                                                                                          |                                                  |
|-------------------------------------------------------------------------|----------------------------------------------------------------------------------------------------|------------------------------------------------------------------------------------------|--------------------------------------------------|
| Output type<br>Munis printer<br>Local printer<br>Save<br>PDF<br>Display | Printer name: lo<br>Status: Available<br>ID: lo<br>Type: Command/script<br>Comment: Outputs to a printer<br>accept the default or                                                                                           | av <del>ailable to</del> the Munis serve<br>r select a differen <del>t printer f</del> r | Properties<br>er. You may<br>rom the list.       |
| Report title                                                            | Y FOR 2013 00 TO 2013 13                                                                                                    |                                                                                          | Click on Local Print                             |
| Output style<br>Presentation<br>Standard                                | Optio                                                                                                    | ns<br>andscape<br>nable hyperlinks if prese                                              | Copies                                           |
|                                                                         |                                                                                                    |                                                                                          |                                                  |
|                                                                         | Print<br>Printer<br>Name: HP LaserJet 4300 PCL 5e<br>Status: Toner low; 0 documents waiting<br>Type: HP LaserJet 4300 PCL 5e<br>Where: IP_10.100.21.111<br>Comment:<br>Print range<br>• All<br>Pages from: to;<br>Selection | Properties Print to file Copies Number of copies: 1   123 123 Collate OK Cancel          | Click on <u>OK</u>                               |
| My File Edit<br>Wy File Edit<br>© © & &<br>Define<br>Segment Define     | Tools Help                                                                                                    | BASE MUNIS V10.3 Sep 13 201                                                              | Image: Solution of the main         3 13 SOY/EOY |

Ν

Cash account: subtotal by date or ref3/deposit#

| Query the current database table. |
|-----------------------------------|
| Printing: 29                      |

OVR

# Year to Date Budget Report

#### Next steps under the Financials Menu:

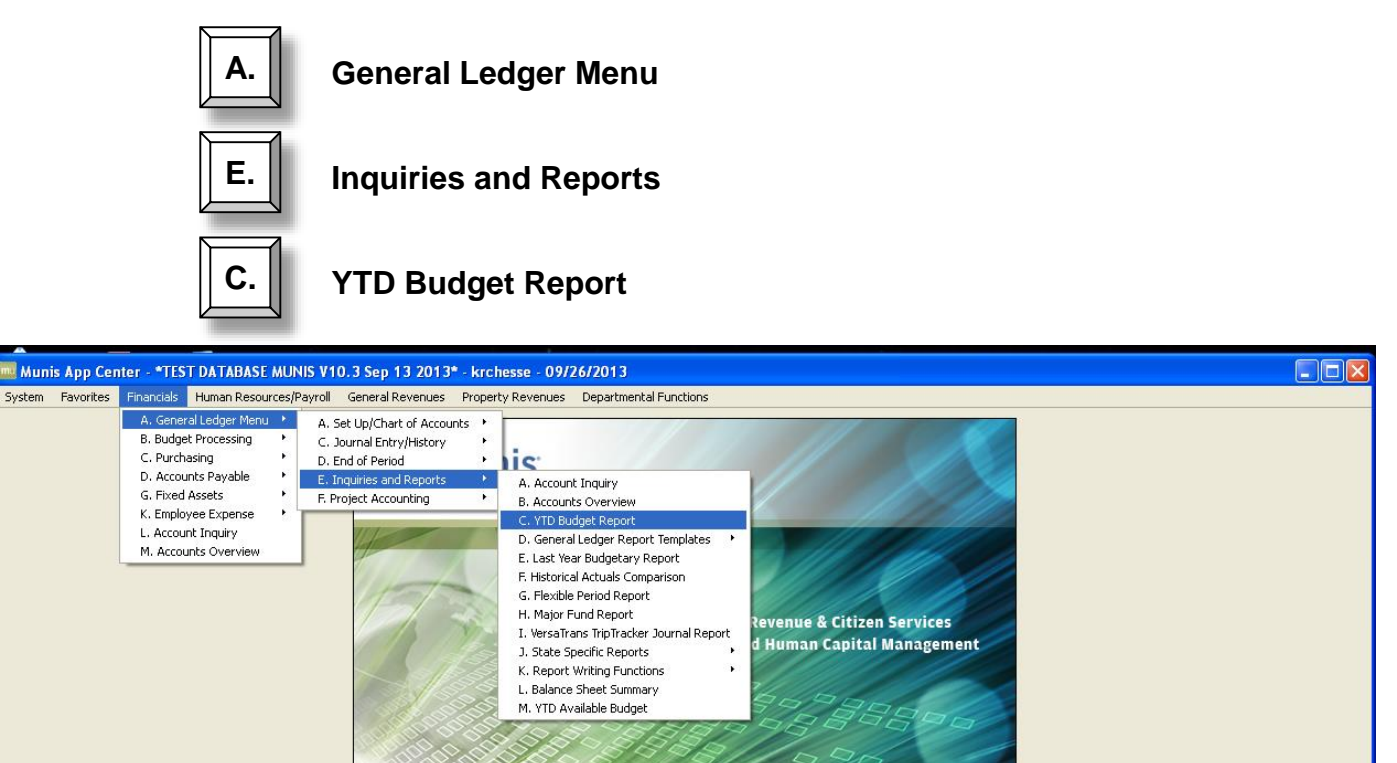

🐝 tyler

| WTD Budget Report - Munis [*TEST DATABASE MUNIS V10.3 Sej                                                                                                    | 13 2013*]                                                                                              |
|----------------------------------------------------------------------------------------------------|----------------------------------------------------------------------------------------------------|
| My File Edit Tools Help                                                                                                    |                                                                                                    |
| 00 0 * 4 4 9,000 + 2 * 4 4 5                                                                                                    | 🗐 🗆 💀 📉 📸   🐅 💡 📗 🝞                                                                                    |
| Seg Find       Org         Org       Object         Project       Rollup code         Rollup program       Image: Column of the second of the second of | lick on the magnifying glass to<br>ind a data set. You can also use<br>he keyboard shortcut (Ctrl + F) |
| Find records using the seg-account method.                                                                                                    | OVR                                                                                                    |

- **Org** Enter the org code. You can limit this report to a range if you know the beginning and ending numbers. To make the report meaningful, limit your range to a "budget" range. For most county entities, a single wildcard (?) works well (For example: 1321????).
- **Object** Enter the object code. You can limit this report to a range of object codes if you know the beginning and ending number. (Note: Use 5\* to limit the report to expenditures only. If not, the report will be misleading.)

#### Enter

|                                                    | 🚾 YTD Budget Re                               | port - Munis [*TEST DATABASE MUNIS V10.3 Sep 13 2013*]                                                                                                    |     |
|----------------------------------------------------|-----------------------------------------------|----------------------------------------------------------------------------------------------------|-----|
|                                                    | My File Edit Ti                               | ools Help                                                                                                    |     |
|                                                    |                                               | 🖎 🔍 🗉 📾 🕂 🛛 🗱 🚇 🖳 📕 🕮 🗐 🖬 📾 📼 🐘 🙀 😵 💋 🖉                                                                                                    |     |
|                                                    | Seg Find<br>Report Options                    | Account Rollup         Org       1321????         Object       5*         Project          Rollup code          Rollup year          Rollup program          Account Type/Status          Account status |     |
| Click on Repor<br>the report crit<br>the on-screen | t Options to<br>eria as direc<br>instructions | o define<br>cted by<br>5.                                                                                                    |     |
|                                                    | Find records using the 1,546 Record(s) found  | seg-account method.                                                                                                    | OVR |

| Report Options                                                                                             |                                           |                  |                   |              |                            |                                                                                        |                         |                                                         | L               |     |
|----------------------------------------------------------------------------------------------------|-------------------------------------------|------------------|-------------------|--------------|----------------------------|----------------------------------------------------------------------------------------|-------------------------|---------------------------------------------------------|-----------------|-----|
| My File Edit Tools                                                                                         | Help                                      |                  |                   |              |                            |                                                                                        |                         |                                                         |                 |     |
| 00                                                                                                    |                                           |                  | f Z               | *            | Ð,                         | A D.                                                                                   | æ                       |                                                         | B 👸 .           | >   |
| Report Sequence 1<br>Sequence 1<br>Sequence 2<br>Sequence 3                                                | Field #<br>09 - Org<br>11 - Object        | To<br>           | Page<br>tal Break | (            |                            |                                                                                        | Che<br>of t<br>rep      | eck total to get a<br>he detail on the<br>ort.          |                 |     |
| Sequence 4<br>Report title                                                                                 | YEAR-TO-DAT                               | TE BUDGET REPO   | DRT               |              |                            |                                                                                        |                         | Click on the Ad<br>Options tab for<br>report options.   | ditiona<br>more |     |
| Print Options<br>Report Options<br>Include only ad                                                         | Additional O<br>;<br>:counts that us      | ed               | 0 % or            | greater of b | udget                      |                                                                                        |                         |                                                         |                 |     |
| Order account<br>Totals only<br>Account descri<br>Print full GL acc<br>Roll projects to<br>Print report op | s by C<br>ption F<br>count D<br>polyect U | org, Object, Pro | ject              | <b>V</b>     | Ye<br>Ca<br>Pr<br>Do<br>Su | ear/period<br>arry forward<br>int MTD ver<br>ormat type<br>ouble space<br>uppress zero | d<br>rsion<br>o bal acc | Within year/period  Totals (GAAP)  Standard format  cts | 2012 /          | 9   |
| Check to print M7D column                                                                                  |                                           |                  |                   |              |                            |                                                                                        |                         |                                                         |                 | OVR |

The "Totals only" box cannot be checked in order to use the additional options tab.

| mu  | Repo    | ort Op                                             | otio                                                                                                    | ns                                                                 |                                                                          |                           |              |   |                   |                            |                                                                        |                                                                     |                                                  |                                 |                                  |                                 |                                 |                                |                        |                       |                             |                           |           |     |
|-----|---------|----------------------------------------------------|----------------------------------------------------------------------------------------------------|--------------------------------------------------------------------|--------------------------------------------------------------------------|---------------------------|--------------|---|-------------------|----------------------------|------------------------------------------------------------------------|---------------------------------------------------------------------|--------------------------------------------------|---------------------------------|----------------------------------|---------------------------------|---------------------------------|--------------------------------|------------------------|-----------------------|-----------------------------|---------------------------|-----------|-----|
| My  | File    | e Ec                                               | lit                                                                                                    | Tools                                                              | Help                                                                     |                           |              |   |                   |                            |                                                                        |                                                                     |                                                  |                                 |                                  |                                 |                                 |                                |                        |                       |                             |                           |           |     |
|     |         | 0                                                  | Ж                                                                                                    |                                                                    | Ē.                                                                       | Q                         |              |   | ÷                 |                            |                                                                        |                                                                     | Þ,                                               | Å                               | ٥,                               | æ                               | W                               |                                | 5                      |                       |                             | ĕ                         |           | »   |
|     |         | Seque<br>Seque<br>Seque<br>Seque<br>Repo           | ence<br>ence<br>ence<br>ence                                                                              | 1<br>2<br>3<br>4<br><b>itle</b>                                    | Field #<br>09 - OI<br>11 - OI                                            | rg<br>oject               | E BUDG       |   | otal              | Page<br>Brea               | * k                                                                    | Or<br>op<br><u>ch</u><br>ac                                         | nce<br>otioi<br>eck                              | you<br>ns, p<br>_ma<br>t yo     | i hav<br>ores<br>ork ir<br>our s | ve fir<br>s En<br>n the<br>elec | nishe<br>ter c<br>e upj<br>tion | ed so<br>pr cli<br>per l<br>s. | elec<br>ick d<br>left- | ting<br>on th<br>hand | the<br>e <u>gr</u><br>d cor | repo<br><u>een</u><br>mer | ort<br>to |     |
|     |         | Print<br>Addi                                      | Optio                                                                                                    | ons<br>I Optic                                                     | Additi                                                                   | onal Op                   | tions        |   |                   |                            |                                                                        |                                                                     |                                                  |                                 |                                  |                                 |                                 |                                |                        |                       |                             |                           |           |     |
|     |         | Inclu<br>Print<br>Print<br>Inclu<br>Sort,<br>Print | ide ri<br>: Rev<br>: reve<br>: reve<br>: reve<br>: reve<br>: reve<br>: reve<br>: reve<br>: reve<br>: reve | equisit<br>enues<br>enue a<br>enue b<br>und ba<br>I budg<br>nal de | ion amo<br>-Version<br>s credit<br>udgets<br>Ilance<br>et rollup<br>tail | unts<br>headin<br>as zero | gs           |   |                   | 1<br>2<br>2<br>1<br>7<br>4 | include  <br>fort opt<br>Detail fo<br>include  <br>Multiyea<br>Amounts | budget<br>encumb<br>ion<br>rmat o<br>addition<br>r view<br>s/totals | entrie<br>o/liq er<br>ption<br>nal JE<br>; excee | es<br>ntries<br>comme<br>ed 999 | ents<br>9 million                | a dollars                       | ✓<br>Journ<br>Stand             | al entr<br>lard fo             | ies<br>rmat            | <b>Y</b>              | >                           |                           |           |     |
| Che | ck to p | print re                                           | To<br>even                                                                                                | yr/p<br>Je-ver                                                     | sion rep                                                                 | 2013<br>ort hea           | 12<br>dings. | ] | Che<br>ord<br>opt | eck "<br>ler to<br>ions    | 'Prin<br>o acc<br>s.                                                   | t jou<br>ess                                                        | irna<br>add                                      | l de<br>itio                    | etail"<br>nal                    | ' in                            |                                 |                                |                        |                       |                             |                           |           | OVR |

Enter

Press Enter or click on the green check mark.

| -         |      |                   |            |           |           |         |          |       |              |         |          |        |         |         |          |       |          |         |       |       |      |     |           |
|-----------|------|-------------------|------------|-----------|-----------|---------|----------|-------|--------------|---------|----------|--------|---------|---------|----------|-------|----------|---------|-------|-------|------|-----|-----------|
| 🔤 Re      | port | Opti              | ons        |           |           |         |          |       |              |         |          |        |         |         |          |       |          |         |       |       |      |     |           |
| My        | File | Edit              | Tools      | Help      |           |         |          |       |              |         |          |        |         |         |          |       |          |         |       |       |      |     | 4         |
|           | 0    | 8                 |            |           | Q         |         |          | ÷     |              |         | 1        | Þ,     | Å       | ۵,      | Ē        | W     |          | ±5      |       | 9-9   | ŏ    |     | / »       |
| $\square$ | Re   | eport S           | equenc     | e         |           |         |          |       |              |         |          |        |         |         |          |       |          |         |       |       |      |     | $\square$ |
|           |      |                   |            |           |           |         | -        |       | Pag          | e       |          |        |         |         |          |       |          |         |       |       |      |     |           |
|           | 50   |                   | a 1        | Field #   | -         |         |          | otal  | Brea         | ak<br>T |          |        |         |         |          |       |          |         |       |       |      |     |           |
|           | 50   | squenc            | e 1<br>e 2 | 11 - OF   | y<br>ject |         |          |       |              | 1       |          |        |         |         |          |       |          |         |       |       |      |     |           |
|           | 50   | squenc            | -2<br>-2   | 11-00     | ject      |         |          |       |              |         |          |        |         |         |          |       |          |         |       |       |      | /   |           |
|           | 50   | squenc            | e.j        |           |           |         |          |       |              |         |          |        |         |         |          |       |          |         |       |       |      | /   |           |
|           | 56   | squeric           | 67         |           |           |         |          |       |              |         |          |        |         |         |          |       |          |         |       |       | /    |     |           |
|           | R    | eport             | title      | YEAR-T    | O-DATE    | BUDG    | ET REP   | ORT   |              |         |          |        |         |         |          |       |          |         |       |       |      |     |           |
|           |      |                   |            |           |           |         |          |       |              |         |          |        |         |         |          |       |          |         |       |       | /    |     |           |
|           |      |                   |            |           |           |         |          |       |              |         |          |        |         |         |          |       |          |         |       |       | /    |     |           |
|           | Pr   | rint Op           | tions      | Additio   | onal Opt  | tions   |          |       |              |         |          |        |         |         |          |       |          |         |       | /     |      |     |           |
|           |      | eport :<br>oclude | oply ac    | counts th | oat user  | а       |          | 2     | <b>1</b> % o | r greal | ter of t | udaet  |         |         |          |       |          |         |       |       |      |     |           |
|           |      | nciaac            | only de    |           |           | -       |          |       | 1 .00        | n groa  |          | Jaagee |         |         |          |       |          |         |       |       |      |     |           |
|           | 0    | Order a           | ccounts    | ь         | Or        | g, Obje | ect, Pro | oject |              | ~       |          |        |         |         |          |       |          |         |       | /     |      |     |           |
|           | т    | otals o           | nly        |           | <b>~</b>  |         |          |       |              |         |          |        | Year/p  | period  |          | W     | ithin ye | ear/per | iod / | h 🗔   | 2012 | / 9 |           |
|           | A    | Account           | t descrip  | otion     | Fu        | 11      | ~        |       |              |         |          |        | Carry   | forwar  | d        | То    | itals (G | AAP)    | /     | ~     |      |     |           |
|           | P    | rint ful          | l GL acc   | ount      |           |         |          |       |              |         |          |        | Print N | MTD ve  | rsion    |       |          |         |       |       |      |     |           |
|           | R    | loll pro          | jects to   | object    |           |         |          |       |              |         |          |        | Forma   | at type |          | St    | andarc   | l forma | t /   |       |      |     | ~         |
|           | P    | Print rep         | port op    | ions .    | <b>~</b>  | -       |          |       |              |         |          |        | Double  | e space | •        |       |          |         | /     |       |      |     |           |
|           |      |                   |            |           |           | -       |          |       |              |         |          |        | Suppr   | ess zer | o bal ac | cts 🗹 |          |         | ·     |       |      |     |           |
|           |      |                   |            |           |           |         |          |       | < l>         |         |          |        |         |         |          |       |          |         |       |       |      |     |           |
|           |      |                   |            |           | 1.00      |         |          |       | ~            | <hr/>   |          |        |         | 1       |          |       |          | 1       |       |       |      |     | _         |
| Include   | acco | unts by           | / % of t   | oudget u  | sed (U:   |         | Click    | to r  | orint        | ren     | ort      |        |         |         | <u></u>  |       |          | · · ·   |       |       |      |     | OVR .:    |
|           |      |                   |            |           |           |         | ntic     | ากถ่  |              |         |          |        |         |         | CIIC     | c on  | the      | χ το    | OID ( | se ti | าเร  |     |           |
|           |      |                   |            |           |           |         | put      | 5115  |              |         |          |        |         |         | wind     | dow   | anc      | l ret   | urn   | to tł | ne   |     | 4         |
|           |      |                   |            |           |           |         |          |       |              |         |          |        |         |         | mai      | n M   |          | 5       | ndov  |       |      |     | -         |
|           |      |                   |            |           |           |         |          |       |              |         |          |        |         |         | man      | 1 171 |          | 5 0011  | uu    | ~~    |      |     |           |
|           |      |                   |            |           |           |         |          |       |              |         |          |        |         |         |          |       |          |         |       |       |      |     |           |

| ঝ Report 1 - Genero Repo | rt Viewer                                                                                                    |                       |
|--------------------------|----------------------------------------------------------------------------------------------------|-----------------------|
| File View Help           |                                                                                                    |                       |
| 🕫 & K 🗸 🔉                | > > 4 14 🔍 🔍                                                                                                    |                       |
| Report 1                 |                                                                                                    |                       |
|                          |                                                                                                    |                       |
|                          | *TEST DATABASE MUNIS V10.3 Sep 13 2013*                                                                                                    |                       |
|                          | YEAR-TO-DATE BUDGET REPORT                                                                                                    |                       |
|                          | REPORT OPTIONS                                                                                                    |                       |
|                          |                                                                                                    |                       |
|                          | Field # Total Page Break<br>Sequence 1 9 N N<br>Sequence 2 11 Y N<br>Sequence 3 0 N N<br>Sequence 4 0 N N                                                                                                    |                       |
|                          | Report title:<br>YEAR-TO-DATE BUDGET REPORT                                                                                                    |                       |
|                          | Includes accounts exceeding 0% of budget.<br>Print totals only: Y Year/Period: 2012/ 9<br>Print Full or Short description: F Print MTD Version: N<br>Print type: 1 Roll projects to object: N<br>Double space: N Carry forward code: 1<br>Suppress zero bal accts: Y<br>Include requisition amount: N<br>Print Revenues-Version headings: N<br>Print revenue budgets as zero: N<br>Include Fund Balance: N<br>Print journal detail: N<br>From Yr/Per: 2013/1<br>To Yr/Per: 2013/12<br>Include budget entries: Y<br>Sort by JE # or PO #: J<br>Detail format option: 1<br>Include additional JE comments: N<br>Sort/Total Budget Rollup: N<br>Multiyear view: D<br>Amounts/totals exceed 999 million dollars: Y<br>Find Criteria<br>Field Name Field Value |                       |
|                          | org 1321????<br>Object 5*<br>Project<br>Rollup code<br>Rollup year<br>Rollup year<br>Rollup program<br>Account type<br>Account status                                                                                                    |                       |
|                          | Report generated: 09/26/2013 09:30 Page 4<br>User: krchesse Program ID: glytdbud                                                                                                    |                       |
| Page: 4 of 4             |                                                                                                    | Listening on port 640 |
| 🔤 YTD Budget Report - Munis [*TEST DATABASE MUNIS V10.3 Sep 13                                                                               | 2013*]                                                       |                        |
|----------------------------------------------------------------------------------------------------|--------------------------------------------------------------|------------------------|
| My File Edit Tools Help                                                                                                    |                                                              |                        |
|                                                                                                    | 🗆 🔜 📉 🔛 📸 🛛 🕦 😨                                              |                        |
| Account Rolup<br>org<br>object<br>Nolup yer<br>Rolup program<br>Click on the File menu,<br>then Output to send the<br>report to the printer. | Output       Output type       Output type       Output type |                        |
|                                                                                                    | C Euclar princes Status                                      |                        |
|                                                                                                    |                                                              | Choose Local Print     |
| Define sequencing, totals, spacing, etc.                                                                                                    | O Display                                                    | when (lo) and click OK |
| Ale to record of real at                                                                                                    | Comm                                                         | acdter from the list,  |
|                                                                                                    | Ontings                                                      |                        |
|                                                                                                    |                                                              | onies 1                |
|                                                                                                    |                                                              |                        |
|                                                                                                    |                                                              | OK Cancel              |
|                                                                                                    |                                                              |                        |

The level of detail returned is determined by the Report Options you choose for the report.

See Sample Reports 1 – 4 for examples of this report run with different Report Options.

| y File Edit Ti<br>기 ⓒ 시 타고 | ools Help                                                                                                    | Anis V10.3 Sep 13 2013-]                                                       |
|----------------------------|----------------------------------------------------------------------------------------------------|--------------------------------------------------------------------------------|
| Seg Find<br>Report Options | Account Rollup       Org     1321????       Object     5*       Project        Rollup code        Rollup year        Rollup program |                                                                                |
|                            | Account Type/Status<br>Account type<br>Account status                                                                               | Click on the x to close this<br>window and return to the<br>main MUNIS window. |
|                            |                                                                                                    |                                                                                |

| 2013*        |
|--------------|
| 13           |
| Sep          |
| /10.3        |
| s/           |
| NUN          |
| <b>ASE I</b> |
| ÅB/          |
| <b>A</b> T   |
| ā            |
| *TEST        |

### a tyter erp solution

## YEAR-TO-DATE BUDGET REPORT

### FOR 2012 09

| ORIGINAL APPROP                              | FRANS/ADJSMTS           | REVISED BUDGET | YTD EXPENDED  | ENCUMBRANCES | AVAILABLE BUDGET | % USED |
|----------------------------------------------|-------------------------|----------------|---------------|--------------|------------------|--------|
| 2013 REAL ESTATE ASSESSMENT (21-             | -RE)                    |                |               |              |                  |        |
|                                              |                         |                |               |              |                  |        |
| 5A PERSONAL SERVICES<br>4,670,399.69         | 46,786.00               | 4,717,185.69   | 3,472,384.38  | 0.00         | 1,244,801.31     | 73.6%  |
| 1,998,114.19                                 | 7,463.00                | 2,005,577.19   | 1,418,499.88  | 0.00         | 587,077.31       | 70.7%  |
| 5C MALEKLALS & SERVICES<br>7,009,227.83      | 0.00                    | 7,009,227.83   | 5,039,169.17  | 968,219.04   | 1,001,839.62     | 85.7%  |
| 20 CAPIAL 001LATS 2,560,000.00               | 0.00                    | 2,560,000.00   | 690,636.55    | 190,000.00   | 1,679,363.45     | 34.4%  |
| ы ОТНЕК 82,000.00                            | 0.00                    | 82,000.00      | 0.00          | 0.00         | 82,000.00        | %0.    |
| TOTAL REAL ESTATE ASSESSMEN<br>16,319,741.71 | ИТ (21-RE)<br>54,249.00 | 16,373,990.71  | 10,620,689.98 | 1,158,219.04 | 4,595,081.69     | 71.9%  |

4,595,081.69 1,158,219.04 \*\* END OF REPORT - Generated by Kerry R Chesser \*\* 10,620,689.98 16,373,990.71 GRAND TOTAL 16,319,741.71 54,249.00

71.9%

### a tyler erp solution

## YEAR-TO-DATE BUDGET REPORT

REPORT OPTIONS

Roll projects to object: N Carry forward code: 1 Year/Period: 2012/ 9 Print MTD Version: N Amounts/totals exceed 999 million dollars: Y 0% of budget. Page Break zzzz Includes accounts exceeding 0% of b Print totals only: Y Print Full or Short description: F Print full GL account: N Format type: 1 Double space: N Suppress zero bal accts: Y Include requisition amount: N Print Revenue as credit: Y Print revenue budgets as zero: N Print journal detail: N Print journal detail: N Print journal detail: N Print Journal detail: N Print Journal detail: N Include budget entries: Y
Incl encumb/liq entries: Y
Sort by JE # or PO #: J
Detail format option: 1
Include additional JE comments: N
Sort/Total Budget Rollup: N
Multiyear view: D Total ≻≻zz Find Criteria ne Field Value YEAR-TO-DATE BUDGET REPORT 1321???? 5\* -900 Field Report title: Org Object Project Rollup code Rollup year Rollup program Sequence 1 Sequence 2 Sequence 3 Sequence 4 Field Name

Account type Account status

| *<br>°      |
|-------------|
| 201         |
| 33          |
| Sep `       |
| V10.3       |
| NUNS        |
| <b>BASE</b> |
| DATAE       |
| *TEST       |

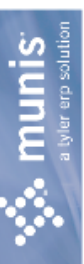

## YEAR-TO-DATE BUDGET REPORT

| ORIGINAL APPROP       TRANFRS         2013 REAL ESTATE ASSESSMENT (21-RE)       54 PERSONAL SERVICES         13210800 21-INTRGV-REA-APPRSL&TAX 5       4,670,399.69         13210800 21-INTRGV-REA-APPRSL&TAX 5       4,570,399.69         58 FRINGE BENEFITS       1,008,114,10         13210800 21-INTRGV-REA-APPRSL&TAX 5       1,008,114,10 | s/ADJSMTS<br>46,786.00<br>46,786.00 | REVISED BUDGET<br>4,717,185.69<br>4,717,185.69 | YTD EXPENDED<br>3,472,384.38<br>3,472,384.38<br>3,472,384.38 | 0.00<br>0.00             | AVAILABLE BUDGET<br>1,244,801.31<br>1,244,801.31 | 86 |
|----------------------------------------------------------------------------------------------------|-------------------------------------|------------------------------------------------|--------------------------------------------------------------|--------------------------|--------------------------------------------------|----|
| TOTAL FRINGE BENEFITS<br>1,998,114.19<br>50 MATERIALS & SERVICES                                                                                                    | 7,463.00                            | 2,005,577.19                                   | 1,418,499.88                                                 | 00                       | 587,077.33                                       |    |
| 13210800 21-INTRGV-REA-APPRSL&TAX S<br>7,009,227.83<br>TOTAL MATERIALS & SERVICES                                                                                                    | 0.00                                | 7,009,227.83                                   | 5,039,169.17                                                 | 968,219.04               | 1,001,839.62                                     |    |
| 7,009,227.83<br>5D CAPITAL OUTLAYS<br>13210800 21-INTRGV-REA-APPRSL&TAX S<br>2,560,000.00                                                                                                    | 0.00                                | 7,009,227.83<br>2,560,000.00                   | 5,039,169.17<br>690,636.55                                   | 968,219.04<br>190,000.00 | 1,001,839.62<br>1,679,363.45                     |    |
| TOTAL CAPITAL OUTLAYS<br>2,560,000.00<br>5H OTHER<br>13210800 21-INTRGV-REA-APPRSL&TAX S                                                                                                    | 0.00                                | 2,560,000.00                                   | 690,636.55                                                   | 190,000.00               | 1,679,363.45                                     |    |

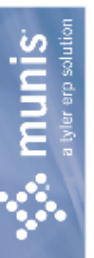

## YEAR-TO-DATE BUDGET REPORT

|             | % USED           | .0%                      | 71.9%                                     |
|-------------|------------------|--------------------------|-------------------------------------------|
|             | AVAILABLE BUDGET | 82,000.00                | 4,595,081.69                              |
|             | ENCUMBRANCES     | 0.00                     | 1,158,219.04                              |
|             | YTD EXPENDED     | 0.00                     | 10,620,689.98                             |
|             | REVISED BUDGET   | 82,000.00                | 16,373,990.71                             |
|             | TRANFRS/ADJSMTS  | 0.00                     | MENT(<br>54,249.00                        |
| FOR 2012 09 | ORIGINAL APPROP  | ТОТАL ОТНЕR<br>82,000.00 | TOTAL REAL ESTATE ASSESS<br>16,319,741.71 |

|             | 71.9%         |  |
|-------------|---------------|--|
|             | 4,595,081.69  |  |
|             | 1,158,219.04  |  |
|             | 10,620,689.98 |  |
|             | 16,373,990.71 |  |
|             | 54,249.00     |  |
| GRAND IULAL | 16,319,741.71 |  |
|             |               |  |

\*\* END OF REPORT - Generated by Kerry R Chesser \*\*

### a tyler erp solution

## YEAR-TO-DATE BUDGET REPORT

REPORT OPTIONS

Roll projects to object: N Carry forward code: 1 Year/Period: 2012/ 9 Print MTD Version: N Amounts/totals exceed 999 million dollars: Y 0% of budget. Page Break zzzz Includes accounts exceeding 0% of b Print totals only: Y escription: F Print Full or Short description: F Frint full GL account: N Format type: 2 Double space: N Suppress zero bal accts: Y Include requisition amount: N Print Revenue as credit: Y Include Fund Balance: N Print journal detail: N From Yr/Per: 2013/ 1 To Yr/Per: 2013/12 Include budget entries: Y Incl encumb/liq entries: Y Sort by JE # or Po #: J Detail format option: 1 Include additional JE comments: N Print revenue budgets as zero: N Total Find Criteria Field value  $\succ \succ z$ Sort/Total Budget Rollup: N Multiyear view: D YEAR-TO-DATE BUDGET REPORT 1321???? 5\* Field # 1 9 0 Report title: -1 < 2 < 4 Sequence Sequence Sequence Sequence Field Name Project org object

Rollup code Rollup year Rollup program Account type

a Munis

### YEAR-TO-DATE BUDGET REPORT

### FOR 2012 09

| % USED           |  |
|------------------|--|
| AVAILABLE BUDGET |  |
| ENCUMBRANCES     |  |
| YTD EXPENDED     |  |
| REVISED BUDGET   |  |
| TRANFRS/ADJSMTS  |  |
| ORIGINAL APPROP  |  |

### 2013 REAL ESTATE ASSESSMENT (21-RE)

### 5D CAPITAL OUTLAYS

### 13210800 21-INTRGV-REA-APPRSL&TAX SVCS

| 100.0%                                    | 100.0%                                                                     | 100.0%                                                         | %0.                      | 33.2%                                    | 34.4%                                          | 34.4%                                 | 34.4%                                          |
|-------------------------------------------|----------------------------------------------------------------------------|----------------------------------------------------------------|--------------------------|------------------------------------------|------------------------------------------------|---------------------------------------|------------------------------------------------|
| -5,500.00                                 | -21,000.00                                                                 | -7,836.55                                                      | 10,000.00                | 1,703,700.00                             | 1,679,363.45                                   | 1,679,363.45                          | 1,679,363.45                                   |
| 5,500.00                                  | 21,000.00                                                                  | 0.00                                                           | 0.00                     | 163,500.00                               | 190,000.00                                     | 190,000.00                            | 190,000.00                                     |
| 0.00                                      | 0.00                                                                       | 7,836.55                                                       | 0.00                     | 682,800.00                               | 690,636.55                                     | 690,636.55                            | 690,636.55                                     |
| 0.00                                      | 0.00                                                                       | 0.00                                                           | 10,000.00                | 2,550,000.00                             | 2,560,000.00                                   | 2,560,000.00                          | 2,560,000.00                                   |
| 0.00                                      | 0.00                                                                       | 0.00                                                           | 0.00                     | 0.00                                     | 0.00                                           | 0.00                                  | 0.00                                           |
| 541300 BLDG REMODELING/REHABILITA<br>0.00 | 049100 UFFLE MACHINEKY & EQUIPME<br>0.0<br>643300 MATA DDOFFEETUATE FOULED | 040200 UALA FRUCESSING/IELECUM EQ<br>0.00<br>MATHIDAME/CEDVEDS | 141202 MAINTRAME/SERVERS | 2444000 SOFTWAKE LILENSE<br>2,550,000.00 | TOTAL 21-INTRGV-REA-APPRSL&TAX<br>2,560,000.00 | TOTAL CAPITAL OUTLAYS<br>2,560,000.00 | TOTAL REAL ESTATE ASSESSMENT (<br>2,560,000.00 |

 $^{*\pm}$  END OF REPORT - Generated by Kerry R Chesser  $^{\pm\pm}$ 

34.4%

1,679,363.45

190,000.00

690,636.55

2,560,000.00

0.00

GRAND TOTAL 2,560,000.00

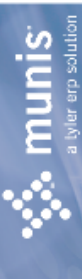

## YEAR-TO-DATE BUDGET REPORT

REPORT OPTIONS

Roll projects to object: N Carry forward code: 1 Year/Period: 2012/ 9 Print MTD Version: N Amounts/totals exceed 999 million dollars: Y 0% of budget. Page Break zzzz Includes accounts exceeding 0% of Print totals only: Y Print Full or Short description: F Print full GL account: N Format type: 2 Double space: N Suppress zero bal accts: Y Include requisition amount: N Print Revenues-Version headings: N Print revenue as credit: Y Include budget entries: Y
Incl encumb/liq entries: Y
Sort by JE # or PO #: J
Detail format option: 1
Include additional JE comments: N
Sort/Total Budget Rollup: N Print revenue budgets as zero: N Include Fund Balance: N Print journal detail: N From Yr/Per: 2013/12 To Yr/Per: 2013/12 Total Y Y Field value YEAR-TO-DATE BUDGET REPORT 1321???? 54\* Find Criteria \*\* Field 1901 Multiyear view: D Report title: Rollup code Rollup year Rollup program Account type Account status Sequence 1 Sequence 2 Sequence 3 Sequence 4 Field Name org object Project

| 2013*      |
|------------|
| 13         |
| Sep        |
| <u>.</u> 3 |
| 2          |
| ŝ          |
| Z          |
| Ĕ          |
| SE         |
| B          |
| ₹          |
| ×          |
| Ē          |
| ŝ          |
| F*         |

munis

## YEAR-TO-DATE BUDGET REPORT

FOR 2012 09

JOURNAL DETAIL 2013 1 TO 2013 12

% USED

ENCUMBRANCES AVAILABLE BUDGET

MTD EXPENDED

YTD EXPENDED

REVISED BUDGET

ORIGINAL APPROP

2013 REAL ESTATE ASSESSMENT (21-RE)

| 543103 OFFICE MACHINERY & EQUIPMENT                                      |                         |                  |                   |                    |                 |                   |
|--------------------------------------------------------------------------|-------------------------|------------------|-------------------|--------------------|-----------------|-------------------|
| 13210800 543103 0.00 0FFICE MACHIN                                       | ERY & EQUIPMENT<br>0.00 | 0.00             | 0.00              | 21,000.00          | -21,000.00      | $100.0\%^{\circ}$ |
| 010213 BUC 138,000.00                                                    |                         |                  |                   | ORIGINA            | AL BUDGET 2013  |                   |
| 042313 PUE PU32114081515 PUKCHASE-P<br>090613 APT P0321140811N1N10468926 |                         |                  |                   | 38,436.00 GORDON   | FLESCH CO INC   |                   |
|                                                                          |                         |                  | 28,827.00         | GORDON             | FLESCH#11103344 |                   |
| 030013 FOL FU34114001100310<br>061813 DDE D0331141030474 D04DD DEC       |                         |                  |                   | -28,827.00 GORDON  | FLESCH CO INC   |                   |
| 001010 FUE FU34114100H1A BUARD RES                                       |                         |                  |                   | 14,999.00 CDW GOV  | /ERNMENT INC    |                   |
| NZECTANICAT+TIZCA4 INV CICZIA                                            |                         |                  | 14,999.00         | CDW GOV            | /ERNMEN#378811  |                   |
| 072313 POL P032114103801616                                              |                         |                  |                   | -14,999.00 CDW GOV | /ERNMENT INC    |                   |
| TOTAL OFFICE MACHINERY & EQUIP<br>0.00                                   | 0.00                    | 0.00             | 0.00              | 21,000.00          | -21,000.00      | 100.0%            |
| TOTAL REAL ESTATE ASSESSMENT (<br>0.00                                   | 0.00                    | 0.00             | 0.00              | 21,000.00          | -21,000.00      | 100.0%            |
| TOTAL EXPENSES<br>0.00                                                   | 0.00                    | 0.00             | 0.00              | 21,000.00          | -21,000.00      |                   |
| GRAND TOTAL<br>0.00                                                      | 0.00                    | 0.00             | 0.00              | 21,000.00          | -21,000.00      | 100.0%            |
|                                                                          | ** END OF REPORT        | - Generated by } | (erry R Chesser * | *                  |                 |                   |

14

### vier erp solution munis ÷

## YEAR-TO-DATE BUDGET REPORT

REPORT OPTIONS

| Field               | # Total      | Page Break    | Year/Period: 2012/ 9       |
|---------------------|--------------|---------------|----------------------------|
| Sequence 1 1        | 7            | z             | Print revenue as credit: Y |
| Sequence 2 11       | Y            | z             | Print totals only: N       |
| Sequence 3 0        | z            | z             | Suppress zero bal accts: Y |
| Sequence 4 0        | z            | z             | Print full GL account: N   |
|                     |              |               | Double space: N            |
| Report title:       |              |               | Roll projects to object: N |
| YEAR-TO-DATE BUDGE  | T REPORT     |               |                            |
|                     |              |               | Carry forward code: 1      |
|                     |              |               | Print journal detail: Y    |
| Print Full or Short | description  | ш             | From Yr/Per: 2013/ 1       |
| Print MTD Version:  |              |               | To Yr/Per: 2013/12         |
| Print Revenues-Vers | ion headings | N .:          | Include budget entries: Y  |
| Format type: 2      |              |               | Incl encumb/lig entries: Y |
| Print revenue budge | its as zero: | Z             | Sort by JE # or PO #: P    |
| Include Fund Balanc | e: N         |               | Detail format option: 2    |
| Include requisition | amount: N    |               |                            |
| Multivear view: D   |              |               |                            |
| Amounts/totals exce | ed 999 milli | on dollars: Y |                            |
| Find Criteri        | e            |               |                            |

Field value Field Name

1321???? 543103 Org Object Project Rollup code Rollup year Rollup program Account type Account status

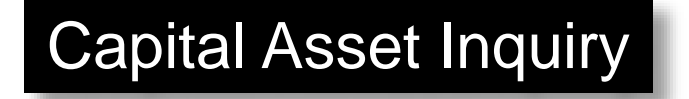

### Under the Financials Menu, click on:

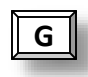

### **Fixed Assets**

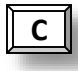

**Inquiries and Reports** 

### Asset Inquiry

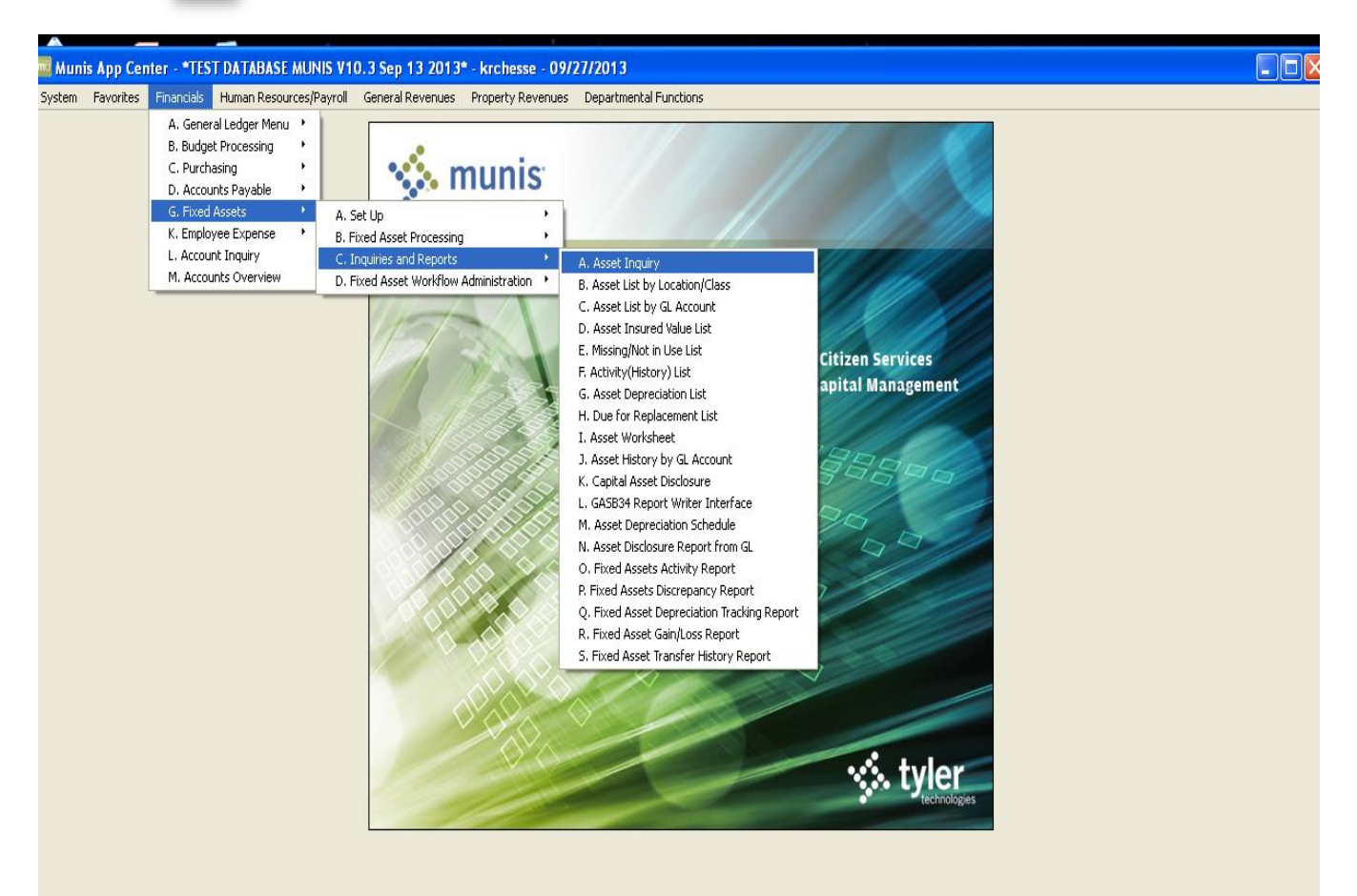

| Fixed Asset Inquiry - Munis [*TEST DATABASE MUNIS V10.3 Sep 13 2013*]                                                                                                    |       |
|----------------------------------------------------------------------------------------------------|-------|
| My File Edit Tools Help                                                                                                    |       |
| 0 0 × 4 K 4 0 1 0 + Z × 4 0 0 X 10 1 0 0 0 0 0 0 0 0 0 0 0 0 0 0                                                                                                    |       |
| Purchases  Asset  Asset Asset Asset  Asset Asset |       |
| Sale: Information         Employees         Imperiory Tag number         Location         Loc. memo         Storg, loc         Date acq.         Fixed yr                Click on the magnifying glass to find a data set. You can also use the keyboard shortcut (Ctrl + F).                                                                                                    |       |
| Manufact      Quanthy     UOM       Model     Unit cost        Model year     Acres        Lic/Reg #     Square ft        GIS layer ID                                                                                                    |       |
| If f o of 0     If A o of 0       Display Purchase History.                                                                                                    | OVR , |

| Fixed Asset Inc                                       | uiry - Munis [*TEST DATABASE MUNIS V10.3 Sep 13 2013*]                    |                                                                                                    |     |
|-------------------------------------------------------|---------------------------------------------------------------------------|----------------------------------------------------------------------------------------------------|-----|
| My File Edit To                                       | ols Help                                                                  |                                                                                                    |     |
| 00 % 60                                               | l q 🗆 🖶 🕂 Z 💥 🕹 l q 📕 🗐 🖬 🗐 🖬 🖼                                           | N 🔡 💩   🐅 🖗 📵 🕐                                                                                     |     |
| Purchases<br>Repairs<br>Tran History<br>Maint History | Asset Asset Status Class Sub-class                                        | Vew mapping information for the active set of data records<br>Commodity<br>Desc<br>Master<br>Type V |     |
| PO/Inv Find                                           | C Pending transactions                                                    | ster Jubidary Assets                                                                                |     |
| Find by Map                                           | Main Additional Maintenance/Insurance Memos Account<br>Static Information | Sources                                                                                             |     |
| Employees<br>Inventory Items                          | Location                                                                  | Department                                                                                          |     |
| Project Amounts                                       | Loc. memo                                                                 | Custodian                                                                                           |     |
|                                                       | Date acq.                                                                 | Acquis cost                                                                                         |     |
|                                                       | Hiscal yr                                                                 |                                                                                                    |     |
|                                                       | Model                                                                     | Quantity Uoliv Uoliv                                                                                |     |
|                                                       | Model year<br>Lic/Reg #                                                   | Acres Square ft                                                                                     |     |
|                                                       |                                                                           | GIS layer ID                                                                                        |     |
|                                                       |                                                                           |                                                                                                    |     |
|                                                       |                                                                           | Attachments (0)                                                                                     |     |
| Display Purchase Histor                               | у.                                                                        |                                                                                                    | ovr |

Type in the agency number in the Department field (i.e. Auditor = 21) or use the browse button for the field to select an agency.

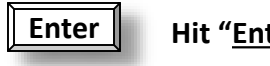

Hit "<u>Enter</u>"

| 🔤 Fixed Asset Inqu                                                                                                    | iiry - Munis [*Tl                                                                                                    | TEST DATABASE MUNIS V10.3 Sep 13 2013*]                                                                                                    |                                     |
|----------------------------------------------------------------------------------------------------|----------------------------------------------------------------------------------------------------|----------------------------------------------------------------------------------------------------|-------------------------------------|
| My File Edit Tool                                                                                                    | s Help                                                                                                    |                                                                                                    |                                     |
| 00 × 6 6                                                                                                    | s 🔍 🔳 🖬 🖉                                                                                                    | + 2 × 4 • • • • • • • • • • • • • • • • • •                                                                                                    |                                     |
| Purchases<br>Repairs<br>Tran History<br>Maint History<br>Po/Inv Find<br>Find by Map<br>Employees<br>Inventory Items<br>Project Amounts | Asset<br>Asset<br>Asset<br>Status<br>Class<br>Sub-class<br>Pending trans<br>Main Addition<br>Static Information<br>Tag number<br>Location<br>Loc. memo<br>Storg. loc<br>Date acq.<br>Fiscal yr<br>Manufact<br>Model year<br>Lic/Reg # | ID0270       Commodity       READER/PRINTER         I - ALDIO/VISUAL       Biblickary Assets         Insactors       WO Asset       Subsidiary Assets         ID0270       GOVERNMENT       Subsidiary Assets         ID0270       For Maintenance/Insurance       Memos         ID0270       Sources       To download fixed asset informat<br>an Excel spreadsheet, Click the Ex<br>symbol on the menu bar. From th<br>the data can be sorted and manip<br>to your preferences.         ID0270       Image: Square ft       Image: Square ft         Image: Image: Ima | ion into<br>cel<br>nere,<br>pulated |
|                                                                                                    | Μ                                                                                                    | 1 of 96 N Attachments (0)                                                                                                    |                                     |
| Display Purchase History.                                                                                                    |                                                                                                    |                                                                                                    | OVR                                 |

To download fixed asset information into an Excel spreadsheet, Click the Excel symbol on the menu bar. From there, the data can be sorted and manipulated to your preferences.

The program offers an export filter which allows you to select which fields you would like to have exported to Excel.

| 🔤 Export Filter                               |                                                                                                    |                                               |                                       |      |
|-----------------------------------------------|----------------------------------------------------------------------------------------------------|-----------------------------------------------|---------------------------------------|------|
| My File Edit                                  | Tools Help                                                                                                    | )                                             |                                       |      |
| 1 🖉 🔕 👗 🖻                                     | 12 9 (                                                                                                    | = # <b>/ / / *</b> # & F <b>/</b> # 4 0 #   * | s 🖼 📸 🌾 💡 🖪 🕐                         |      |
|                                               | Select                                                                                                    | Field                                         | Hints                                 |      |
| Select All                                    |                                                                                                    | ASSET                                         | Munis Office Export Filter allows you |      |
| Select None                                   |                                                                                                    | DESCRIPTION                                   | exported. Only selected fields will   |      |
|                                               |                                                                                                    | STATUS                                        | be exported.                          |      |
| Save                                          |                                                                                                    | MASTER                                        |                                       |      |
| Save and Exit                                 |                                                                                                    | TYPE                                          |                                       |      |
|                                               |                                                                                                    | TAG #                                         | Your selections can be saved for      |      |
|                                               |                                                                                                    | SERIAL/PARCEL                                 | subsequent exports.                   |      |
|                                               |                                                                                                    | CLASS CD                                      |                                       |      |
|                                               |                                                                                                    | SUBCLASS                                      |                                       |      |
|                                               |                                                                                                    | COMMODITY                                     |                                       |      |
|                                               |                                                                                                    | COMMODITY DESC                                |                                       | OR   |
|                                               |                                                                                                    | LOCATION                                      |                                       |      |
|                                               | Image: A start of the start of the start | LOCATION DESC                                 |                                       |      |
|                                               |                                                                                                    | LOCATION MEMO                                 |                                       |      |
|                                               |                                                                                                    | DEPARTMENT                                    |                                       | 7.85 |
|                                               |                                                                                                    | CUSTODIAN                                     |                                       |      |
|                                               |                                                                                                    | STORG. LOC                                    |                                       |      |
|                                               |                                                                                                    | FLOOR                                         |                                       |      |
|                                               |                                                                                                    | ROOM                                          |                                       | .00  |
|                                               |                                                                                                    | DATE ACQ                                      |                                       |      |
|                                               |                                                                                                    |                                               |                                       |      |
| Check to include in e                         | export.                                                                                                    |                                               | OVR                                   |      |
|                                               |                                                                                                    |                                               |                                       |      |
|                                               |                                                                                                    |                                               |                                       |      |
|                                               |                                                                                                    |                                               |                                       |      |
|                                               |                                                                                                    |                                               | Attachments (0)                       |      |
|                                               |                                                                                                    |                                               | J Charles House 1 av                  |      |
| isplay Purchase Histor<br>rocessing: CP110003 | ry.                                                                                                    |                                               |                                       | OVR  |
|                                               |                                                                                                    |                                               |                                       |      |

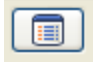

You can also click on the browse icon to see a listing of assets for the selected agency

| 🔕 🕺 🖻         | 14   9, 17 18 | + 2 * 4 🕰 🔍 📙 🗐 🖗        | ) 🖪 \land 🖼 👗 · | . 🖗   | 9 🖪 🤉             |            |        |
|---------------|---------------|--------------------------|-----------------|-------|-------------------|------------|--------|
| ord Number    | Asset         | Description              | Status          | Class | Serial/Parcel     | Loc. Descr | Fiscal |
| 1             | 100270        | READER/PRINTER           | ACTIVE -        | 1     | 32003420          | FCNTY CRT  |        |
| 2             | 100271        | TRUCK, 00', #137         | ACTIVE -        | 1     | 1FTNX20L5YED94200 | PRK LT/ALL |        |
| 3             | 101063        | TAPE DRIVE               | RETIRED         | 1     | 4A94CHT177XW      | FCNTY CRT  |        |
| 4             | 101064        | SERVER                   | RETIRED         | 1     | D029CL61K019      | FCNTY CRT  |        |
| 5             | 101937        | OCTANE ANALYZER          | ACTIVE -        | 1     | 14185             | FCNTY CRT  |        |
| 6             | 102004        | MICROFILM READER/PRINTER | ACTIVE -        | 1     | 32005156          | FCNTY CRT  |        |
| 7             | 102045        | COPIER                   | RETIRED         | 1     | 26PEO8282         | FCNTY CRT  |        |
| 8             | 103119        | 7 BAY CABINET            | ACTIVE -        | 1     | 4121DP4Z1000      | FCNTY CRT  |        |
| 9             | 104053        | DYE PLOTTER              | ACTIVE -        | 1     | SG2BM1401R        | FCNTY CRT  |        |
| 10            | 104060        | GIS PROG                 | RETIRED         | 1     | ECHK3250017       | FCNTY CRT  |        |
| 11            | 104085        | AUTOMATIC FEED MAILER    | RETIRED         | 1     | 03CV-5816         | FCNTY CRT  |        |
| 12            | 104086        | DUPLICATOR/REFORMATOR    | ACTIVE -        | 1     | 0036019           | FCNTY CRT  |        |
| 13            | 104087        | DYE PLOTTER              | ACTIVE -        | 1     | SG2CG1400N        | FCNTY CRT  |        |
| 14            | 104088        | DYE PLOTTER              | ACTIVE -        | 1     | 5G2CQ14020        | FCNTY CRT  |        |
| 15            | 104128        | CAT 6000                 | RETIRED         | 1     | CAT0804YOLK       | FCNTY CRT  |        |
| 16            | 104129        | INSIDE 563               | RETIRED         | 1     |                   | FCNTY CRT  |        |
| 17            | 104137        | SERVER                   | RETIRED         | 1     | HG1WQ41           | FCNTY CRT  |        |
| 18            | 104149        | COPIER                   | RETIRED         | 1     | J5937203444       | FCNTY CRT  |        |
|               |               |                          |                 |       |                   |            | >      |
| arch / Filter |               |                          |                 |       | ecord             |            |        |
| പ്രം          | 0             |                          |                 |       | 1 of 96           |            |        |
|               |               |                          |                 |       |                   |            |        |

Use your arrow keys to move up and down the listing. You can access an assets individual record from this screen by double-clicking on the row containing the asset record you wish to view.

You can also download this information, as is, into an Excel spreadsheet.

Click on the Financials menu and select:

- A. General Ledger Menu
- D. End of Period
- C. Subsidiary Ledgers

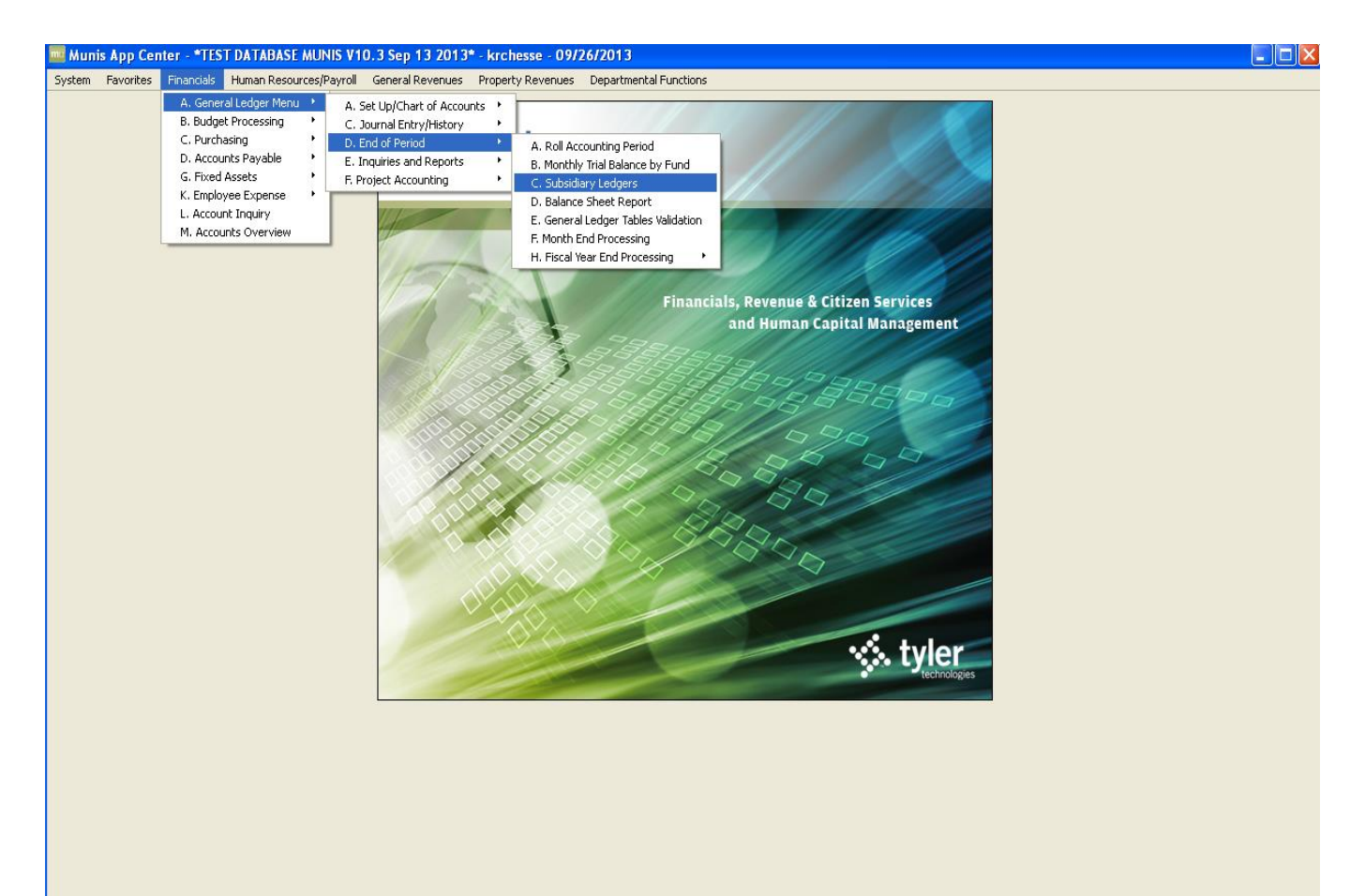

### The screen should appear like below:

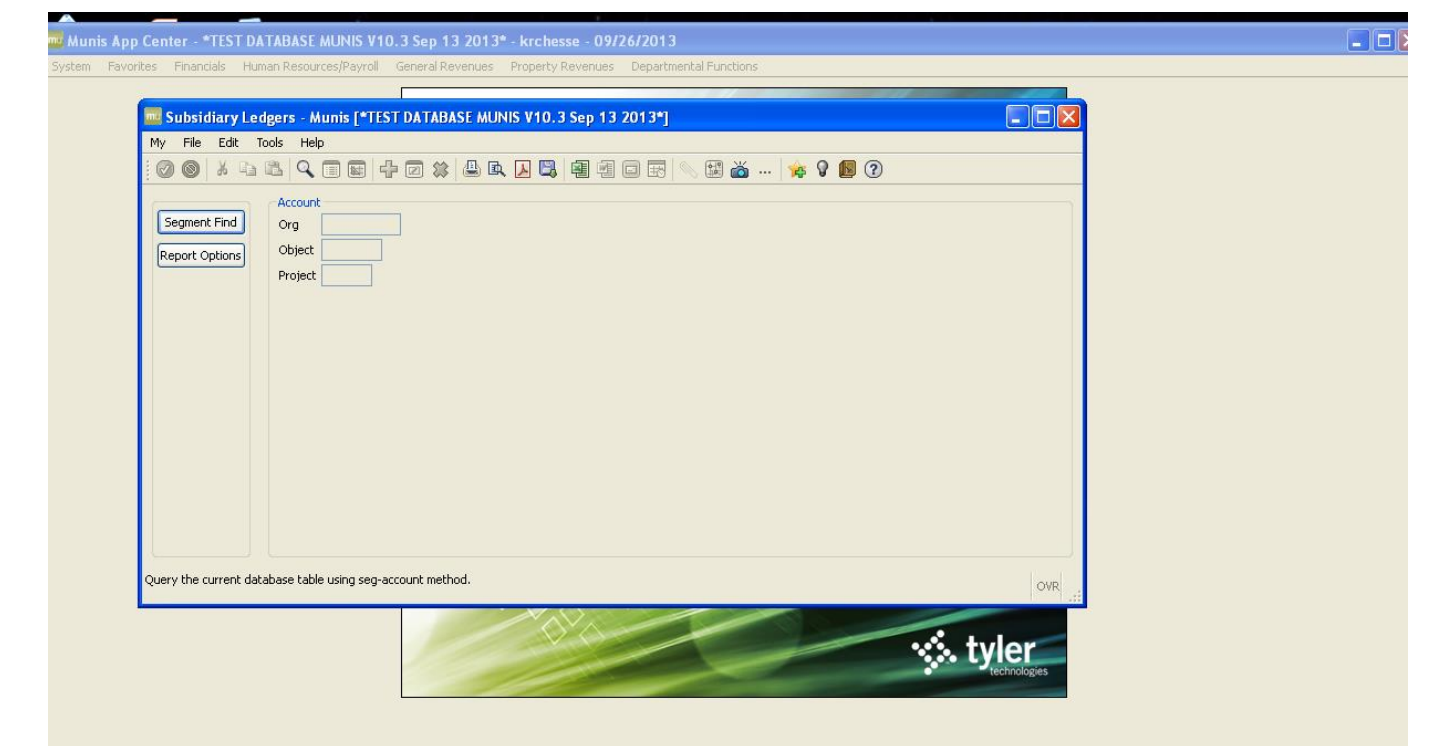

The report will need to have the org and object, and optionally a project code, defined.

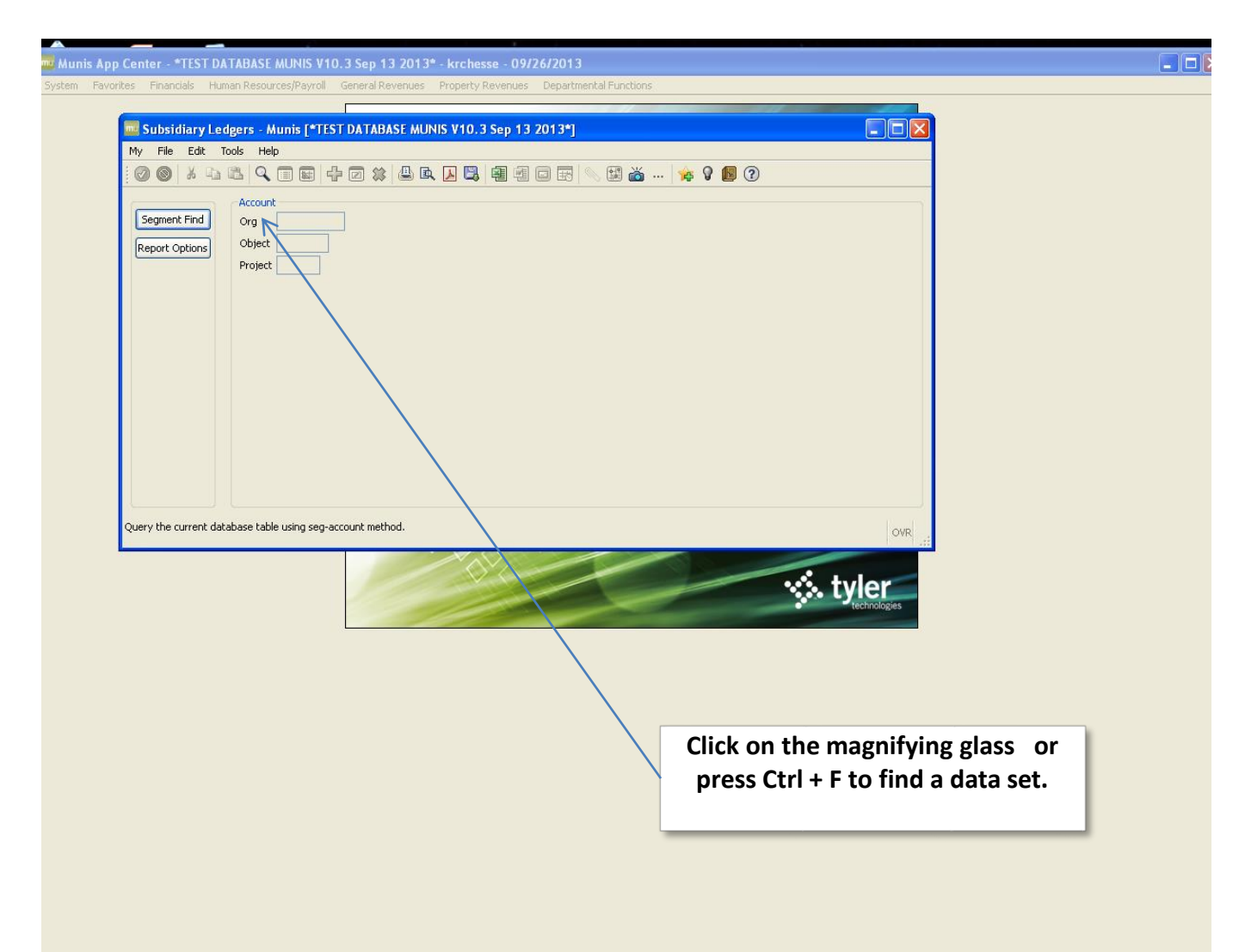

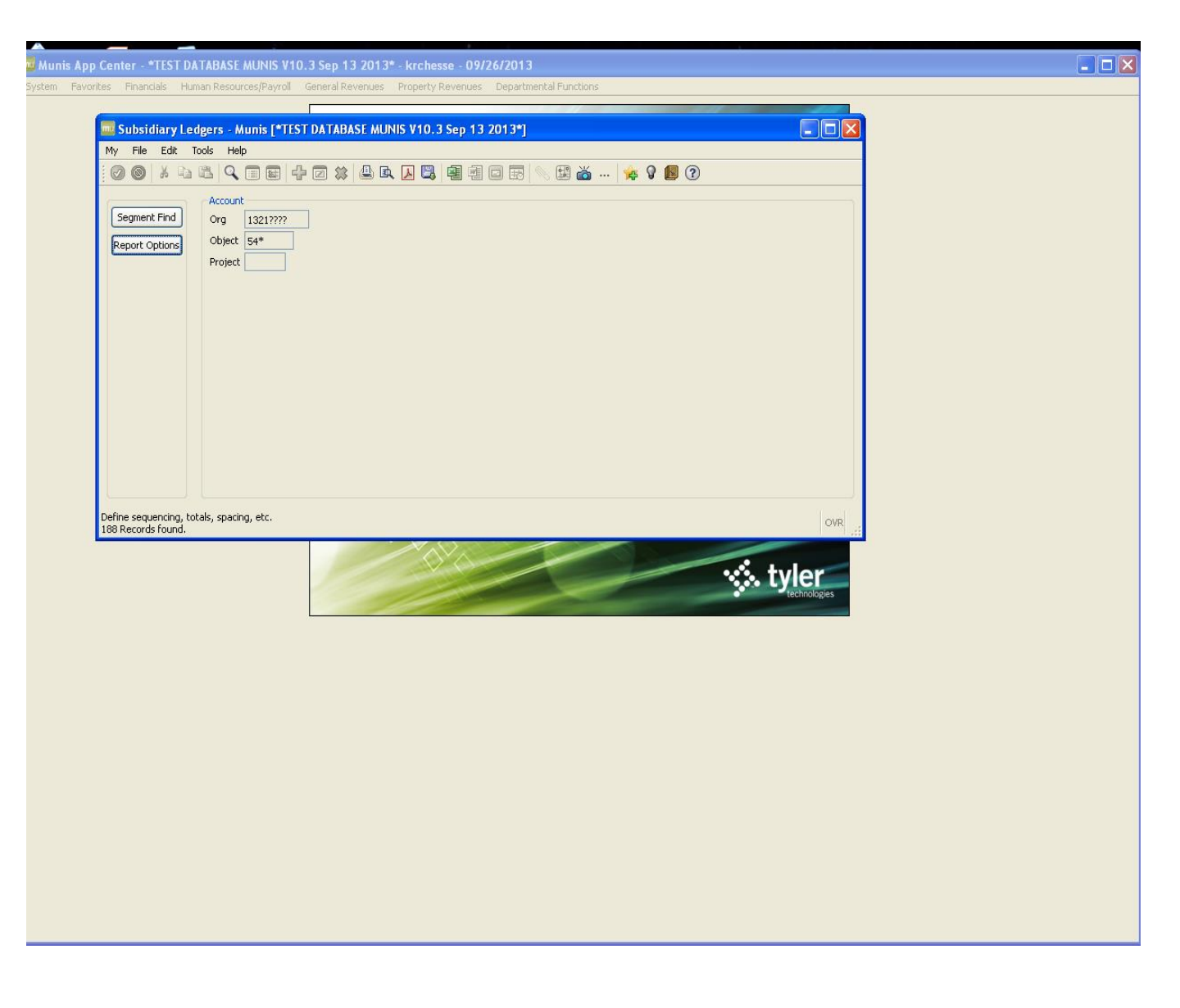

- **Org** Enter the org number (i.e. 1321????
- **Object** Enter the object code (i.e. 54\*)
- **Project** Enter the project code
- Click on the green check mark

| 🔤 Subsidiary Ledgers - Munis [*TEST DATABASE MUNIS V10.3 Sep 13 2013*]                                                                                                    |         |
|----------------------------------------------------------------------------------------------------|---------|
| My File Edit Tools Help                                                                                                    |         |
| : 0 0 k = k q = c k 4 a k 4 a |         |
| () Account                                                                                                    |         |
| Segment Find Org 1321????                                                                                                    |         |
| Report Options Object 54*                                                                                                    |         |
| Project                                                                                                    |         |
|                                                                                                    |         |
|                                                                                                    |         |
| Click on Report Options                                                                                                    |         |
|                                                                                                    |         |
|                                                                                                    |         |
| Report Options                                                                                                    |         |
| My File Edit Tools Help                                                                                                    |         |
|                                                                                                    |         |
| Sequences                                                                                                    |         |
| Field # Total Page Break                                                                                                    |         |
| 188 Records found Sequence 1 1 - Fund V                                                                                                    |         |
| Sequence 2 9-Org                                                                                                    |         |
| Sequence 3                                                                                                    |         |
| Sequence 4                                                                                                    |         |
| Vear/Period Click on the greer                                                                                                    | n check |
| Reporting year/period Within year/period V 2013 09                                                                                                    | ad      |
| Print Expense V                                                                                                    | leu     |
| Version Detail ChOOSING OPTIONS                                                                                                    |         |
| Order accounts by Org, Object, Project                                                                                                    |         |
| Multiyear view Default view 💟                                                                                                    |         |
| Omit zero balance accounts                                                                                                    |         |
| ✓ Print report options                                                                                                    |         |
|                                                                                                    |         |
| Field number of this sequence level.                                                                                                    | OVR .:  |

Choose the sequence, totaling and page break for the data Choose the reporting year and period Choose to print expenses or revenues Choose print format for detail or summary Choose the sorting order for the report Choose the multiyear view

| iter - *TEST DATABASE MUNIS V10.3 Sep 13 2013* - krchesse - 09/26/2013                                                                                                    |                                                                                                    |
|----------------------------------------------------------------------------------------------------|----------------------------------------------------------------------------------------------------|
| Financials Human Resources/Payroll General Revenues Property Revenues Departmen                                                                                                    | ntal Functions                                                                                                    |
| Subsidiary Ledgers - Munis [*TEST DATABASE MUNIS V10.3 Sep 13 2013*]                                                                                                    |                                                                                                    |
| File Edit Tools Help                                                                                                    |                                                                                                    |
|                                                                                                    | N 🖼 📸 🖗 🖗 📵 🕐                                                                                                    |
| Segment Find                                                                                                    |                                                                                                    |
| Senart Ontions Object 54*                                                                                                    |                                                                                                    |
| Project                                                                                                    |                                                                                                    |
|                                                                                                    |                                                                                                    |
|                                                                                                    |                                                                                                    |
|                                                                                                    |                                                                                                    |
|                                                                                                    | Click on the File menu, then Output                                                                                           |
|                                                                                                    | to send the report to the printer.                                                                                            |
|                                                                                                    | You can also use the keyboard                                                                                                 |
|                                                                                                    | shortcut (Ctrl + P).                                                                                                    |
|                                                                                                    |                                                                                                    |
|                                                                                                    | d                                                                                                    |
| ine sequencing, totals, spacing, etc.<br>Records found.                                                                                                    | OVR                                                                                                    |
| ne sequencing, totals, spacing, etc.<br>Records found.                                                                                                    | OVR                                                                                                    |
| ine sequencing, totals, spacing, etc.<br>Records found.                                                                                                    |                                                                                                    |
| ine sequencing, totals, spacing, etc.<br>Records found.                                                                                                    |                                                                                                    |
| ine sequencing, totals, spacing, etc.<br>Records found.<br>Output<br>Output type<br>Munis printer<br>Printer name: Io                                                                                                    | OVR                                                                                                    |
| Ine sequencing, totals, spacing, etc.<br>Records found.<br>Output<br>Output type<br>Munis printer<br>Cocal printer<br>Status:<br>Available                                                                                                    | ovr                                                                                                    |
| Ine sequencing, totals, spacing, etc.<br>Records found.<br>Output<br>Output type<br>Munis printer<br>Ocal printer<br>Status: Available<br>Do<br>Save<br>Type:<br>Command/script                                                                         | OVR                                                                                                    |
|                                                                                                    | Properties                                                                                                    |
| Ine sequencing, totals, spacing, etc.<br>Records found.<br>Output type<br>Output type<br>Munis printer<br>Cocal printer<br>Status: Available<br>Display<br>PDF<br>Display<br>Display<br>PDF<br>Comment: Outputs to a printer a<br>accept the default or | ovr                                                                                                    |
| Ine sequencing, totals, spacing, etc.<br>Records found.                                                                                                    | available to the Munis server. You may<br>r select a different printer from the list.                                         |
| ine sequencing, totals, spacing, etc.<br>Records found.                                                                                                    | evailable to the Munis server. You may<br>r select a different printer from the list.<br>Click on Local Print and<br>click OK |
|                                                                                                    | available to the Munis server. You may<br>r select a different printer from the list.<br>Click on Local Print and<br>click OK |
|                                                                                                    | available to the Munis server. You may<br>r select a different printer from the list.<br>Click on Local Print and<br>click OK |
|                                                                                                    | andscape Copies 1                                                                                                    |
| Ine sequencing, totals, spacing, etc.<br>Records found.                                                                                                    | evailable to the Munis server. You may<br>r select a different printer from the list.<br>Click on Local Print and<br>click OK |

| Printer<br>Name: Wodcps01/AUDRREPT<br>Status: Ready<br>Type: HP LaseJet 4250 PCL 6<br>Where: 21st Fl Auditor Rep_ip 10.10<br>Comment: HP LaseJet 4250 PCL 6 | Properties                                                       | Click on <b>OK</b> |
|----------------------------------------------------------------------------------------------------|------------------------------------------------------------------|--------------------|
| Print range<br>C All<br>C Pages from to<br>C Selection                                                                                                    | Copies<br>Number of copies: 1 ==<br>1 22 23 Collete<br>OK Cancel |                    |

| 🛃 Report 1 - Genero Report Viewer                                                                                                    |                                           |                    |                                                  |                                                    |                      |
|----------------------------------------------------------------------------------------------------|-------------------------------------------|--------------------|--------------------------------------------------|----------------------------------------------------|----------------------|
| File View Help                                                                                                    |                                           |                    |                                                  |                                                    |                      |
| S         N           K         N           I         14           I         14                                                                                                    |                                           |                    |                                                  |                                                    |                      |
| Report 1                                                                                                    |                                           |                    |                                                  |                                                    |                      |
|                                                                                                    |                                           |                    |                                                  |                                                    |                      |
| *TEST DATABASE MUNIS V10.3 Sep 13                                                                                                    | 3 2013*                                   |                    |                                                  |                                                    | a tyler erp solution |
| APPROPRIATION SUBSIDIARY LEDGER FOR                                                                                                    | र 2013 9                                  |                    |                                                  |                                                    |                      |
| JNL SRC EFF DATE REFERENCE                                                                                                    |                                           | UDGET<br>STMENTS   | ACTUALS                                          | ENCUMBRANCES                                       | AVATLABLE<br>BALANCE |
| REAL ESTATE ASSESSMENT (21-RE)<br>21-INTRGV-REA-APPRSL&TAX SVCS                                                                                                    |                                           |                    |                                                  |                                                    |                      |
| 13210800 541300 BLDG REMODELING/REHABILITATION                                                                                                    |                                           |                    | 7,188.68                                         | 785.59                                             |                      |
| CURRENT PERIOD TO<br>ACCOUNT BAL                                                                                                    | OTALS:<br>ANCES 40,                       | ,000.00            | 7,188.68                                         | 785.59                                             | 32,025.73            |
| 13210800 541300 BLDG REMODELING/REHABILITATION<br>CURRENT PERIOD TG<br>ACCOUNT BALL                                                                                                    | OTALS: 40,                                | 00.000.            | 7,188.68<br>7,188.68                             | 785.59<br>785.59                                   | 32,025.73            |
| 13210800 541300 BLDG REMODELING/REHABILITATION                                                                                                    |                                           |                    | 7,188.68                                         | 785.59                                             |                      |
| CURRENT PERIOD TO<br>ACCOUNT BALL<br>13210800 541300 AUA01 BLDG REMODELING/REHABILITATION                                                                                                    | OTALS:<br>ANCES 40,                       | ,000.000           | .00<br>7,188.68<br>6.154.00                      | .00<br>785.59<br>.00                               | 32,025.73            |
| CURRENT PERIOD TO<br>CURRENT PERIOD TO<br>ACCOUNT BALL<br>13210800 541300 ALA01 BLDG REMODELTNG/REHARTLITATION                                                                                    | OTALS:<br>ANCES                           | 00.                | 6,154.00<br>6.154.00<br>6.154.00                 | 88.8                                               | -6,154.00            |
| CURRENT PERIOD TO<br>ACCOUNT BAL                                                                                                    | OTALS:<br>ANCES                           | 00.                | 6,154.00                                         | 000.                                               | -6,154.00            |
| 13210800 541300 AUA01 BLDG REMODELING/REHABILITATION                                                                                                    |                                           |                    | 6,154.00                                         | .00                                                |                      |
| CURRENT PERIOD TO<br>ACCOUNT BALL<br>13210800 543103 OFFICE MACHINERY & EQUIPMENT                                                                                                    | OTALS:<br>ANCES                           | 00.                | .00<br>6,154.00<br>14,999.00                     | .00<br>.00<br>38,436.00                            | -6,154.00            |
| 1042 API 09/06/13 108318 3-IR ANVANCE C5240 COPIEF<br>1042 POL 09/06/13 108318 3-IR ANVANCE C5240 COPIEF<br>CURRENT PERIOD TO<br>ACCOUNT BAL                                                      | R PRIN<br>ER 2013<br>OTALS: 138,<br>ANCES | 000.000<br>000.000 | 28,827.00<br>28,827.00<br>43,826.00<br>14 999.00 | -28,827.00<br>-28,827.00<br>-28,827.00<br>9,609.00 | 84,565.00            |
| 1042 PPI 09/06/13 108318 3-IR ANVANCE C5240 COPIEF<br>1042 POL 09/06/13 108318 3-IR ANVANCE C5240 COPIEF<br>CURRENT PERIOD TO<br>ACCOUNT BAL                                                      | ER PRIN<br>ER 2013<br>OTALS: 138,         | 000.000            | 28,827.00<br>28,827.00<br>28,827.00<br>43,826.00 | -28,827.00<br>-28,827.00<br>-28,827.00<br>9,609.00 | 84,565.00            |
| 1042 POL 09/06/13 108318 3-IR ANVANCE C5240 COPTER<br>1042 POL 09/06/13 108318 3-IR ANVANCE C5240 COPTER<br>1042 POL 09/06/13 108318 3-IR ANVANCE C5240 COPTER<br>CURRENT PERIOD T<br>ACCOUNT BAL | R PRIN<br>FR 2013<br>OTALS: 138,          | 00.000             | 28,827.00<br>28,827.00<br>28,827.00<br>43,826.00 | -28,827.00<br>-28,827.00<br>-28,827.00<br>9,609.00 | 84,565.00            |

🛃 Report 1 - Genero Report Viewer

File View Help

^ ~ ¥

### /4 0 ⊼ 4) 10

•

Report 1

## \*TEST DATABASE MUNIS V10.3 Sep 13 2013\*

munis yler erp solution

# APPROPRIATION SUBSIDIARY LEDGER FOR 2013 9

|                                                                                                    | BUDGET                                        |                                                     |                                           | AVAILABLE   |
|----------------------------------------------------------------------------------------------------|-----------------------------------------------|-----------------------------------------------------|-------------------------------------------|-------------|
| JNL SKC EFF DALE KEFEKENCE                                                                                                    | ADJUSIMENIS                                   | ACIUALS                                             | ENCUMBRANCES                              | BALANCE     |
| 13210800 543200 DATA PROCESSING/TELECOM EQUIP                                                                                                    |                                               | 4,146.50                                            | 00.                                       |             |
| CURRENT PERIOD TOTALS:<br>ACCOUNT BALANCES                                                                                                    | 315,000.00                                    | .00.4,146.50                                        | 000.                                      | 310,853.50  |
| 13210800 543200 DATA PROCESSING/TELECOM EQUIP                                                                                                    |                                               | 4,146.50                                            | 00.                                       |             |
| CURRENT PERIOD TOTALS:<br>ACCOUNT BALANCES                                                                                                    | 315,000.00                                    | .00.4,146.50                                        | 000.                                      | 310,853.50  |
| 13210800 543200 DATA PROCESSING/TELECOM EQUIP                                                                                                    |                                               | 4,146.50                                            | 00.                                       |             |
| CURRENT PERIOD TOTALS:<br>ACCOUNT BALANCES                                                                                                    | 315,000.00                                    | 4,146.50                                            | 000                                       | 310,853.50  |
| 13/210800 543/02 MAINFRAME/SERVERS                                                                                                    |                                               | 49,854.24                                           | 4.32                                      |             |
| CURRENT PERIOD TOTALS:<br>ACCOUNT BALANCES<br>MAINERAME/SERVERS                                                                                                    | 362,000.00                                    | .00<br>49,854.24<br>49.854.24                       | .00<br>4.32<br>4.32                       | 312,141.44  |
| CURRENT PERIOD TOTALS:                                                                                                    | 00.000 535                                    | .00                                                 | 00.                                       | 20 FFF CFC  |
| 13210800 543202 MAINFRAME/SERVERS                                                                                                    | 00,000,200                                    | 49,854.24                                           | 4.32                                      | 44.TLT, 7TC |
| CURRENT PERIOD TOTALS:<br>ACCOUNT BALANCES                                                                                                    | 362.000.00                                    | 49.854.24                                           | .00                                       | 312,141.44  |
| 13210800 544000 SOFTWARE LICENSE                                                                                                    |                                               | 624,380.31                                          | 2,238,291.31                              |             |
| 645 API 09/05/13 801673 ENTERPRISE LICENSE AGREEMENT F<br>645 POL 09/05/13 801673 ENTERPRISE LICENSE AGREEME2013<br>645 API 09/05/13 801540 MOBILE APPLICATION PROFESSIONA<br>645 POL 09/05/13 801540 MOBILE APPLICATION PROFESSIO13<br>CURRENT PERIOD TOTALS:<br>ACCOUNT BALANCES | .00<br>.00<br>.00<br>.00<br>.00<br>.00<br>.00 | 195,000.00<br>13,750.00<br>208,750.00<br>833,130.31 | -195,000.00<br>-13,750.00<br>2,029,541.31 | 340,328.38  |
| 13210800 544000 SOFTWARE LICENSE                                                                                                    |                                               | 624,380.31                                          | 2,238,291.31                              |             |
| 645 API 09/05/13 801673 ENTERPRISE LICENSE AGREEMENT F<br>645 POL 09/05/13 801673 ENTERRISE LICENSE AGREEME2013<br>645 API 09/05/13 801540 MOBILE APPLICATION PROFESSIONA<br>645 POL 09/05/13 801540 MOBILE APPLICATION PROFESSIONA<br>CURRENT PERIOD TOTALS:                      | 000000                                        | 195,000.00<br>13,750.00<br>208.750.00               | -195,000.00<br>-13,750.00<br>-208,750.00  |             |
| ACCOUNT BALANCES                                                                                                    | 3,203,000.00                                  | 833,130.31<br>624 280 21                            | 2,029,541.31                              | 340,328.38  |
| T2TT0000 244000 SOFTWARE LICENSE                                                                                                    |                                               | 1C.UOC, P20                                         | 2,230,291.31                              |             |
| 645 API 09/05/13 801673 ENTERPRISE LICENSE AGREEMENT F<br>645 POL 09/05/13 801673 ENTERPRISE LICENSE AGREEME2013<br>645 API 09/05/13 801540 MOBILE APPLICATION PROFESSIONA                                                                                                    | 000.                                          | 195,000.00<br>.00<br>13,750.00                      | -195,000.00                               |             |

| 1.0      |
|----------|
|          |
| •        |
|          |
|          |
| 10       |
|          |
|          |
|          |
|          |
|          |
|          |
|          |
|          |
|          |
|          |
| •        |
| ~        |
|          |
| -        |
|          |
|          |
|          |
| -        |
|          |
|          |
|          |
|          |
| <u> </u> |
|          |
|          |
|          |
| _        |
|          |
| -        |
|          |
|          |
| 9        |
| <u> </u> |
| 100      |
| -        |
| $\sim$   |
|          |
| _        |

File View Help

### • • 3 /4 ⊼ ~ ~ ¥ 4) 10

Report 1

## \*TEST DATABASE MUNIS V10.3 Sep 13 2013\*

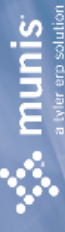

## APPROPRIATION SUBSIDIARY LEDGER FOR 2013 9

|                                                 |                                                                         | RINGET               |                            |                                           | AVATI ABI F  |
|-------------------------------------------------|-------------------------------------------------------------------------|----------------------|----------------------------|-------------------------------------------|--------------|
| INI SRC FEF DATE REFERENCE                      |                                                                         | ADJIISTMENTS         |                            | FNCIMBRANCES                              | RALANCE      |
| 645 POL 09/05/13 801540 MOBILE                  | E APPLICATION PROFESS2013<br>CURRENT PERIOD TOTALS:<br>ACCOUNT BALANCES | .00<br>3,203,000.00  | 208,750.00<br>833,130.31   | -13,750.00<br>-208,750.00<br>2,029,541.31 | 340,328.38   |
| 13210800 544000 AUY01 SOFTWARE LICE             | ENSE                                                                    |                      | 45,536.34                  | 00.                                       |              |
|                                                 | CURRENT PERIOD TOTALS:<br>ACCOUNT BALANCES                              | 00.                  | .00.45,536.34              | 00.                                       | -45,536.34   |
| 13210800 544000 AUY01 SOFTWARE LICE             | ENSE                                                                    |                      | 45,536.34                  | 00.                                       |              |
|                                                 | CURRENT PERIOD TOTALS:<br>ACCOUNT BALANCES                              | 00.                  | .00.45,536.34              | 00.                                       | -45,536.34   |
| 13210800 544000 AUY01 SOFTWARE LICE             | ENSE                                                                    |                      | 45,536.34                  | 00.                                       |              |
|                                                 | CURRENT PERIOD TOTALS:<br>ACCOUNT BALANCES                              | 00.                  | .00<br>45,536.34           | 00.                                       | -45,536.34   |
| 13210800 544000 AUZ12 SOFTWARE LICE             | ENSE                                                                    |                      | 19,300.00                  | 00.                                       |              |
|                                                 | CURRENT PERIOD TOTALS:<br>ACCOUNT BALANCES                              | 000.                 | .00<br>19,300.00           | 00.                                       | -19,300.00   |
| 13210800 544000 AUZ12 SOFTWARE LICE             | ENSE                                                                    |                      | 19,300.00                  | 00.                                       |              |
|                                                 | CURRENT PERIOD TOTALS:<br>ACCOUNT BALANCES                              | 00.                  | .00<br>19,300.00           | 00.                                       | -19,300.00   |
| 13210800 544000 AUZ12 SOFTWARE LICE             | ENSE                                                                    |                      | 19,300.00                  | 00.                                       |              |
|                                                 | CURRENT PERIOD TOTALS:<br>ACCOUNT BALANCES                              | 000.                 | .00<br>19,300.00           | 00.                                       | -19,300.00   |
| TOTAL 13210800<br>21-INTRGV-REA-APPRSL&TAX SVCS | CURRENT PERIOD TOTALS:<br>ACCOUNT BALANCES:                             | .00<br>12,174,000.00 | 712,731.00<br>3,027,408.21 | -712,731.006,119,820.66                   | 3,026,771.13 |
| TOTAL 2013<br>REAL ESTATE ASSESSMENT (21-RE)    | CURRENT PERIOD TOTALS:<br>ACCOUNT BALANCES:                             | 12,174,000.00        | 712,731.00<br>3,027,408.21 | -712,731.00<br>6,119,820.66               | 3,026,771.13 |

| ঝ Report  | 1 - Genero Report Viewer                    |
|-----------|---------------------------------------------|
| File View | Help                                        |
| که<br>۲۵۰ |                                             |
| Report 1  |                                             |
|           | *TEST DATABASE MUNIS V10.3 Sep 13 2013*     |
|           | APPROPRIATION SURSIDIARY I FIGER FOR 2013 0 |

## APPROPRIATION SUBSIDIART LEDGER FOR 2013 9

BUDGET

AVAILABLE BALANCE

| ENCUMBRANCES            |                |             |            |         |            |            |         |            |            |           |            |            |           |            |                       |                       |                       |         |         |                      |                |                            |                       |                      |  |
|-------------------------|----------------|-------------|------------|---------|------------|------------|---------|------------|------------|-----------|------------|------------|-----------|------------|-----------------------|-----------------------|-----------------------|---------|---------|----------------------|----------------|----------------------------|-----------------------|----------------------|--|
| ACTUALS                 |                |             |            |         |            |            |         |            |            |           |            |            |           |            |                       |                       |                       |         |         |                      |                |                            |                       |                      |  |
| ADJUSTMENTS             |                |             |            |         |            |            |         |            |            |           |            |            |           |            |                       |                       |                       |         |         |                      |                |                            |                       |                      |  |
| INCE                    |                | Field Value | 1 - Fund   | Checked | Checked    | 9 - Org    | Checked | Unchecked  | 0          | unchecked | unchecked  | 0          | unchecked | Unchecked  | within year/period    | 2013                  | 60                    | Expense | Detail  | org, object, Project | Default view   | Checked                    | Unchecked             | Checked              |  |
| JNL SRC EFF DATE REFERE | Report Options | Field Name  | Sequence 1 | Total   | Page Break | Sequence 2 | Total   | Page Break | Sequence 3 | Total     | Page Break | Sequence 4 | Total     | Page Break | Reporting year/period | Reporting year/period | Reporting year/period | Print   | Version | Order accounts by    | Multiyear view | Omit zero balance accounts | Print full GL account | Print report options |  |

Find Criteria Field Name Field Value

| 1321????<br>54*          |  |
|--------------------------|--|
| org<br>object<br>Project |  |

\*\* END OF REPORT - Generated by Kerry R Chesser \*\*

### General Ledger Account Inquiry

### Click on the Financials menu and click:

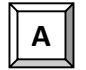

**General Ledger Menu** 

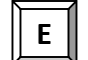

**Inquiries and Reports** 

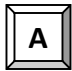

Account Inquiry

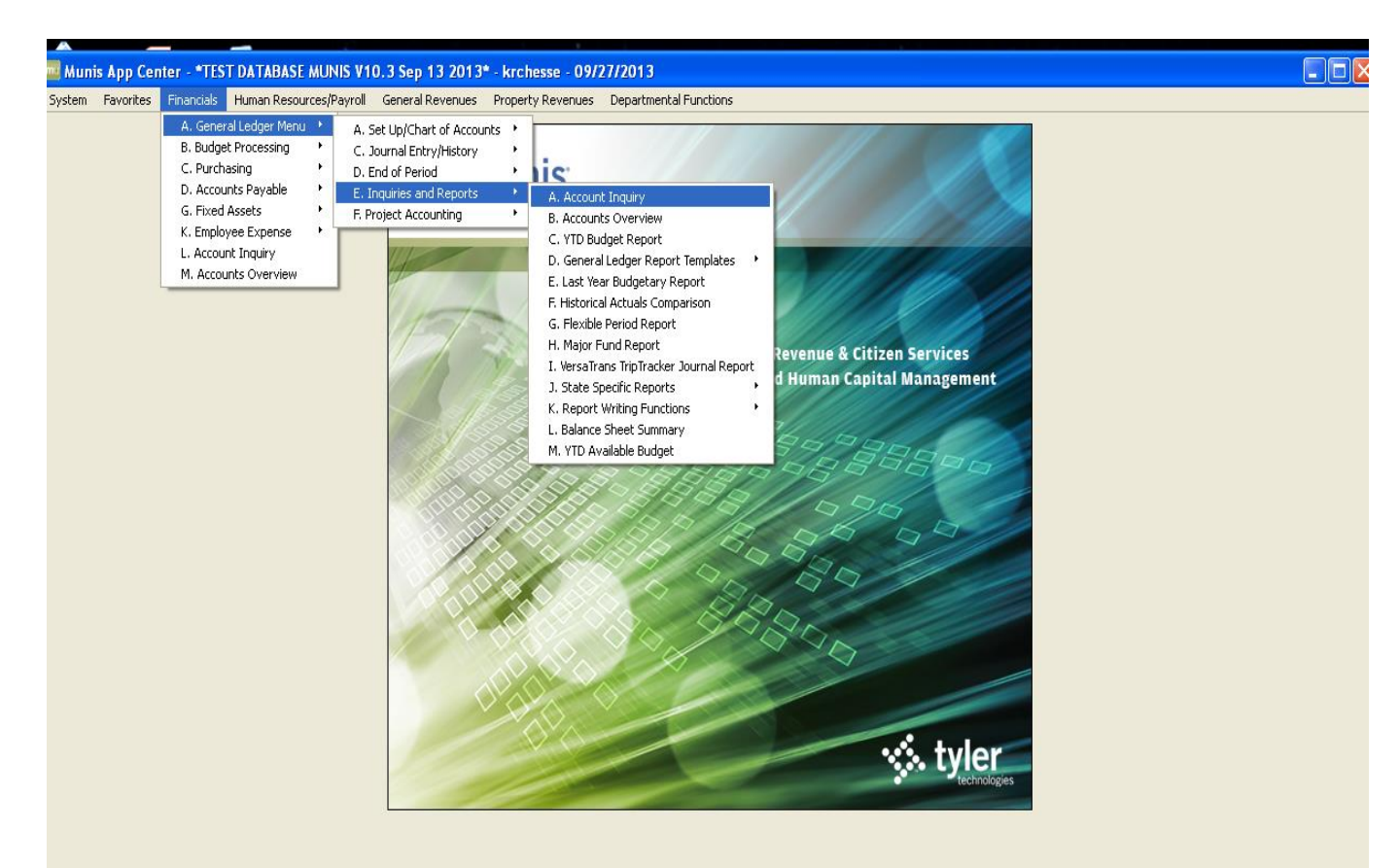

| Account Inquiry                       | - Munis [*TEST DAT/                                                                                                    | ABASE MUNIS V10.3 Se | p 13 2013*]                                                               |                                                            |                                                                                                    |          |
|---------------------------------------|----------------------------------------------------------------------------------------------------|----------------------|---------------------------------------------------------------------------|------------------------------------------------------------|----------------------------------------------------------------------------------------------------|----------|
| My File Edit Tools                    | s Help                                                                                                    |                      |                                                                           |                                                            |                                                                                                    |          |
| 00 1 4 6                              |                                                                                                    | 2 🗱 🚇 🖪 🛃            | 🗐 🗐 🗔 🔜 📉 📸                                                               | 🙀 🖗 🜆 🕐                                                    |                                                                                                    |          |
| O O O O O O O O O O O O O O O O O O O | Account Fund Org Object Project  4 Year Comparison W/Per 2013/09 Original Budget Transfers In Transfers Out Revised Budget Actual (Memo) Encumbrances |                      | Iick on the mag<br>nd a data set. Y<br>ne keyboard sh<br>Fiscal Year 2012 | gnifying glass to<br>(ou can also use<br>ortcut (Ctrl + F) | Rollup Group<br>: Notes<br>: Notes<br>: Siscal Year 2014<br>: Siscal Year 2014<br>: Siscal Year |          |
|                                       | Requisitions                                                                                                    |                      | <b>E</b>                                                                  |                                                            |                                                                                                    | <b>1</b> |
|                                       | Available                                                                                                    |                      |                                                                           |                                                            |                                                                                                    |          |
|                                       | Percent used                                                                                                    |                      |                                                                           |                                                            |                                                                                                    |          |
|                                       |                                                                                                    | 0 of 0               |                                                                           | Attachments (0)                                            |                                                                                                    |          |
| Display detail information            | for current account.                                                                                                    |                      |                                                                           |                                                            |                                                                                                    | OVR      |

Click on the binoculars icon to find a data set. You can also use the keyboard shortcut (Ctrl + F).

- **Org** Enter org code, such as 13210800. Wildcard charters can also be used, such as 1321???? to limit search to orgs with eight digits.
- **Object** Enter object code. In this example, we are using 522101. You can do \_\_\_\_\_\_searches using wildcards, such as 52\* for all services.

| Enter |
|-------|
|-------|

|               | s Financials Human Res                                                                                                    | ources/Payroll General R                                                                                                    | evenues       | Property Revenues D                                                                           | epartment                                                                                   | al Functions                                                                                       |                                                                                        |                                                                                                    |                                                                                             |  |      |
|---------------|----------------------------------------------------------------------------------------------------|----------------------------------------------------------------------------------------------------|---------------|-----------------------------------------------------------------------------------------------|---------------------------------------------------------------------------------------------|----------------------------------------------------------------------------------------------------|----------------------------------------------------------------------------------------|----------------------------------------------------------------------------------------------------|---------------------------------------------------------------------------------------------|--|------|
| ile Edit      | Tools Help                                                                                                    |                                                                                                    |               |                                                                                               |                                                                                             |                                                                                                    |                                                                                        |                                                                                                    |                                                                                             |  |      |
| ) 🔏 🖬 🛛       | ä   🔍 📼 🖬   🕂 🗵                                                                                                    | X 🖶 🖻 🗷                                                                                                    | ×= <b>2</b> = | 🖬 💽   👄 🖽 🎔                                                                                   | 🤹 🗘                                                                                         | 🖪 😧                                                                                                |                                                                                        |                                                                                                    |                                                                                             |  |      |
|               | Account                                                                                                    |                                                                                                    |               |                                                                                               |                                                                                             |                                                                                                    |                                                                                        |                                                                                                    |                                                                                             |  |      |
| Detail        |                                                                                                    |                                                                                                    |               |                                                                                               |                                                                                             |                                                                                                    |                                                                                        |                                                                                                    |                                                                                             |  |      |
| Months        | Fund 2013                                                                                                    | RE ASSESS                                                                                                    | 4             | 2013-21-A2-0                                                                                  | 08-00-01-0                                                                                  | 000-01-522101-                                                                                     |                                                                                        | <b>.</b>                                                                                                   |                                                                                             |  |      |
| Sea Find      | Org 13210800                                                                                                    | APP&TXSVCS                                                                                                    |               | Acct name SOFTWARE S                                                                          | UBSCRIPT                                                                                    | ION/MAINT                                                                                          |                                                                                        | Account No                                                                                                 | tes                                                                                         |  |      |
| Tabela        | Object 522101                                                                                                    | SOFT MAINT                                                                                                    | 1             | ype Expense                                                                                   | -                                                                                           | Status Act                                                                                         | ve 👻                                                                                   |                                                                                                    |                                                                                             |  |      |
| Totals        | Project                                                                                                    |                                                                                                    | F             | tollup 21C03 .                                                                                |                                                                                             | 21-2013-SVCS & MAT                                                                                 | .s                                                                                     |                                                                                                    |                                                                                             |  |      |
| efined Fields |                                                                                                    |                                                                                                    |               | Multim Fur                                                                                    | d                                                                                           |                                                                                                    |                                                                                        |                                                                                                    |                                                                                             |  |      |
|               |                                                                                                    |                                                                                                    |               |                                                                                               |                                                                                             |                                                                                                    |                                                                                        |                                                                                                    |                                                                                             |  |      |
|               |                                                                                                    |                                                                                                    |               |                                                                                               |                                                                                             |                                                                                                    |                                                                                        |                                                                                                    |                                                                                             |  |      |
|               |                                                                                                    |                                                                                                    |               |                                                                                               |                                                                                             |                                                                                                    |                                                                                        |                                                                                                    |                                                                                             |  |      |
|               |                                                                                                    |                                                                                                    |               |                                                                                               |                                                                                             |                                                                                                    |                                                                                        |                                                                                                    |                                                                                             |  |      |
|               |                                                                                                    |                                                                                                    |               |                                                                                               |                                                                                             |                                                                                                    |                                                                                        |                                                                                                    |                                                                                             |  |      |
|               |                                                                                                    |                                                                                                    |               |                                                                                               |                                                                                             |                                                                                                    |                                                                                        |                                                                                                    |                                                                                             |  |      |
|               |                                                                                                    |                                                                                                    |               |                                                                                               |                                                                                             |                                                                                                    |                                                                                        |                                                                                                    |                                                                                             |  |      |
|               |                                                                                                    |                                                                                                    |               |                                                                                               |                                                                                             |                                                                                                    |                                                                                        |                                                                                                    |                                                                                             |  |      |
|               |                                                                                                    |                                                                                                    |               |                                                                                               |                                                                                             |                                                                                                    |                                                                                        |                                                                                                    |                                                                                             |  |      |
|               |                                                                                                    |                                                                                                    |               |                                                                                               |                                                                                             |                                                                                                    |                                                                                        |                                                                                                    |                                                                                             |  |      |
|               |                                                                                                    |                                                                                                    | 7             |                                                                                               |                                                                                             |                                                                                                    |                                                                                        |                                                                                                    |                                                                                             |  |      |
|               | 4 Year Comparison                                                                                                    | Current Year History                                                                                                    |               |                                                                                               |                                                                                             |                                                                                                    |                                                                                        |                                                                                                    |                                                                                             |  |      |
|               | 4 Year Comparison<br>Yr/Per 2016/09<br>Original Budgat                                                                                                    | Current Year History<br>Fiscal Year 2016                                                                                         |               | Fiscal Year 2015                                                                              |                                                                                             | Fiscal Year 2014                                                                                   |                                                                                        | Fiscal Year 2017                                                                                           | r#1                                                                                         |  |      |
|               | 4 Year Comparison<br>Yr/Per 2016/09<br>Original Budget                                                                                                    | Current Year History<br>Fiscal Year 2016<br>68,000.00                                                                            |               | Fiscal Year 2015<br>68,000.00                                                                 |                                                                                             | Fiscal Year 2014<br>68,000.00                                                                      | 1<br>1<br>1                                                                            | Fiscal Year 2017<br>.00                                                                                    |                                                                                             |  |      |
|               | 4 Year Comparison<br>Yr/Per 2016/09<br>Original Budget<br>Transfers In                                                                                                    | Current Year History<br>Fiscal Year 2016<br>68,000.00<br>.00                                                                     |               | Fiscal Year 2015<br>68,000.00<br>.00                                                          | 2<br>2<br>2                                                                                 | Fiscal Year 2014<br>68,000.00<br>.00                                                               | 2<br>2<br>2                                                                            | Fiscal Year 2017<br>.00 (                                                                                  | 2<br>2                                                                                      |  |      |
|               | 4 Year Comparison<br>Yr/Per 2016/09<br>Original Budget<br>Transfers In<br>Transfers Out                                                                                                   | Current Year History<br>Fiscal Year 2016<br>68,000.00<br>.00                                                                     |               | Fiscal Year 2015<br>68,000.00<br>.00                                                          | 1<br>1<br>1<br>1<br>1<br>1<br>1<br>1<br>1<br>1<br>1<br>1<br>1<br>1<br>1<br>1<br>1<br>1<br>1 | Fiscal Year 2014<br>68,000.00<br>.00                                                               | 18<br>18<br>18                                                                         | Fiscal Year 2017<br>.00 (<br>.00 (                                                                         | eð<br>eð                                                                                    |  |      |
|               | 4 Year Comparison<br>W/Per 2016/09<br>Original Budget<br>Transfers In<br>Transfers Out<br>Revised Budget                                                                                  | Current Year History<br>Fiscal Year 2016<br>68,000.00<br>.00<br>68,000.00                                                        |               | Fiscal Year 2015<br>68,000.00<br>.00<br>.00<br>68,000.00                                      |                                                                                             | Fiscal Year 2014<br>68,000.00<br>.00<br>.00<br>68,000.00                                           | 22<br>23<br>23<br>24                                                                   | Fiscal Year 2017<br>.00<br>.00<br>.00                                                                      | eð<br>eð                                                                                    |  |      |
|               | 4 Year Comparison<br>Yr/Per 2016/09<br>Original Budget<br>Transfers In<br>Transfers Out<br>Revised Budget<br>Actual (Memo)                                                                | Current Year History<br>Fiscal Year 2016<br>68,000.00<br>.00<br>.00<br>68,000.00<br>15,658.45                                    |               | Fiscal Year 2015<br>68,000.00<br>.00<br>.00<br>68,000.00<br>92,462.33                         |                                                                                             | Fiscal Year 2014<br>68,000.00<br>.00<br>.00<br>68,000.00<br>53,220.18                              | 8<br>8<br>8<br>8<br>8<br>8                                                             | Fiscal Year 2017<br>.00<br>.00<br>.00<br>.00<br>.00                                                        | 2<br>2<br>2<br>2<br>2<br>2<br>2<br>2<br>2<br>2<br>2<br>2<br>2<br>2<br>2<br>2<br>2<br>2<br>2 |  |      |
|               | 4 Year Comparison<br>Yr Aler 2016/09<br>Original Budget<br>Transfers In<br>Transfers Out<br>Revised Budget<br>Actual (Memo)<br>Eincumbrances                                              | Current Year History<br>Fiscal Year 2016<br>68,000.00<br>.00<br>68,000.00<br>15,688.45<br>2,492.28                               |               | Fiscal Year 2015<br>68,000.00<br>.00<br>68,000.00<br>92,462.33<br>.00                         |                                                                                             | Fiscal Year 2014<br>68,000.00<br>.00<br>68,000.00<br>53,220.18<br>.00                              | 8<br>8<br>8<br>8<br>8<br>8<br>8<br>8<br>8<br>8<br>8<br>8<br>8<br>8                     | Fiscal Year 2017<br>.00<br>.00<br>.00<br>.00<br>.00                                                        | 2<br>2<br>2<br>2<br>2<br>2<br>2<br>2<br>2<br>2<br>2<br>2<br>2<br>2<br>2<br>2<br>2<br>2<br>2 |  |      |
|               | 4 Year Comparison<br>Yr/Per 2016/09<br>Original Budget<br>Transfers In<br>Transfers Out<br>Revised Budget<br>Actual (Memo)<br>Encumbrances<br>Requisitions                                | Current Year History<br>Fiscal Year 2016<br>68,000.00<br>.00<br>68,000.00<br>15,658.45<br>2,492.28<br>.00                        |               | Fiscal Year 2015<br>68,000.00<br>.00<br>68,000.00<br>92,462.33<br>.00                         |                                                                                             | Fiscal Year 2014<br>68,000.00<br>.00<br>66,000.00<br>53,220.18<br>.00                              | 22<br>23<br>24<br>24<br>24<br>24<br>24<br>24<br>24<br>24<br>24<br>24<br>24<br>24<br>24 | Fiscal Year 2017<br>.00<br>.00<br>.00<br>.00<br>.00<br>.00<br>.00                                          | 2<br>2<br>2<br>2<br>2<br>2<br>2<br>2<br>2<br>2<br>2<br>2<br>2<br>2<br>2<br>2<br>2<br>2<br>2 |  |      |
|               | 4 Year Comparison<br>Writer 2016/09<br>Original Budget<br>Transfers In<br>Transfers Out<br>Revised Budget<br>Actual (Memo)<br>Eincumbrances<br>Requisitions<br>Available                  | Current Year History<br>Fiscal Year 2016<br>68,000.00<br>.00<br>68,000.00<br>15,658.45<br>2,492.28<br>.00<br>49,849.27           |               | Fiscal Year 2015<br>68,000.00<br>.00<br>68,000.00<br>92,462.33<br>.00<br>-24,462.33           |                                                                                             | Fiscal Year 2014<br>68,000.00<br>.00<br>66,000.00<br>53,220.18<br>.00<br>14,779.82                 | 22<br>23<br>24<br>24<br>24<br>24<br>24<br>24<br>24<br>24<br>24<br>24<br>24<br>24<br>24 | Fiscal Year 2017<br>.00 (<br>.00 (<br>.00 (<br>.00 (<br>.00 (<br>.00 (<br>.00 (<br>.00 (<br>.00 (<br>.00 ( | 2<br>2<br>2<br>2<br>2<br>2<br>2<br>2<br>2<br>2<br>2<br>2<br>2<br>2<br>2<br>2<br>2<br>2<br>2 |  |      |
|               | 4 Year Comparison<br>W/Per 2016/09<br>Original Budget<br>Transfers In<br>Transfers Out<br>Revised Budget<br>Actual (Memo)<br>Encumbrances<br>Regulations<br>Available<br>Percent used     | Current Vear History<br>Fiscal Year 2016<br>66,000.00<br>.00<br>68,000.00<br>15,658.45<br>2,492.28<br>.00<br>499,849.27<br>26,69 |               | Fiscal Year 2015<br>68,000.00<br>.00<br>68,000.00<br>92,462,33<br>.00<br>-24,462.33           |                                                                                             | Piscal Year 2014<br>68,000.00<br>.00<br>68,000.00<br>53,220.18<br>.00<br>14,779.82<br>78.76        |                                                                                        | Fiscal Year 2017<br>.00<br>.00<br>.00<br>.00<br>.00<br>.00<br>.00<br>.00<br>.00                            | 2<br>2<br>2<br>2<br>2<br>2<br>2<br>2<br>2<br>2<br>2<br>2<br>2<br>2<br>2<br>2<br>2<br>2<br>2 |  |      |
|               | 4 Year Comparison<br>Yr/Per 2016/09<br>Orignal Budget<br>Transfers Dut<br>Revised Budget<br>Actual (Wemo)<br>Encumbrances<br>Requilitions<br>Encumbrances<br>Requilitions<br>Percent used | Current Year History<br>Fiscal Year 2016<br>68,000.00<br>00<br>68,000.00<br>15,658.45<br>2,492.28<br>.00<br>49,289.27<br>26,69   |               | Piscal Year 2015<br>68,000.00<br>.00<br>68,000.00<br>92,462.33<br>.00<br>-24,462.33<br>135.97 |                                                                                             | Fiscal Year 2014<br>68,000.00<br>.00<br>68,000.00<br>53,220.18<br>.00<br>14,779.82<br>78.26        |                                                                                        | Flocal Year 2017<br>.00<br>.00<br>.00<br>.00<br>.00<br>.00<br>.00<br>.00<br>.00<br>.0                      | 2<br>2<br>2<br>2<br>2<br>2<br>2<br>2<br>2<br>2<br>2<br>2<br>2<br>2<br>2<br>2<br>2<br>2<br>2 |  |      |
|               | 4 Year Comparison<br>W/Per 2016/09<br>Original Budget<br>Transfers In<br>Transfers Out<br>Revised Budget<br>Actual (Wemo)<br>Encumbrances<br>Regulations<br>Available<br>Percent used     | Current Year History<br>Fiscal Year 2016<br>66,000.00<br>00<br>68,000.00<br>15,658.45<br>2,492.28<br>.00<br>49,849.27<br>26.69   |               | Piscal Year 2015<br>68,000.00<br>.00<br>68,000.00<br>92,462.33<br>.00<br>-24,462.33<br>135.97 |                                                                                             | Fiscal Year 2014<br>68,000,00<br>.00<br>68,000,00<br>53,220,18<br>.00<br>14,779,82<br>78,25        |                                                                                        | Piscal Year 2017<br>.000<br>.000<br>.000<br>.000<br>.000<br>.000<br>.000                                   | 2<br>2<br>2<br>2<br>2<br>2<br>2<br>2<br>2<br>2<br>2<br>2<br>2<br>2<br>2<br>2<br>2<br>2<br>2 |  | <br> |
|               | 4 Year Comparison<br>Yr,Per 2016/09<br>Orignal Budget<br>Transfers Dut<br>Revised Budget<br>Actual (Verno)<br>Encumbrances<br>Requisitions<br>Available<br>Percent used                   | Current Year History<br>Fiscal Year 2016<br>68,000.00<br>00<br>68,000.00<br>15,658.45<br>2,492.28<br>00<br>49,89.27<br>25.69     |               | Piscel Year 2015<br>66,000.00<br>.00<br>.00<br>92,462.33<br>.00<br>.24,462.33<br>.35.97       |                                                                                             | Piscal Year 2014<br>66,000.00<br>.00<br>68,000.00<br>53,220.18<br>.00<br>14,779.82                 |                                                                                        | Piscal Year 2017<br>.00<br>.00<br>.00<br>.00<br>.00<br>.00<br>.00<br>.00<br>.00                            | 2<br>2<br>2<br>2<br>2<br>2<br>2<br>2<br>2<br>2<br>2<br>2<br>2<br>2<br>2<br>2<br>2<br>2<br>2 |  |      |
|               | 4 Year Comparison<br>W/Per 2016/09<br>Original Budget<br>Transfers In<br>Transfers Out<br>Revised Budget<br>Actual (Memo)<br>Encumbrances<br>Regulations<br>Available<br>Percent used     | Current Year History<br>Fiscal Year 2016<br>66,000.00<br>00<br>68,000.00<br>15,658.45<br>2,492.28<br>.00<br>499,849.27<br>26.69  |               | Piscal Year 2015<br>66,000.00<br>.00<br>.00<br>92,462.33<br>.00<br>-24,462.33<br>135.97       |                                                                                             | Fiscal Year 2014<br>68,000.00<br>.00<br>.00<br>68,000.00<br>53,220.18<br>.00<br>14,779.82<br>78.25 |                                                                                        | Piscal Year 2017<br>.00<br>.00<br>.00<br>.00<br>.00<br>.00<br>.00<br>.00<br>.00<br>.0                      |                                                                                             |  | <br> |

2

|                               | 🧰 Journal Selection Criteria                                 |
|-------------------------------|--------------------------------------------------------------|
|                               | My File Edit Tools Help                                      |
| Detail                        | 🕑 🮯 👗 🖻 🛍 🔍 🗏 📾 🕂 🐼 🗶 🔹 »                                    |
| Months                        |                                                              |
|                               | Date range 01/01/2016 12/31/2016                             |
| Seg Find                      | Year/period 2016 1 to 2016 12                                |
| Totals                        | Include Unposted journals                                    |
|                               | Limit To:                                                    |
| $\backslash$                  | Actual journals                                              |
|                               | Budget journals                                              |
| " <u>Detail</u> "shows detail | Encumbrance journals                                         |
| transactions information      |                                                              |
|                               | Source journal                                               |
| Enter the vender number for   | Reference 1                                                  |
| navments only to a specific   | Reference 2                                                  |
| vendor                        | Reference 3                                                  |
|                               | Reference 4                                                  |
|                               | Invoice                                                      |
|                               | Enter a date to start searching for detail. (Alt+Down Arrow) |

Enter preferences on the Journal Selection Criteria box to limit your Search to certain criteria.

Use the Date range fields to limit search to a specific time period.

You may limit the search by Source Journal. Click on the browse button for a list of Source Journal Codes to choose from.

You may also limit the search by entering information in the Reference Fields (Ref1 is vendor number, Ref2 is purchase order).

After entering your search preferences, press enter to start the search.

| etail  | Org 132108 | 00 Object 5 | 22101 Project |     | Acct 20 | 013-21-A2-08-00-0 | 1-0000-01-522101- |            |        |            |          |            |                     |
|--------|------------|-------------|---------------|-----|---------|-------------------|-------------------|------------|--------|------------|----------|------------|---------------------|
| urnal  | Posted     | YR/Per      | Eff Dt        | Src | Ref1    | PO/Ref2           | Ref3              | Ref4       | Amount | Che        | eck #    | Warrant    | Vendor              |
| rovals |            |             |               |     |         |                   |                   |            |        |            |          |            |                     |
|        | Y          | 2016/01     | 01/01/16      | BUC |         |                   |                   | 2016 BUDGT |        | 68,000.00  |          |            |                     |
|        | Y          | 2016/03     | 03/02/16      | API | 091009  | 62114020          | 91758674          | 3641       |        | 12,384.45  | 16020354 | 03031602   | OHIO STATE UNIVERSI |
|        | Y          | 2016/03     | 03/02/16      | POL | 091009  | 62114020          | 91758674          | LIQ/INV    |        | -12,384.45 |          |            | OHIO STATE UNIVERSI |
|        | γ          | 2016/01     | 01/05/16      | POE | 091009  | 62114020          |                   | PO ENT/PRF |        | 12,384.45  |          |            | OHIO STATE UNIVERSI |
|        | γ          | 2016/04     | 04/05/16      | API | 215537  | 62114056          | 91776425          | 1378       |        | 3,274.00   | 16027341 | L 04061602 | RECORDS IMAGING SE  |
|        | Y          | 2016/04     | 04/05/16      | POL | 215537  | 62114056          | 91776425          | LIQ/INV    |        | -3,274.00  |          |            | RECORDS IMAGING SE  |
|        | Y          | 2016/04     | 04/05/16      | POE | 215537  | 62114056          |                   | PO ENT/PRF |        | 3,274.00   |          |            | RECORDS IMAGING SE  |
|        | Y          | 2016/08     | 08/16/16      | POE | 801717  | 62114089          |                   | PO ENT/PRF |        | 2,492.28   |          |            | DLT SOLUTIONS LLC   |
|        |            |             |               |     |         |                   |                   |            |        |            |          |            |                     |
|        |            |             |               |     |         |                   |                   |            |        |            |          |            |                     |

Detail of API entry (above) shows details such as PO Number, vendor, invoice number, etc. of selected entry (below).

| Invoice Data   | - Munic IERANKLIN COUNTVI  |                                            |  |
|----------------|----------------------------|--------------------------------------------|--|
| My File Ed     |                            |                                            |  |
|                |                            | G ⊞ 3   ☆ 0 ■ 0                            |  |
|                |                            |                                            |  |
| Comments       | Invoice 4055               | Vender 215527 Benit 0                      |  |
|                | Vear/per 2016 4            |                                            |  |
| Detail         |                            | Terms                                      |  |
| Invoice Audits | The I made                 | Address                                    |  |
|                | Cash Account 9999 101000 0 | CASH                                       |  |
|                |                            |                                            |  |
|                | PO 62114056                |                                            |  |
|                | Contract                   |                                            |  |
|                | Gross amt 3,274.00         | Desc ANNUAL MAINTENANCE RENEWAL-LASERFICHE |  |
|                | Disc date                  | Status P Paid                              |  |
|                | Disc basis .00             | Voucher 48411                              |  |
|                | Disc percent .000          | Warrant 04061602                           |  |
|                | Net amount 3,274.00        | Inv date 04/05/2016                        |  |
|                | Retainage .00              | Due date 04/05/2016                        |  |
|                |                            | Work Order/Task 0                          |  |
|                | Payment meth N Normal      | Dept/Loc 32114                             |  |
|                | Check no 16027341          |                                            |  |
|                | Check date 04/06/2016      | Include documentation                      |  |
|                |                            | PA applied                                 |  |
|                |                            |                                            |  |
|                |                            |                                            |  |
|                |                            |                                            |  |
|                |                            |                                            |  |

| Munis I      | Main Menu -      | FRANKLIN   | N COUNTY - ki | rchesse - 09/27 | //2016 - [/ | Account | Inquiry - Munis [FRANK | ШN СС   | DUNTY]]               |         |                  | - |       |
|--------------|------------------|------------|---------------|-----------------|-------------|---------|------------------------|---------|-----------------------|---------|------------------|---|-------|
| System       | Favorites        | Financials | Human Reso    | ources/Payroll  | General Re  | evenues | Property Revenues I    | Departm | iental Functions      |         |                  |   | _ 8 > |
| My File      | Edit Ioo         | Is Help    |               | VII D           |             |         |                        |         |                       |         |                  |   |       |
| 00           | 8 43 UB          | Q 🗉        |               | Χ 🤁 🖻           | <u>~</u>    |         | 「 III III   G 陸 JI     | 74      |                       |         |                  |   |       |
|              |                  | Account    |               |                 |             |         |                        |         |                       |         |                  |   |       |
| De           | tail             | Fund       | 2013          | RE              | ASSESS      |         | Acct 2013-21-42-       | 18-00-0 | 1-0000-01-522101-     |         |                  |   |       |
| Mor          | nths             | Ora        | 13210800      |                 | PATYSVCS    |         | Acct name SOFTWARE     |         |                       |         | Account Notes    |   |       |
| Seg          | Find             | Object     | 522101        | so              | ET MAINT    |         | Type Expense           | obser   | Status Act            | 10      |                  |   |       |
| То           | tals             | Project    | 522101        |                 |             |         | Rolup 21002            |         | CA 21-2013-SVCS & MAT | s s     |                  |   |       |
|              |                  | Fioject    | Ŀ             |                 |             |         | Noilep 21003           |         | 21-2015-5VC3 & MAI    |         |                  |   |       |
| User Den     | ned Helds        |            |               |                 |             |         | Malan Fa               |         |                       |         |                  |   |       |
|              |                  |            |               |                 |             |         |                        |         |                       |         |                  |   |       |
|              |                  |            |               |                 |             |         |                        |         |                       |         |                  |   |       |
|              |                  |            |               |                 |             |         |                        |         |                       |         |                  |   |       |
|              |                  |            |               |                 |             |         |                        |         |                       |         |                  |   |       |
|              |                  |            |               |                 |             |         |                        |         |                       |         |                  |   |       |
|              |                  |            |               |                 |             |         |                        |         |                       |         |                  |   |       |
|              |                  |            |               |                 |             |         |                        |         |                       |         |                  |   |       |
|              |                  |            |               |                 |             |         |                        |         |                       |         |                  |   |       |
|              |                  | 4 Year (   | Comparison    | Current Year    | History     | 1       |                        |         |                       |         |                  |   |       |
|              |                  | Yr/Per 20  | 16/09         | Fiscal '        | Year 2016   |         | Fiscal Year 2015       |         | Fiscal Year 2014      |         | Fiscal Year 2017 |   |       |
|              |                  | Original E | Budget        | 6               | 8,000.00    | Ē       | 68,000.00              | B       | 68,000.00             | Ē       | .00              |   |       |
|              |                  | Transfers  | s In          |                 | .00         | (ref)   | .00                    | _<br>ا  | .00                   | ¢,      | .00 🛱            |   |       |
|              |                  | Transform  | - Out         |                 |             |         |                        |         |                       |         |                  |   |       |
|              |                  | Douised B  | Burdaat       | 0               | .00         |         | .00                    |         | .00                   |         |                  |   |       |
|              |                  | Revised    | buoget        | 6               | 8,000.00    | <b></b> | 68,000.00              |         | 68,000.00             | <u></u> | .00              |   |       |
|              |                  | Actual (M  | temo)         | 1               | 5,658.45    |         | 92,462.33              |         | 53,220.18             |         |                  |   |       |
|              |                  | Encumbra   | ances         |                 | 2,492.28    | 6       | .00                    | 6       | .00                   | ø       | .00              |   |       |
|              |                  | Requisitio | ons           |                 | .00         | 6       |                        |         |                       |         | .00              |   |       |
|              |                  | Available  |               | 4               | 9,849.27    |         | -24,462.33             |         | 14,779.82             |         | .00              |   |       |
|              |                  | Percent    | used          |                 | 26.69       |         | 135.97                 |         | 78.26                 |         | .00              |   |       |
|              |                  |            |               |                 |             |         |                        |         |                       |         |                  |   |       |
|              |                  |            |               |                 |             |         |                        |         |                       |         |                  |   |       |
|              |                  |            |               |                 |             |         |                        |         |                       |         |                  |   |       |
|              |                  |            |               |                 |             |         |                        |         |                       |         |                  |   |       |
|              |                  | K          | •             | 1 of 1          |             |         | N Q 🔳                  | Attachr | ments (0)             |         |                  |   |       |
| Display deta | il information f | or current | account.      |                 |             |         |                        |         |                       |         |                  |   |       |
| , . ,        |                  |            |               |                 |             |         |                        |         |                       |         |                  |   | OV    |

Above shows the "<u>4 Year Comparison</u>" tab. This shows the detail for the current fiscal year, the two previous fiscal years, and the next fiscal year.

Clicking on a folder symbols provides additional detail for each field where available (including requisitions) as it appears below.

| 9.   |           |              |               |     |        |                   | ลา 🖄 V 🛄          | 0    |        |           |         |            |                  |
|------|-----------|--------------|---------------|-----|--------|-------------------|-------------------|------|--------|-----------|---------|------------|------------------|
| ail  | Urg 13210 | 300 Object 5 | 22101 Project |     | Acct 2 | 013-21-A2-08-00-0 | 1-0000-01-522101- |      |        |           |         |            |                  |
| nal  | Posted    | YR/Per       | Eff Dt        | Src | Ref1   | PO/Ref2           | Ref3              | Ref4 | Amount | (         | Check # | Warrant    | Vendor           |
| vals | Y         | 2016/03      | 03/02/16      | API | 091009 | 62114020          | 91758674          | 3641 |        | 12,384.45 | 1602035 | 4 03031602 | OHIO STATE UNIVE |
|      | γ         | 2016/04      | 04/05/16      | API | 215537 | 62114056          | 91776425          | 1378 |        | 3,274.00  | 1602734 | 1 04061602 | RECORDS IMAGIN   |
|      |           |              |               |     |        |                   |                   |      |        |           |         |            |                  |
|      |           |              |               |     |        |                   |                   |      |        |           |         |            |                  |
|      |           |              |               |     |        |                   |                   |      |        |           |         |            |                  |
|      |           |              |               |     |        |                   |                   |      |        |           |         |            |                  |
|      |           |              |               |     |        |                   |                   |      |        |           |         |            |                  |
|      |           |              |               |     |        |                   |                   |      |        |           |         |            |                  |
|      |           |              |               |     |        |                   |                   |      |        |           |         |            |                  |
|      |           |              |               |     |        |                   |                   |      |        |           |         |            |                  |
|      | 1         |              |               |     |        |                   |                   |      |        |           |         |            |                  |

| Account Inquiry -                      | Munis [*TEST D                                                   | ATABASE MUNIS V10.3 Se                        | p 13 2013*]                                         |                                      |                    |      |     |  |
|----------------------------------------|------------------------------------------------------------------|-----------------------------------------------|-----------------------------------------------------|--------------------------------------|--------------------|------|-----|--|
| My File Edit Tools                     | Help                                                             |                                               |                                                     |                                      |                    |      |     |  |
| O O X TA B                             | Q 🖬 🖬 🕂                                                          | - 🛛 🗱 🚇 🖳 📕 🗒                                 | 📲 🖷 🗖 🔜                                             | 🖽 📸   🐅 😵 📕                          | ?                  |      |     |  |
| Detail<br>Months<br>Seg Find<br>Totals | Account<br>Fund 2013<br>Org 13210800<br>Object 522101<br>Project | RE ASSESS     APP&TXSVCS     SOFT MAINT     E | Acct 2013-21-A<br>Acct name SOFTWAR<br>Type Expense | cct name SOFTWARE SUBSCRIPTION/MAINT |                    |      |     |  |
| User Defined Fields                    | 4 Year Compariso                                                 | n Current Year History                        |                                                     | year ms                              |                    | June |     |  |
|                                        | •                                                                | Fiscal Year 2010                              | Fiscal Year 2009                                    | Fiscal Year 2008                     | Fiscal Year 2007 🕨 |      |     |  |
|                                        | Original Budget                                                  | .00                                           | .00                                                 | .00                                  | .00                |      |     |  |
|                                        | Transfers In                                                     | .00                                           | .00                                                 | .00                                  | .00                |      |     |  |
|                                        | Transfers Out                                                    | .00                                           | .00                                                 | .00                                  | .00                |      |     |  |
|                                        | Revised Budget                                                   | .00                                           | .00                                                 | .00                                  | .00                |      |     |  |
|                                        | Actual (Memo)                                                    | .00                                           | .00                                                 | .00                                  | .00                |      |     |  |
|                                        | Encumbrances                                                     | .00                                           | .00                                                 | .00                                  | .00                |      |     |  |
|                                        | Available                                                        | .00                                           | .00                                                 | .00                                  | .00                |      |     |  |
|                                        | Percent Used                                                     | .00                                           | .00                                                 | .00                                  | .00                |      |     |  |
|                                        | K (                                                              | l of l                                        |                                                     | Attachments (0)                      |                    |      |     |  |
| Display detail information fo          | or current account.                                              |                                               |                                                     |                                      |                    |      | OVR |  |

| 🚾 Account Inquiry                     | - Munis [*TEST DATA  | BASE MUNIS V10.3 Se  | p 13 2013*]              |                    |                       |       |
|---------------------------------------|----------------------|----------------------|--------------------------|--------------------|-----------------------|-------|
| My File Edit Tools                    | s Help               |                      |                          |                    |                       |       |
|                                       | Q 🗖 🖬 🕂 C            | ) 🗱 😃 🖪 📕            | i 🗐 🖬 🔜 🔜 🛸              | ) 🙀 🖗 📕 🕐          |                       |       |
| · · · · · · · · · · · · · · · · · · · | Account              |                      |                          |                    |                       |       |
| Detail                                | Fund 2013            | BE ASSESS            | Acrt 2013-21-42-08-00-   | 00-0000-01-522101- |                       |       |
| Months                                | Org 13210800         | APP&TXSVCS           | Acct name SOFTWARE SUBSC | RIPTION/MAINT      |                       |       |
| Seg Find                              | Object 522101        | SOFT MAINT           | Type Expense             | Status Active 💟 🖡  | 🗃 Budget Rollup Group |       |
| Totals                                | Project              | 🖻                    |                          | 🔤 MultiYr Fund     | Account Notes         |       |
| User Defined Fields                   | 4 Year Comparison    | Current Year History |                          |                    |                       |       |
|                                       | Wr/Per 2013/09       | Eiscal Year 2013     | Eiscal Year 2012         | Eiscal Vear 2011   | Eiscal Year 2014      |       |
|                                       | Original Budget      | 18.000.00            | 15,000,00                | .00                |                       | (F)   |
|                                       | Transfers In         | .00                  | <br>                     | 15,000,00          |                       | <br>F |
|                                       | Transfers Out        | .00                  |                          | .00                |                       |       |
|                                       | Revised Budget       | 18,000.00            | 15,000.00                | 15,000.00          | .00                   |       |
|                                       | Actual (Memo)        | 15,735.42            | 28,946                   | 35,833.13          | .00                   | E I   |
|                                       | Encumbrances         | .00                  |                          | .00                | .00                   | E .   |
|                                       | Requisitions         | .00                  | <b>E</b>                 |                    | .00                   | E .   |
|                                       | Available            | 2,264.58             | -13,946.65               | -20,833.13         | .00                   |       |
|                                       | Percent used         | 87.42                | 192.98                   | 238.89             | .00                   |       |
|                                       |                      | l of l               |                          | Attachments (0)    |                       |       |
| Display detail information            | for current account. | /                    |                          |                    |                       | OVR   |
|                                       |                      |                      |                          |                    |                       |       |

Click on the Bud Group folder icon to view budget group rollup association for the current account.

| 🔤 Account Inqu            | iry                     |            |             |                  |
|---------------------------|-------------------------|------------|-------------|------------------|
| My File Edit <sup>-</sup> | Tools Help              |            |             |                  |
| Ø Ø X                     |                         |            | e e.        | ) 🖪 🖻 »          |
|                           | Rollup Code Description |            | Budget Year | Program Type 🛛 🔼 |
| Access                    | 21C03 21-2013-5VC       | IS & MATLS | All .       | All              |
|                           |                         |            |             |                  |
|                           |                         |            |             |                  |
|                           |                         |            |             |                  |
|                           |                         |            |             |                  |
|                           |                         |            |             |                  |
|                           |                         |            |             |                  |
|                           |                         |            |             | <u> </u>         |
|                           |                         |            |             | OVR              |

If you perform a Find and click on the Bud Group Button, it presents you with additional fields that allow you to put in a rollup code.

| account Inquiry - Munis | IS [*TEST DATAE | BASE MUNIS V | /10.3 Se  | o 13 201 | 3*]              |         |                  |        |                  |   |   |     |
|-------------------------|-----------------|--------------|-----------|----------|------------------|---------|------------------|--------|------------------|---|---|-----|
| My File Edit Tools Help | )               |              |           |          |                  |         | $\backslash$     |        |                  |   |   |     |
| 00                      | - <b>.</b>      | \$           | L B,      | 획 현 (    | o 💀   🗞 🖼 📸      | 1       | \$ N 🖪 🕐         |        |                  |   |   |     |
| Acco                    | ount            |              |           |          |                  |         | $\sim$           |        |                  |   |   |     |
| Fund                    | ±               |              |           | Acct     |                  |         | -                |        |                  |   |   |     |
| Org                     |                 |              |           | Acct nam | e                |         |                  |        |                  |   |   |     |
| Obje                    | ect             |              |           | Туре     |                  | Status  |                  | 😴 Budg | et Rollup Group  |   |   |     |
| Proje                   | ect .           | 🖻            |           |          |                  |         | Multi'Yr Fund    | 2 Arro | unt Notes        |   |   |     |
|                         |                 |              |           |          |                  | Ro      | illup code 🛛 🧔   | 21C03  |                  |   |   |     |
|                         |                 |              |           |          |                  | Fi      | cal Year         |        |                  |   |   |     |
|                         |                 |              |           |          |                  | Pr      | ogram code       |        |                  | ~ | • |     |
| 4 Ye                    | ar Comparison   | Current Year | History   |          |                  |         |                  |        |                  |   |   |     |
| Yr/Per                  | r 2013/09       | Fiscal       | Year 2013 |          | Fiscal Year 2012 |         | Fiscal Year 2011 | ι      | Fiscal Year 2014 |   |   |     |
| Origin                  | nal Budget      |              |           | Ê        |                  | Ē       |                  | Ē      |                  | Ē |   |     |
| Transf                  | fers In         |              |           | Ê        |                  | È       |                  | Ê      |                  | È |   |     |
| Transf                  | fers Out        |              |           | Ê        |                  | Ê       |                  | Ē      |                  | Ē |   |     |
| Revise                  | ed Budget       |              |           |          |                  |         |                  | 1      |                  |   |   |     |
| Actua                   | al (Merno)      |              |           | È        |                  | Ê       |                  | B      |                  | Ê |   |     |
| Encur                   | mbrances        |              |           | Ê        |                  | (B)     |                  | Ē      |                  | Ē |   |     |
| Requi                   | isitions        |              |           | È        |                  |         |                  |        |                  | Ē |   |     |
| Availa                  | able            |              |           |          |                  | [       |                  | 1      |                  |   |   |     |
| Percer                  | ent used        |              |           |          |                  |         |                  |        |                  |   |   |     |
|                         |                 | 0 of 0       |           |          |                  | Attachn | ents (0)         |        |                  |   |   |     |
|                         |                 |              |           |          |                  |         |                  |        |                  |   |   |     |
| Kollup code.            |                 |              |           |          |                  |         |                  |        |                  |   |   | OVR |

| 🔤 Account Inquiry                                             | - Munis [*TEST DAT/                                              | ABASE MUNIS V10.3 Se                      | p 13 2013*]                                                                                                    |                           |                                                                                 |     |
|---------------------------------------------------------------|------------------------------------------------------------------|-------------------------------------------|----------------------------------------------------------------------------------------------------|---------------------------|---------------------------------------------------------------------------------|-----|
| My File Edit Too                                              | ls Help                                                          |                                           |                                                                                                    |                           |                                                                                 |     |
| 00 × 6 6                                                      |                                                                  | 3 🗱 🚇 🖪 📕                                 | 🗐 🗐 🔜 🔜                                                                                                    | N 🖽 i                     | ý 🙀 🖗 📵 🕐                                                                       |     |
| Detail<br>Months<br>Seg Find<br>Totals<br>User Defined Fields | Account<br>Fund 2013<br>Org 13210800<br>Object 522101<br>Project | RE ASSESS<br>APPRITSUSS<br>SOFT MAINT<br> | Acct 2013<br>Acct name 50FT                                                                                                    | -21-A2-08-0<br>IWARE SUBS | -00-0000-01-522101-<br>RIPTION/MAINT Status Active  MultiYr Fund  Account Notes |     |
|                                                               | 4 Year Comparison                                                | Current Year History                      |                                                                                                    |                           |                                                                                 |     |
|                                                               | Yr/Per 2013/09                                                   | Fiscal Year 2013                          | Fi                                                                                                    | iscal Year                |                                                                                 |     |
|                                                               | Original Budget                                                  | 18,000.00                                 | 1                                                                                                    | 15,00                     | Click on browse to browse the                                                   |     |
|                                                               | Transfers In                                                     | .00                                       | r in the second second |                           | active data set                                                                 |     |
|                                                               | Transfers Out                                                    | .00                                       | (F)                                                                                                    |                           | الم الم الم الم الم الم الم الم الم الم                                         |     |
|                                                               | Revised Budget                                                   | 18,000.00                                 |                                                                                                    | 15,000.0                  | 15,000,00 .00                                                                   |     |
|                                                               | Actual (Memo)                                                    | 15,735.42                                 | (F)                                                                                                    | 28,946.6                  | َ <del>لَعَ</del> 35,833.13 لَعَ .00 لَعَ                                       |     |
|                                                               | Encumbrances                                                     | .00                                       | (B)                                                                                                    |                           | الح m. الح m. الح m.                                                            |     |
|                                                               | Requisitions                                                     | .00                                       | <br>[2]                                                                                                    |                           | <u>کی</u>                                                                       |     |
|                                                               | Available                                                        | 2,264.58                                  |                                                                                                    | -13,946.6                 | -20,833.13 .00                                                                  |     |
|                                                               | Percent used                                                     | 87.42                                     |                                                                                                    | 192.9                     | 238.89 .00                                                                      |     |
|                                                               | K                                                                | 4 of 4                                    |                                                                                                    |                           | Attachments (0)                                                                 |     |
| Display detail information                                    | for current account.                                             |                                           |                                                                                                    |                           |                                                                                 | OVR |

| mu A       | ccount                   | nquiry        |                     |                       |               |           |        |          |             |          |
|------------|--------------------------|---------------|---------------------|-----------------------|---------------|-----------|--------|----------|-------------|----------|
| File       | Edit 1                   | ools Help     |                     |                       |               |           |        |          |             |          |
| :<br>:     | 8                        | <b>b (b</b> ) |                     | 😃 🖪, 📕 🖳 🗐 🤹          | 4 🖬 💀 🐘 🎽     | 🙀 🖗 🜆 🕐   |        |          |             |          |
|            | -                        |               |                     |                       |               |           |        |          |             | A        |
|            | Org                      | Object        | Project Description | Rev<br>DIDITION/MAINT | Budget Actual | Encumb    | Availa | Die Pct  | SEP Rev Bud | SEF C    |
|            | 13210100                 | 522101        | SOFTWARE SUBSC      | RIPTION/MAINT         | 0.00          | 0.00      | 0.00   | 0.00     | .00         | 0.00     |
|            | 13210600                 | 522101        | SOFTWARE SUBSC      | RIPTION/MAINT         | 0.00          | 0.00      | 0.00   | 0.00     | .00         | 0.00     |
|            | 13210800                 | 522101        | SOFTWARE SUBSC      | RIPTION/MAINT         | 18,000.00     | 15,735.42 | 0.00   | 2,264.58 | 87.42       | 1,500.00 |
|            |                          |               |                     |                       |               |           |        |          |             |          |
|            |                          |               |                     |                       |               |           |        |          |             |          |
|            |                          |               |                     |                       |               |           |        |          |             |          |
|            |                          |               |                     |                       |               |           |        |          |             |          |
|            |                          |               |                     |                       |               |           |        |          |             |          |
|            |                          |               |                     |                       |               |           |        |          |             |          |
|            |                          |               |                     |                       |               |           |        |          |             |          |
|            |                          |               |                     |                       |               |           |        |          |             |          |
|            |                          |               |                     |                       |               |           |        |          |             |          |
|            |                          |               |                     |                       |               |           |        |          |             |          |
|            |                          |               |                     |                       |               |           |        |          |             |          |
|            |                          |               |                     |                       |               |           |        |          |             |          |
|            |                          |               |                     |                       |               |           |        |          |             |          |
|            |                          |               |                     |                       |               |           |        |          |             | ~        |
|            |                          |               |                     | 110                   |               | J         |        |          |             |          |
| Co:<br>Do: | <u>Lumn</u><br>T. Pudaco | _             | <u>Total</u>        |                       |               |           |        |          |             | -        |
| Act        | tual                     | -             | 15,735.42           |                       |               |           |        |          |             |          |
| En         | cumb                     |               | 0.00                |                       |               |           |        |          |             |          |
| AV:        | ailable<br>D Dov P       | ud.           | 2,264.58            | ha filtar hi          | itton can be  |           |        |          |             |          |
| SE         | P Act B                  | ad            | 0.00                | ne miter bi           |               |           |        |          |             |          |
| SE         | P Enc B                  | ad            | 0.00 V              | sed to lim            | it data sets  |           |        |          |             |          |
| SE:<br>Le  | P Avail                  | able          | 1,500.00            |                       |               |           |        |          |             |          |
| La         | st Year                  | Encumbra      | nce 0.00 r          | eturned               |               |           |        |          |             |          |
| La         | st Year                  | Original      | Budget 15,000.00    |                       |               |           |        |          |             |          |
| La:        | st Year                  | Revised       | By get 15,000.00    |                       |               |           |        |          |             | ~        |
| Se         | arch / Filte             |               |                     |                       |               |           | Record |          |             |          |
|            |                          | 7 🕅 🛞         |                     | ×                     | Go 🖣 🕨        |           | 4 0    | of 4     |             |          |
|            |                          |               |                     |                       |               |           |        |          |             |          |
|            |                          |               |                     |                       |               |           |        |          |             | OVR      |
|            |                          |               |                     |                       |               |           |        |          |             |          |

| Column 10000       Column 10000       Column 100000       Column 10000       Column 100000       Column 100000       Column 100000       Column 100000       Column 100000       Column 100000       Column 100000       Column 1000000       Column 1000000       Column 10000000       Column 10000000000       Column 10000000000000000000       Column 1000000000000000000000000000000000000                                                                                                    | M Account l     | nauiry               |                             |                |           |             |            |          |           |          |
|----------------------------------------------------------------------------------------------------|-----------------|----------------------|-----------------------------|----------------|-----------|-------------|------------|----------|-----------|----------|
| Column     Column     Column <th>File Edit Tr</th> <th>ndjenny<br/>nols Help</th> <th></th> <th></th> <th></th> <th></th> <th></th> <th></th> <th></th> <th></th>                                                                                                    | File Edit Tr    | ndjenny<br>nols Help |                             |                |           |             |            |          |           |          |
| Org         Object         Project         SEP Rev Bud         SEP           1321000         S22101         SOFTWARE SUBSCRIPTION/MAINT         0.00         0.00         0.00         0.00         0.00         0.00         0.00         0.00         0.00         0.00         0.00         0.00         0.00         0.00         0.00         0.00         0.00         0.00         0.00         0.00         0.00         0.00         0.00         0.00         0.00         0.00         0.00         0.00         0.00         0.00         0.00         0.00         0.00         0.00         0.00         0.00         0.00         0.00         0.00         0.00         0.00         0.00         0.00         0.00         0.00         0.00         0.00         0.00         0.00         0.00         0.00         0.00         0.00         0.00         0.00         0.00         0.00         0.00         0.00         0.00         0.00         0.00         0.00         0.00         0.00         0.00         0.00         0.00         0.00         0.00         0.00         0.00         0.00         0.00         0.00         0.00         0.00         0.00         0.00         0.00         0.00         0.00 <th></th> <th></th> <th></th> <th></th> <th>S 🏼 📸 😭</th> <th>s 🛛 📕 🕐</th> <th></th> <th></th> <th></th> <th></th>                                                                                                    |                 |                      |                             |                | S 🏼 📸 😭   | s 🛛 📕 🕐     |            |          |           |          |
| Section     Section     Section     Section     Section     Section     Section     Section     Section       Section     Section     Section     Section     Section     Section     Section       Section     Section     Section     Section     Section     Section       Section     Section     Section     Section     Section     Section       Section     Section     Section     Section     Section     Section       Section     Section     Section     Section     Section     Section                                                                                                    | Ora             | Ohiert               | Project Description         | Rev Budget     | Actual    | Encumb      | Available  | Pct      | SEP Rev F | aud SEE  |
| Sezioli     Settivade Subscription within     0.00     0.00     0.00     0.00     0.00     0.00     0.00     0.00     0.00     0.00     0.00     0.00     0.00     0.00     0.00     0.00     0.00     0.00     0.00     0.00     0.00     0.00     0.00     0.00     0.00     0.00     0.00     0.00     0.00     0.00     0.00     0.00     0.00     0.00     0.00     0.00     0.00     0.00     0.00     0.00     0.00     0.00     0.00     0.00     0.00     0.00     0.00     0.00     0.00     0.00     0.00     0.00     0.00     0.00     0.00     0.00     0.00     0.00     0.00     0.00     0.00     0.00     0.00     0.00     0.00     0.00     0.00     0.00     0.00     0.00     0.00     0.00     0.00     0.00     0.00     0.00     0.00     0.00     0.00     0.00     0.00     0.00     0.00     0.00     0.00     0.00     0.00     0.00     0.00     0.00     0.00     0.00     0.00     0.00     0.00     0.00     0.00     0.00     0.00     0.00     0.00     0.00     0.00     0.00     0.00     0.00     0.00     0.00     0.00     0.0                                                                                                    | 13210100        | 522101               | SOFTWARE SUBSCRIPTION/MAINT | nor basget     | 0.00      | 0.00        | 0.00       | 0.00     | .00       | 0.00     |
| 13210600         522101         SOFTWARE SUBSCRIPTION/MAINT         0.00         0.00         0.00         0.00         0.00         0.00         0.00         0.00         0.00         0.00         0.00         0.00         0.00         0.00         0.00         0.00         0.00         0.00         0.00         0.00         0.00         0.00         0.00         0.00         0.00         0.00         0.00         0.00         0.00         0.00         0.00         0.00         0.00         0.00         0.00         0.00         0.00         0.00         0.00         0.00         0.00         0.00         0.00         0.00         0.00         0.00         0.00         0.00         0.00         0.00         0.00         0.00         0.00         0.00         0.00         0.00         0.00         0.00         0.00         0.00         0.00         0.00         0.00         0.00         0.00         0.00         0.00         0.00         0.00         0.00         0.00         0.00         0.00         0.00         0.00         0.00         0.00         0.00         0.00         0.00         0.00         0.00         0.00         0.00         0.00         0.00         0.00         0.00                                                                                                    | 13210300        | 522101               | SOFTWARE SUBSCRIPTION/MAINT |                | 0.00      | 0.00        | 0.00       | 0.00     | .00       | 0.00     |
| 12210600     522101     SOFTWARE SUBSCRIPTION/MAINT     10,000.00     15,725.42     0.00     2,224.50     07.42     1,500.00       Second     Testal     Image: Software Subscription/Maint     10,000.00     15,725.42     0.00     2,224.50     07.42     1,500.00       Second     Testal     Image: Software Subscription/Maint     Image: Software Subscription/Maint     10,000.00     15,725.42     0.00     2,224.50     07.42     1,500.00       Second     Testal     Image: Software Subscription/Maint     Image: Software Subscription/Maint     Image: S                                                                                                    | 13210600        | 522101               | SOFTWARE SUBSCRIPTION/MAINT |                | 0.00      | 0.00        | 0.00       | 0.00     | .00       | 0.00     |
| Column Reveal State<br>Rev Dudget 15,000.00<br>Actual 15,785.42<br>Reveals 2,264.50<br>SP Jao Phol 1,500.00<br>Arailable 2,264.50<br>SP Jao Phol 2,000<br>SP Jao Phol 1,500.00<br>Last Year Scrubias 2,945.65<br>Last Year Scrubias 2,945.65                                                                                    | 13210800        | 522101               | SOFTWARE SUBSCRIPTION/MAINT | 18,00          | 0.00      | 15,735.42   | 0.00       | 2,264.58 | 87.42     | 1,500.00 |
| Column Tetal<br>Per Budget 18,000.00<br>Actual 15,735.42<br>Bocuab 0.00<br>Arasilable 2,264.58<br>SP Par Bud 1,500.00<br>SP Act Bud 0.00<br>SP Act Bud 0.00<br>SP Act Bud 1,500.00<br>Lat Year Actuals 2,6945.65<br>Lat Year Actuals 1,500.00<br>Lat Year Actuals 2,6945.65<br>Lat Year Bocuba 1,500.00<br>Lat Year Bocuba 15,000.00<br>Lat Year Bocuba 15,000.00<br>Lat Year Bocuba 15                                                                       |                 |                      |                             |                |           |             |            |          |           |          |
| Colume Total<br>Rev Budget 15,000.00<br>Actual 15,735.42<br>Recurst 2,244.58<br>SP Rev Bud 1,500.00<br>SP Act Bud 2,244.58<br>SP Rev Bud 1,500.00<br>SP Act Bud 0.00<br>SP Act Bud 0.00<br>SP Act Bud 0.00<br>SP Act Bud 0.00<br>SP Actual 2,245.65<br>Las Year Actuals 2,245.65<br>Las Year Actuals 2,245.65<br>Las Year Broumbrance 0.000<br>Las Year Broumbrance 0.000<br>Las Y                                                                         |                 |                      |                             |                |           |             |            |          |           |          |
| Column Total<br>Per Budget 18,000.00<br>Actual 15,735.42<br>Brouzh 0.00<br>SBP Act Bud 2,264.59<br>SBP Act Bud 0.00<br>SBP Act Bud 0.00<br>SBP Act Bud 0.00<br>SBP Act Bud 0.00<br>SBP Act Bud 0.00<br>SBP Act Bud 0.00<br>SBP Actuals 2,546.65<br>Lat Year Knowbrance 0.00<br>Lat Year Knowbrance 0.00<br>Lat Year Brouzhance 0.00<br>Lat Year Brouzhance 0.00<br>Lat Yea                                                               |                 |                      |                             |                |           |             |            |          |           |          |
| Column Total<br>Rev Budget 18,000.00<br>Actual 15,755.42<br>Revised 2,254.58<br>SP Rev Bud 2,254.58<br>SP Rev Bud 2,254.58<br>SP Rev Bud 2,000<br>SP Act Bud 0.00<br>SP Act Bud 0.00<br>SP Act Bud 0.00<br>SP Act Bud 0.00<br>SP Act Bud 0.00<br>SP Act Bud 0.00<br>SP Act Bud 0.00<br>SP Act Bud 0.00<br>SP Actuals 26,946.66<br>Last Year Brockbarnee 0.00<br>Last Year Brockbarnee 0.00<br>Last Year Brockbarnee 0.00<br>Last Year Revised Budget 15,000.00<br>Search (Pfler 145.4)                                                                                                    |                 |                      |                             |                |           |             |            |          |           |          |
| Column Tatal<br>Per Budget 18,000.00<br>Actual 15,735.42<br>Per Budget 2,264.58<br>SP Per Bud 1,500.00<br>SP Pac Pud 1,500.00<br>SP Pac Pud 0.00<br>SP Pac Pud 0.00<br>SP Pac Pud 1,500.00<br>Last Vear Actuals 2,2946.65<br>Last Vear Actuals 2,2946.65<br>Last Vear Actuals 2,2946.65<br>Last Vear Actuals 1,500.00<br>Last Vear Budget 15,000.00<br>Last Vear Budget 15,000.00<br>Last Vear Actuals 2,000.00<br>Last Vear Actuals 2,000                                                                             |                 |                      |                             |                |           |             |            |          |           |          |
| Column Total<br>Per Budget 18,000.00<br>Actual 15,735.42<br>Encluab 0.00<br>Available 2,264.55<br>SEP Are Bud 1,600.00<br>SEP Are Bud 0.00<br>SEP Are Bud 0.00<br>SEP Are Bu |                 |                      |                             |                |           |             |            |          |           |          |
| Column Total<br>Rev Budget 18,000.00<br>Actual 15,735.42<br>Encual 0.00<br>Actual 15,735.42<br>Encual 2,264.58<br>SBP Are Bud 1,500.00<br>SBP Are Bud 1,500.00<br>SBP Are Bud 0.00<br>SBP Are Bud 0.00<br>SBP Are Bu |                 |                      |                             |                |           |             |            |          |           |          |
| Column Total<br>Per Budget 18,000.00<br>Actual 15,735.42<br>Encluab 0.00<br>SEP Act Bud 1,500.00<br>SEP Act Bud 1,500.00<br>SEP Act Bud 1,500.00<br>SEP Act Bud 0.00<br>SEP Actuals 28,946.65<br>Last Year Actuals 28,946.65<br>Last Year Actuals 28,946.65<br>Last Year Actuals 28,946.65<br>Last Year Encumbrance 0.00<br>Last Year Encumbrance 0.00<br>Last Year Encumbrance 0.00<br>Last Year Perised Budget 15,000.00<br>Last Year Perised Budget 15,000.00<br>Last Year Deutodat Deutote 0.00<br>Last Year Actuals 26,946.65<br>Last Year Actuals 26,946.65                                                                                     |                 |                      |                             |                |           |             |            |          |           |          |
| Column Total<br>Rev Budget 18,000.00<br>Actual 15,735.42<br>Boolumn 2,264.58<br>SBP Arev Bud 1,500.00<br>SBP Arev Bud 2,264.58<br>SBP Arev Bud 1,500.00<br>SBP Arev Bud 0.00<br>SBP Arev Bud 0.00<br>SBP Arev Bud 0.00<br>SBP Arev Bud 2,500.00<br>Last Year Arcuals 28,946.65<br>Last Year Arcuals 28,946.65<br>Last Year Original Budget 15,000.00<br>Last Year Original Budget 15,000.00<br>Last Year Original Budget 15,000.00<br>Last Year Original Budget 15,000.00<br>Last Year Original Budget 15,000.00<br>Last Year Original Budget 15,000.00<br>Last Year Original Budget 15,000.00                                                                                                    |                 |                      |                             |                |           |             |            |          |           |          |
| Column Total<br>Rev Budget 18,000.00<br>Actual 15,735.42<br>Encuab 0.00<br>SBP Actual 1,500.00<br>SBP Actual 1,500.00<br>SBP Actual 2,264.58<br>SBP Actual 2,264.58<br>the search limitations. For example,<br>this would return only data where<br>the Revised Budget is greater than 0.<br>Last Year Encuabrance 0.00<br>Last Year Encuabrance 0.00<br>Last Year Perised Budget 15,000.00<br>Last Year Perised Budget 15,000.00<br>Last Year Developed budget 15,000.00<br>Last Year Developed budget 10,000.00<br>Save The State State 10,000.00<br>Save The State State 10,000.00<br>Save The State State 10,000.00<br>Save The State State 10,000.00<br>Save The State State State 10,000.00<br>Save The State State State 10,000.00<br>Save The State State State 10,000.00<br>Save The State State State 10,000.00<br>Save The State State                                                                                                    |                 |                      |                             |                |           |             |            |          |           |          |
| Clume Total<br>Per Budget 18,000.00<br>Actual 15,735.42<br>Encludb 0.00<br>SEP Actual 2,264.58<br>SEP Are Bud 1,500.00<br>SEP Actuals 2,264.65<br>Last Year Actuals 28,946.65<br>Last Year Actuals 28,946.65<br>Last Year Actuals 28,946.65<br>Last Year Encumbrance 0.00<br>Last Year Encumbrance 0.00<br>Last Year Perised Budget 15,000.00<br>Last Year Perised Budget 15,000.00<br>Last Year Perised Budget 15,000.00                                                                                                    |                 |                      |                             |                |           |             |            |          |           |          |
| Column Total<br>Per Budget 18,000.00<br>Actual 15,735.42<br>Encumb 0.00<br>Available 2,264.58<br>SBP Aev Bud 1,500.00<br>SBP And 0.00<br>SBP Actuals 28,946.65<br>Last Year Actuals 28,946.65<br>Last Year Original Budget 15,000.00<br>Last Year Original Budget 15,000.00<br>Last Year Original Bu                                                                                                    |                 |                      |                             |                |           |             |            |          |           |          |
| Column Total<br>Rev Eudget 18,000.00<br>Actual 15,735.42<br>Encuab 0.00<br>SBP Actual 1,500.00<br>SBP Actual 1,500.00<br>SBP Actual 1,500.00<br>SBP Actual 28,946.65<br>Last Year Actuals 28,946.65<br>Last Year Encuabrance 0.00<br>Last Year Encuabrance 0.00<br>Last Year Perised Budget 15,000.00<br>Last Year Perised Budget 15,000.00<br>Last Year Developed 15,000.00<br>Last Year Developed 15,000.00<br>Last Year Developed 15,000.00<br>Last Year Developed 15,000.00<br>Last Year Developed 15,000.00<br>Last Year Developed 15,000.00<br>Last Year Developed 15,000.00<br>Last Year Developed 15,000.00                                                                                                    |                 |                      |                             |                |           |             |            |          |           |          |
| Column Total<br>Per Budget 18,000.00<br>Actual 15,735.42<br>Encuab 0.00<br>SPP Act Bud 2,264.58<br>SPP Act Bud 1,500.00<br>SPP Act Bud 1,500.00<br>SPP Actuals 28,946.65<br>Last Year Actuals 28,946.65<br>Last Year Actuals 28,946.65<br>Last Year Actuals 28,946.65<br>Last Year Criginal Budget 15,000.00<br>Last Year Peried Budget 15,000.00<br>Last Year Peried Budget 15,000.00<br>Last Year Actuals 28,000.00<br>Last Year Meried Budget 15,000.00<br>Last Year Meried Budget 15,000.00<br>Last Year Meried Budget 15,000.00<br>Last Year Actuals 28,946.65<br>Last Year Actuals 28,946.65<br>Last Year Meried Budget 15,000.00<br>Last Year Meried Budget 15,000.00<br>Last Year Actuals 28,946.65<br>Last Year Actuals 28,946.65<br>Last Year Act                                                                                     |                 |                      |                             |                |           |             |            |          |           |          |
| Column Total<br>Rev Budget 18,000.00<br>Actual 15,735.42<br>Encumb 0.00<br>Available 2,264.58<br>SBP Aev Bud 1,500.00<br>SBP Analable 1,500.00<br>SBP Actuals 28,946.65<br>Last Year Encumbrance 0.00<br>Last Year Encumbrance 0.00<br>Last Year Encumbrance 0.00<br>Last Year Coriginal Budget 15,000.00<br>Last Year Coriginal Budget 15,000.00<br>Last Year Coriginal C                                                                                                    |                 |                      |                             |                |           |             |            |          |           |          |
| Column total<br>Rev Eudget 18,000.00<br>Actual 15,735.42<br>Encuab 0.00<br>Artual 2,264.58<br>SBP Are Bud 1,500.00<br>SBP Are Bud 0.00<br>SBP Are Bud 0.00<br>SBP Are Bud 0.00<br>SBP Are Bud 0.00<br>Last Year Actuals 28,945.65<br>Last Year Encuabrance 0.00<br>Last Year Encuabrance 0.00<br>Last Year Perised Budget 15,000.00<br>Last Year Perised Budget 15,000.00<br>Last Year Deutodat Deutote 0.4 145.1                                                                                                    | _               |                      |                             |                |           |             |            |          |           | ~        |
| Column       Total         Rev Budget       18,000.00         Actual       15,735.42         Encumb       0.00         Xavalable       2,264.58         SEP Act Bud       1,500.00         SEP Act Bud       0.00         SEP Act Bud       0.00         SEP Act Bud       0.00         SEP Act Bud       0.00         SEP Act Bud       0.00         SEP Act Bud       0.00         SEP Actuals       28,946.65         Last Year Actuals       28,946.65         Last Year Actuals       28,946.65         Last Year Budget 15,000.00       Last Year Budget 15,000.00         Seart Year Budget 15,000.00       Seart Year Dudget 15,000.00                                                                                                    | <               |                      |                             |                |           |             |            |          |           | >        |
| Rev Eudget       18,000.00         Actual       15,735.42         Excumb       0.00         Available       2,264.58         SEP Ave Bud       1,500.00         SEP Ave Bud       0.00         SEP Are Bud       0.00         SEP Are Bud       0.00         SEP Are Bud       0.00         SEP Are Bud       0.00         SEP Are Bud       0.00         Last Year Actuals       28,946.65         Last Year Actuals       15,000.00         Last Year Actuals       15,000.00         Last Year Actuals       15,000.00         Last Year Budget 15,000.00       15,000.00         Last Year Developed budget 15,000.00       15,000.00         Last Year Developed budget 15,000.00       145.1                                                                                                    | Column          |                      | Total                       |                |           |             |            |          |           | <u>^</u> |
| Actual 15,735.42<br>Excluse 0.00<br>Available 2,264.58<br>SBP Aev Bud 1,500.00<br>SBP Atouable 1,500.00<br>Last Year Encumbrance 0.00<br>Last Year Criginal Budget 15,000.00<br>Last Year Criginal Budget 15,000.00<br>Last Year Criginal Criginal Crigin                                                                                                    | Rev Budget      |                      | 18,000.00                   | Clickov        | +ha filt  | or hutton   | and dating |          |           |          |
| Bactuab       0.00         Available       2,264.58         SEP Ker Bud       1,500.00         SEP Act Bud       0.00         SEP Act Bud       0.00         SEP Act Bud       0.00         SEP Act Bud       0.00         SEP Act Bud       0.00         SEP Act Bud       0.00         Last Year Actuals       28,946.65         Last Year Encumbrance       0.00         Last Year Encumbrance       0.00         Search / Filter       Second         Search / Filter       1.500.00                                                                                                    | Actual          |                      | 15,735.42                   |                | i the mu  | erbullon    | and denne  | -        |           |          |
| Available 2,294.58<br>SBP Rev Bud 1,500.00<br>SBP Act Bud 0.00<br>SBP Act Bud 0.00<br>SBP Act Bud 0.00<br>SBP Act Bud 0.00<br>Last Year Actuals 28,946.65<br>Last Year Actuals 28,946.65<br>Last Year Actuals 28,946.65<br>Last Year Actuals 15,000.00<br>Last Year Perised Budget 15,000.00<br>Last Year Perised Budget 15,000.00<br>Last Year Actuals 15,000.00<br>Last Year Actuals 15,000.00<br>Last Year Actuals 28,946.65<br>Development of the Revised Budget is greater than 0.<br>Search / Fiker 1000 000 145 14                                                                                                    | Encumb          |                      | 0.00                        | +              | المحاجمة  |             |            |          |           |          |
| SEP Act Bud 0.00<br>SEP Enc Bud 0.00<br>SEP Enc Bud 0.00<br>Last Vear Actuals 28,946.65<br>Last Vear Encumbrance 0.00<br>Last Vear Criginal Budget 15,000.00<br>Last Vear Revised Budget 15,000.00<br>Search / Fiber 10,000,00<br>Search / Fiber 10,000,00<br>Search / Search / Search                                                                                                    | SEP Rev Bu      | h                    | 2,264.58                    | l the sea      | rcn iimit | ations. FC  | or example | ÷,       |           |          |
| SEP Enc Bud 0.00<br>SEP Available 1,500.00<br>Last Year Actuals 28,946.65<br>Last Year Encumbrance 0.00<br>Last Year Encumbrance 0.00<br>Last Year Revised Budget 15,000.00<br>Search / Filter Record 1.95.4                                                                                                    | SEP Act Bu      | ud.                  | 0.00                        | / .u. ·        | 1.1       |             |            |          |           |          |
| SEP Available 1,500.00<br>Last Year Actuals 28,946.65<br>Last Year Encumbrance 0.00<br>Last Year Revised Budget 15,000.00<br>Last Year Revised Budget 15,000.00<br>Last Year Revised Budget 15,000.00<br>Last Year Revised Budget 15,000.00<br>Last Year Revised Budget 15,000.00<br>Last Year Actual 28,000.00<br>Last Year Actual 28,000 Last Year Actual 28,000 La                                            | SEP Enc Bu      | ıd                   | 0.00                        | This wo        | ula retu  | rn only da  | ta where   |          |           |          |
| Last Year Actuals 28,946.65<br>Last Year Broumbrance 0.00<br>Last Year Broumbrance 0.00<br>Last Year Revised Budget 15,000.00<br>Search / Fiker Provided Development of the Provided Development of the Provided D                                                                                                    | SEP Avails      | ble                  | 1,500.00                    |                |           | · · · ·     |            |          |           |          |
| Last Year Encumbrance 0.00<br>Last Year Revised Budget 15,000.00<br>Search / Filter                                                                                                    | Last Year       | Actuals              | 28,946.65                   | the Rev        | lised Bu  | aget is gre | ater than  | 0.       |           |          |
| Last Year Revised Budget 15,000.00 Search / Filter Record 4 of 4                                                                                                    | Last Year       | Encumbranc           |                             |                |           | 5 0 -       |            |          |           |          |
| Search / Fiker                                                                                                    | Last Year       | Devised Bu           | dret 15 000 00              |                |           |             |            |          |           |          |
| Search / Filter                                                                                                    | Lass lear       | Actived bu           |                             |                |           |             |            |          |           | <u>~</u> |
|                                                                                                    | Search / Filter | r                    | <b>X</b>                    |                |           |             | Record     |          |           |          |
|                                                                                                    |                 |                      | 0 Rev Budget 🗸 N            | ew Filter 🗸 Go |           |             | 4 of 4     |          |           |          |
|                                                                                                    |                 |                      |                             |                |           |             |            |          |           |          |
|                                                                                                    |                 |                      |                             |                |           |             |            |          |           |          |

You can right click on columns if not needed
You can also resize columns as needed

| nu Acc | ount Ir          | nquiry     |                                     |                      |               |        |           |         |             |        |
|--------|------------------|------------|-------------------------------------|----------------------|---------------|--------|-----------|---------|-------------|--------|
| File E | Edit To          | ols Help   |                                     |                      |               |        |           |         |             |        |
| i 🕢 🄇  | 3                | <b>b b</b> | [] [] [] [] [] [] [] [] [] [] [] [] | 1 <b>1 1 1 1 1 1</b> | 8 📸 🌸 🖓 圈 🕐   |        |           |         |             |        |
| O      | g                | Object     | Project Description                 | Rev Budge            | Actual Enc    | ımb    | Available | Pct     | SEP Rev Bud | SEF 🛆  |
| 13     | 210100           | 522101     | SOFTWARE SUBSCRIPTION/MAINT         | 0.0                  | 0.00          | 0.00   | 0.00      | .00     | 0.00        | )      |
| 13     | 210300           | 522101     | SOFTWARE SUBSCRIPTION/MAINT         | ~                    | 0.00          | 0.00   | 0.00      | .00     | 0.00        | )      |
| 13     | 210600           | 522101     | SOFTWARE SUBSCRIPTION/MAINT         | 0.0                  | 0.00          | 0.00   | 0.00      | .00     | 0.00        | )      |
| 13     | 210800           | 522101     | SOFTWARE SUBSCRIPTION/MAINT         | 18,000.0             | 15,735.42     | 0.00   | 2,264.58  | 3 87.42 | 1,500.00    |        |
|        |                  |            |                                     |                      |               |        |           |         |             |        |
|        |                  |            |                                     | Click                | n the Event   | con to |           |         |             |        |
|        |                  |            |                                     | CIICK                | on the excern |        |           |         |             |        |
|        |                  |            |                                     | expor                | t the data to | Excel  |           |         |             |        |
|        |                  |            |                                     | Слрот                |               | LACCI  |           |         |             |        |
|        |                  |            |                                     |                      |               |        |           |         |             |        |
|        |                  |            |                                     |                      |               |        |           |         |             |        |
|        |                  |            |                                     |                      |               |        |           |         |             |        |
|        |                  |            |                                     |                      |               |        |           |         |             |        |
|        |                  |            |                                     |                      |               |        |           |         |             |        |
|        |                  |            |                                     |                      |               |        |           |         |             |        |
|        |                  |            |                                     |                      |               |        |           |         |             |        |
|        |                  |            |                                     |                      |               |        |           |         |             |        |
|        |                  |            |                                     |                      |               |        |           |         |             |        |
|        |                  |            |                                     |                      |               |        |           |         |             |        |
|        |                  |            |                                     |                      |               |        |           |         |             |        |
|        |                  |            |                                     |                      |               |        |           |         |             |        |
| Colu   | <u>mn</u>        |            | Total                               |                      |               |        |           |         |             |        |
| Rev    | Budget           |            | 18,000.00                           |                      |               |        |           |         |             |        |
| Actu   | al               |            | 15,735.42                           |                      |               |        |           |         |             |        |
| Encu   | mb               |            | 0.00                                |                      |               |        |           |         |             |        |
| Avai   | lable            |            | 2,264.58                            |                      |               |        |           |         |             |        |
| SEP    | Rev Bu           | .a.        | 1,500.00                            |                      |               |        |           |         |             |        |
| SEP.   | act Bu<br>Ene Du | .a.        | 0.00                                |                      |               |        |           |         |             |        |
| GED    | arreile          | hle        | 1 500 00                            |                      |               |        |           |         |             |        |
| Last   | Year             | Actuals    | 28 946 65                           |                      |               |        |           |         |             |        |
| Last   | Year             | Rncumbra   | nce 0.00                            |                      |               |        |           |         |             |        |
| Last   | Year             | Original   | Budget 15,000.00                    |                      |               |        |           |         |             |        |
| Last   | Year             | Revised    | Budget 15,000.00                    |                      |               |        |           |         |             | ~      |
| Searc  | h / Filter       |            |                                     |                      |               | Reo    | ord       |         |             |        |
|        |                  |            | >0 Rev Budget V Ner                 | w Filter 🔽 Go 🖂      |               |        | 4 of 4    |         |             |        |
|        |                  |            |                                     |                      |               |        |           |         |             |        |
|        |                  |            |                                     |                      |               |        |           |         |             |        |
|        |                  |            |                                     |                      |               |        |           |         |             | OVR .: |

### Other Useful MUNIS Inquiries

The following instructions pertain to other MUNIS reports which can be useful for financial reporting. These reports are as follows:

- 1. Invoice Inquiry
- 2. Vendor Inquiry
- 3. Check Inquiry
- 4. Purchase Order Inquiry

### **Invoice Inquiry**

Go to FINANCIALS on the tool bar and select:

- D. Accounts Payable
- E. Invoice Inquiry/Reports Menu
- A. Vendor Invoice Lists

| 🧱 Munis Main Menu - *TEST DATABASE MUN                                                                                                    | NS V10.3 Sep 13 2013* - krchesse - 09/27/2013                                                                                                    | <b>-</b> X |
|----------------------------------------------------------------------------------------------------|----------------------------------------------------------------------------------------------------|------------|
| System Favorites Financials Human Resources/F                                                                                                    | Payroll General Revenues Property Revenues Departmental Functions                                                                                                    |            |
| Munis Main Kenu - YTST DATABASE MUN<br>System Fevorites Friended Huma Resources/f<br>A. Gene II edger Henu +<br>B. bdget Inconsting<br>C. Racdaer<br>G. Rand Assets<br>C. Rand Assets<br>C. Rand C. Rand C. Ra | VIS V10.3 Sep 13 2013* krchesse : 092772013  Parval General Revenues Property Revenues Departmental Functions  E. Invoice Processing C. Cash Disbusements D. Nonder Approxement D. Nonder Approxement |            |
|                                                                                                    |                                                                                                    |            |

On the toolbar, select the Magnifying Glass and type in the search criteria. When searching by vendor name, remember that the vendor field is set up exactly like the W-9. Utilizing an asterisk \* (LEXUR\*) within a field could provide multiple vendors within those parameters to choose from; this is helpful if you're unsure of the exact name of a vendor. Similar to the other screens, the option to search multiple fields such as Check# and Amount can be utilized to accelerate the request. Hit enter or the green check mark on the toolbar to reveal the search results.

| My File Edit To        | ols Help         |                       |
|------------------------|------------------|-----------------------|
| 00                     | 11 🔍 🗐 🖬         | -+ ∅ 淋 😃 ¤. ⊢ 🖳 🧃 🗇 🖽 |
|                        | Vendor           |                       |
|                        | Vendor           |                       |
|                        | Status           | Active 🔽              |
|                        | Name L           | EXUR*                 |
|                        | General type     |                       |
|                        | Class code       |                       |
|                        | Geographic code  |                       |
|                        | Invoice          |                       |
|                        | Document         |                       |
|                        | Invoice          |                       |
|                        | Department       |                       |
|                        | Status           |                       |
|                        | Entry date       | EX.                   |
|                        | Due date         | HX4                   |
|                        | Check date       | EX.                   |
|                        | Voucher/document |                       |
|                        | Purchase order   |                       |
|                        | Warrant          |                       |
|                        | Check            |                       |
|                        | Net amount       |                       |
|                        | Use tax          |                       |
|                        | Description      |                       |
| /endor's name (alnha s | ort).            |                       |

On the toolbar select List to reveal the following screen. Search results disclose the Vendor name, Document, Invoice, Voucher, PO#, Warrant, Check#, Amount, Use Tax, and STS. The STS field {circled below} stands for Status and will display PD if the check has been cash disbursed. This designation should not be misconstrued as the check having been cashed; the field is systematically populated by MUNIS upon completion of disbursement. Scroll through the payments until the one desired is identified and the information is obtained.

| mu       | A/P Vendor Invo | ice List  |           |         |          |          |          |          |         |       |
|----------|-----------------|-----------|-----------|---------|----------|----------|----------|----------|---------|-------|
| File     | Edit Tools He   | elp       |           |         |          |          |          |          |         |       |
| : 🕢      |                 |           |           |         |          | 雷 遄 …    | 😪 😧 🜆    | (?)      |         |       |
| : 🛥      |                 |           |           |         |          |          | PT • -   | <u> </u> |         |       |
| VE       | NDOR NAME       | DOCUMENT  | INVOICE   | VOUCHER | PO #     | WARRANT  | CHECK    | AMOUNT   | USE TAX | 5 🔼   |
| LE       | XUR ENTERPRISES | 07-0001   | 07-0001   | 26878V  | 72106018 | 02150706 | 10398577 | 25022.25 | .00 PC  |       |
| LE       | XUR ENTERPRISES | 07-0002   | 07-0002   | 26879V  | 72106018 | 02150706 | 10398577 | 52809.75 | .00 PD  |       |
| LE       | XUR ENTERPRISES | 07-0003   | 07-0003   | 31274V  | 72106018 | 02280703 | 10401894 | 67271.62 | .00 PD  |       |
| LE       | XUR ENTERPRISES | 07-0004   | 07-0004   | 37895V  | 72106018 | 03090702 | 10405239 | 68877.00 | .00 PD  |       |
| LE       | XUR ENTERPRISES | 07-0005   | 07-0005   | 49927V  | 72106018 | 03270703 | 10412134 | 77528.25 | .00 PD  |       |
| LE       | XUR ENTERPRISES | 07-0007   | 07-0007   | 53323V  | 72106018 | 03290708 | 10413528 | 77326.87 | .00 PD  |       |
| LE       | XUR ENTERPRISES | 07-0009   | 07-0009   | 62497   | 72106018 | 04160702 | 10419553 | 76900.50 | .00 PD  |       |
| LE       | XUR ENTERPRISES | 07-0010   | 07-0010   | 69480   | 72106018 | 04260702 | 10422965 | 78771.38 | .00 PD  |       |
| LE       | XUR ENTERPRISES | 07-0011   | 07-0011   | 78462   | 72106018 | 05110706 | 10428721 | 76952.25 | .00 PD  |       |
| LE       | XUR ENTERPRISES | 07-0014   | 07-0014   | 87152   | 72106018 | 05250704 | 10432861 | 79882.88 | .00 PD  |       |
| LE       | XUR ENTERPRISES | 07-0015   | 07-0015   | 94090   | 72106018 | 06060704 | 10435845 | 69990.75 | .00 PD  |       |
| LE       | XUR ENTERPRISES | 07-0016   | 07-0016   | 103729  | 72106018 | 06220710 | 10442804 | 68788.12 | .00 PD  |       |
| LE       | XUR ENTERPRISES | 07-0017   | 07-0017   | 117091  | 72106018 | 07120702 | 10449077 | 71116.88 | .00 PD  |       |
| LE       | XUR ENTERPRISES | 07-0019   | 07-0019   | 121109  | 72106018 | 07190706 | 10451338 | 63398.25 | .00 PD  |       |
| LE       | XUR ENTERPRISES | 07-0020   | 07-0020   | 132118  | 72106018 | 08080702 | 10457269 | 71185.50 | .00 PD  |       |
| LE       | XUR ENTERPRISES | 07-0023   | 07-0023   | 139399  | 72106018 | 08170709 | 10461469 | 67925.81 | .00 PD  |       |
| LE       | XUR ENTERPRISES | 07-0024   | 07-0024   | 154238  | 72106018 | 09110701 | 10468051 | 61517.25 | .00 PD  |       |
| LE       | XUR ENTERPRISES | 07-0026   | 07-0026   | 162719  | 72106018 | 09210702 | 10473476 | 56146.50 | .00 PD  |       |
| LE       | XUR ENTERPRISES | 07-0027   | 07-0027   | 162721  | 72106018 | 09210702 | 10473476 | 11510.80 | .00 PD  |       |
| LE       | XUR ENTERPRISES | 07-0028   | 07-0028   | 172644  | 72106018 | 10110705 | 10479545 | 79137.39 | .00 PD  |       |
| LE       | XUR ENTERPRISES | 07-0028-2 | 07-0028-2 | 172646  | 72106092 | 10110705 | 10479545 | 56742.90 | .00 PD  | ×     |
| S        | earch / Filter  |           |           |         |          |          | Record   |          |         |       |
|          |                 | 8         |           | ¥       | Go       |          | l of     | 248      |         |       |
| <u> </u> |                 |           |           |         |          |          |          |          |         |       |
|          |                 |           |           |         |          |          |          |          |         | OVR 🔡 |
## **Vendor Inquiry**

Go to FINANCIALS on the tool bar and select:

- D. Accounts Payable
- D. Vendor Processing
- C. Vendor Inquiry

| Munis Main Manu . *TEST DATABASE MUNIS V10, 3 Sep 13, 2013* .                                                                                                    | krchesse - 09/27/2013                                                                                                    |  |
|----------------------------------------------------------------------------------------------------|----------------------------------------------------------------------------------------------------|--|
| Surtem Exurcitor Encoded Human Descurrer (David) Conecia Devenuer                                                                                                    | Property Devenues - Departmental Exercises                                                                                                    |  |
| System Favorites Plancels Human Resources/Playrol General Revenues A. Gerrar Leight Menu B. Budget Processing C. Purchasing C. Purchasing C. Purchasing C. Purchasing C. Purchasing C. Purchasing C. Purchasing C. Purchasing C. C. Cash Deducements E. Invoice Processing C. C. Cash Deducements E. Invoice Inquiry M. Accounts Overview | Property Revenues Departmental Functions A. Vendors C. Vendor Ingare C. Vendor Ingare C. Vendor Ingrane Certificate E. Vendor Ingrane Certificate E. Vendor Ingranet U. Vendor Expendue U. Vendor Expendue U. Vendor Changeset Q. Vendor Vortflow Groups |  |

On the toolbar, select the Magnifying Glass and type in the search criteria: Vendor Number, Name, etc. Utilizing an asterisk \* (\*SMITH) within a field or searching more than one field such as city and zip code could provide multiple vendors within those parameters to choose from; this is helpful if you're unsure of the name or number of a vendor. Hit enter or the green check mark on the toolbar to reveal the search results. If more than one vendor matches the search criteria, scroll through the vendors using the tool circled at the bottom of the screen; make sure you select the correct vendor.

| 🚾 Vendor Inquiry - Munis [*TEST DATABASE MUNIS V10.3 Sep 13 2013*]                                                                                                    |  |
|----------------------------------------------------------------------------------------------------|--|
| My File Edit Tools                                                                                                    |  |
| ② ⑧   孝 弘 二 (2, ) 西   中 ② 第   4: 14: 15: 15: 15: 15: 15: 15: 15: 15: 15: 15                                                                                                    |  |
| Sort     Sort     Vendor     ID99 Data     Alpha     Type     Alpha     Type     Alpha     Type     Main   General   Main   General   Main   General   Main   General   Main   General   Main   General   Main   General   Main   General   Main   General   Main   General   Main   General   Main   General   Main   Gl. Summary   DBA   Address   Address   Contract   Awarded   Zip code   Commodities |  |
| State                                                                                                    |  |
| Country Foreign entity                                                                                                    |  |
| Email                                                                                                    |  |
|                                                                                                    |  |
| Identification     Additional       DUNS     Image: Commodity                                                                                                    |  |
| Vendor Alerts                                                                                                    |  |
| Choose the sort sequence for vendors. (5)                                                                                                    |  |

## **Vendor Inquiry**

| 🚾 Vendor      | Inquiry -  | Munis [*TE   | ST DATABASE MUNIS V10.3       | 3 Sep 13 2013*]              |          |
|---------------|------------|--------------|-------------------------------|------------------------------|----------|
| My File I     | Edit Tools | Help         |                               |                              |          |
|               | XDB        | 9            | + 2 \$  ≜ ⊾ ⊿                 | 🖾 🗃 🖻 🗆 🖼 📉 🎼 🎽 ··· 🎼 😵 📕 🕐  |          |
|               |            | -General Ven | dor Information               | ∩ Audits                     |          |
|               |            | Vendor       | +1 Ent                        | tity Entered                 |          |
|               |            | Alpha LAS    | T NAME, FIRST NAME            | pe Modified                  |          |
|               |            | Status AC    | TIVE 💌 Re                     | eason By                     |          |
|               |            |              |                               | Change Set 🔽 🔂               |          |
|               |            | Main         | and Marilanana Ca             |                              |          |
|               |            |              | eneral Miscellaneous Cor      |                              |          |
|               |            | Name         | FIRST NAME, LAST NAME         | Remittances (0) Comments (0) |          |
|               |            |              | FIELD NOT RECOGNIZED BY MU    |                              |          |
|               |            | DBA          | FIELD NOT RECOGNIZED BY MU    | UNIS                         |          |
|               |            | Address      | 123 USA ST. (LEAVE BLANK IF N | NO DBA)                      |          |
|               |            |              | 123 USA ST.                   |                              |          |
|               |            |              | FIELD NOT RECOGNIZED BY MU    | UNIS                         |          |
|               |            | Zip code     | 43210-1234                    |                              |          |
|               |            | City         | COLUMBUS                      |                              |          |
|               |            | State        | он                            |                              |          |
|               |            | Country      | ONLY IF FOREIGN               | Foreign entity               |          |
|               |            | Email        |                               |                              |          |
|               |            | www          |                               |                              |          |
|               |            | Identificati | n                             | ر Additional                 | $\equiv$ |
|               |            | DUNS         |                               | 🗃 Performance                |          |
|               |            |              |                               | 🛱 Commodity                  |          |
|               |            |              |                               |                              |          |
|               |            | -Vendor Ale  | ts                            |                              |          |
|               |            |              |                               |                              |          |
|               |            |              |                               |                              |          |
|               |            |              |                               |                              |          |
|               |            |              | 0 of 0                        | Attachments (0)              |          |
| Vendor countr | ry code.   |              |                               |                              | OVR .;   |

In an effort to be more consistent, user friendly and comply with IRS regulations, all new vendors entered after December 1, 2008 will be initiated in the preceding manner. The name will match the information provided by the vendor on IRS Form W-9. As time allows, the existing vendor database will be modified and adapted to these standards. Duplicate and inactive vendors will be identified and purged from the system.

## **Check Inquiry**

Go to FINANCIALS on the tool bar and select:

- D. Accounts Payable
- D. Vendor Processing
- C. Vendor Inquiry

| 🚾 Munis Main Menu - *TEST DATABASE MUN                                                                                                    | Munis Main Menu - *TEST DATABASE MUNIS V10.3 Sep 13 2013* - krchesse - 09/27/2013 📃 🛛 🔀                                                                                                    |  |  |  |  |  |
|----------------------------------------------------------------------------------------------------|----------------------------------------------------------------------------------------------------|--|--|--|--|--|
| System Favorites Financials Human Resources/F                                                                                                    | Payroll General Revenues Property Revenues Departmental Functions                                                                                                    |  |  |  |  |  |
| System Favorites III - I Lot Point Aduate Mont<br>System Favorites III - I Human Resources<br>A. General Ledger Minu +<br>B. Budget Horessing -<br>C. Purchasing -<br>C. Purchasing -<br>Purchasing -<br>Purchasing | B. Invoice Processing C. Cell Debursments A. Vendors C. Cell Debursments A. Vendors C. Vendor Security and Reports A. Vendors C. Vendor Security and Reports A. Vendors C. Vendor Security and Reports A. Vendors C. Vendor Security and Reports A. Vendors C. Vendor Security and Reports A. Vendors C. Vendor Security and Reports A. Vendors C. Vendor Security and Reports A. Vendors A. Vendors A. Ven |  |  |  |  |  |
|                                                                                                    |                                                                                                    |  |  |  |  |  |

On the toolbar, select the Magnifying Glass and type in the search criteria: Vendor Number, Name, etc. Utilizing an asterisk \* (LEXUR\*) within a field or searching more than one field such as city and zip code could provide multiple vendors within those parameters to choose from; this is helpful if you're unsure of the name or number of a vendor. Hit enter or the green check mark on the toolbar to reveal the search results. If more than one vendor matches the search criteria, scroll through the vendors using the tool circled at the bottom of the screen; make sure you select the correct vendor.

| 🚃 Vendor Inquiry - Munis [*TEST DATABASE MUNIS V10.3 Sep 13 2013*]                                                                                                    |                                                                                   |
|----------------------------------------------------------------------------------------------------|-----------------------------------------------------------------------------------|
| My File Edit Tools                                                                                                    |                                                                                   |
| : 🖉 🚳   X 📭 🛍   🔍 🔳 📾   🕂 📿 🗱   😃 🖳 📐 🖼   🗐 🗐 🗔 🔜   📎                                                                                                    | s 🕮 📸   🐅 🗣 阃 🕐                                                                   |
| Sort Vendor Information<br>Vendor 601314 43 Entity 1<br>1099 Data LEXUR ENTERPRISES Type Status ACTIVE Reason CORP - CORPORATION<br>Check Inquiry                                                                                                    | Audits<br>Entered 07/12/2011<br>Modified 07/12/2011<br>By<br>Change Set Current C |
| PO Inquiry Main General Miscellaneous Contacts Certifications                                                                                                    |                                                                                   |
| Contact Information                                                                                                    | Benithances (0) Comments (0)                                                      |
| GL Summary     DBA       History     Address       LEXUR APPRAISAL SERVICES       Address       LEXUR APPRAISAL SERVICES       PO BOX 751282       Zip code       45475-1282       City       DAYTON       State       OH       Ohio       Country       Email       WWW |                                                                                   |
| Identification                                                                                                    | Additional                                                                        |
|                                                                                                    | Commodity                                                                         |
| Vendor Alerts                                                                                                    |                                                                                   |
|                                                                                                    | Attachments (0)                                                                   |
| Choose the sort sequence for vendors. (5)                                                                                                    | OVR                                                                               |

Upon determining the correct vendor, select CHECKS INQ from the action toolbar on 6 the left.

| 🚾 Vendor Inguiry - Munis [*TEST DATABASE MUNIS V10.3 Sep 13 2013*]                                                                                                    |     |
|----------------------------------------------------------------------------------------------------|-----|
| My File Edit Tools Help                                                                                                    |     |
|                                                                                                    |     |
| Sort       General Wendor Information       Audits         1099 Data       Sort       Entity 1         1099 Data       Alpha       LEXUR ENTERPRISES         Trype       Status       ACTIVE         Resson       CORP - CORPORATION       Modified         Of-heck Inquiry       Miscellaneous       Contacts         PO Inquiry       Miscellaneous       Contacts         Recurring Invoices       EXLIR ENTERPRISES INC       Remittances (0) |     |
| GLSUmmary<br>History<br>Address<br>Zip code 45475-1282<br>Zip code 45475-1282<br>Zip code 45475-1282<br>Click on the Check Inquiry<br>button<br>button<br>UNS<br>Identification<br>DUNS<br>Under Shets                                                                                                    |     |
| Choose the sort sequence for vendors. (5)                                                                                                    | DVR |

It is possible to search for checks within specific dates. Select the calendar next to each of the check date fields and choose the payment dates for the vendor.

|                                    | Check Criteria                                                                                                    |                      |           |                 |           |          |                                |                                           |                                                                                                    |                                       |                             |                          |                        |
|------------------------------------|----------------------------------------------------------------------------------------------------|----------------------|-----------|-----------------|-----------|----------|--------------------------------|-------------------------------------------|----------------------------------------------------------------------------------------------------|---------------------------------------|-----------------------------|--------------------------|------------------------|
|                                    | Cash Org/Object                                                                                                    | 9999                 | ,         |                 | 0         |          | 10                             | 01000                                     |                                                                                                    |                                       |                             |                          | •••                    |
|                                    | Check number                                                                                                    |                      |           |                 |           |          |                                |                                           |                                                                                                    |                                       |                             |                          |                        |
|                                    | Check date                                                                                                    | 01/0                 | 1/2013    | 1 <b>   ] 2</b> | 0         | :0       |                                |                                           | ĺ₽.≹#                                                                                                    | 4                                     |                             |                          |                        |
|                                    | Cleared                                                                                                    | Θ                    |           | Janu            | ary,      | 2013     |                                | ٢                                         | 1                                                                                                    |                                       |                             |                          |                        |
|                                    |                                                                                                    | Sun                  | Mon<br>31 | Tue             | Wed       | Thu      | Fri                            | Sat                                       | -                                                                                                    |                                       |                             |                          |                        |
| Oldest o                           | heck date to select. (Alt+                                                                                                    | 6                    | 7         | 8               | 9         | 10       | 11                             | 12                                        |                                                                                                    |                                       |                             |                          | OVF                    |
| _                                  |                                                                                                    | 13                   | 14        | 15              | 16        | 17       | 18                             | 19                                        |                                                                                                    |                                       | _                           | _                        |                        |
|                                    |                                                                                                    | 20                   | 21<br>28  | 22<br>29        | 23<br>30  | 24<br>31 | 25<br>1                        | 26                                        |                                                                                                    |                                       |                             |                          |                        |
|                                    |                                                                                                    |                      | 20        | <i>L 2</i>      | 50        | 01       | +                              | <u> </u>                                  |                                                                                                    |                                       |                             |                          |                        |
| <mark>d</mark> Che                 | cks Selection                                                                                                    | 3                    | 4         | 5               | 6         | 7        | 8                              | 9                                         |                                                                                                    |                                       |                             |                          |                        |
| <mark>■ Che</mark><br>My Fi<br>⊘ © | <mark>cks Selection</mark><br>e Edit Tools Help<br>) X i≥ C []                                                                                                    | 3                    | 4         | 5               | 6         | 7        | 8                              | 9                                         |                                                                                                    |                                       |                             | <b>-</b> (               |                        |
| <mark>₫ Che</mark><br>¶y Fi<br>⊘ © | cks Selection<br>e Edit Tools Help<br>) 중 대 또 오 전<br>Check Criteria<br>Cash Org/Object (                                                                                                    | 3                    | 4         | 5               | 6         | 7        | 8                              | 9                                         |                                                                                                    |                                       |                             | <b>-</b> (               |                        |
| d Che<br>1y Fi<br>⊘ @              | cks Selection<br>le Edit Tools Help<br>E Edit Tools (Pelp<br>Check Criteria<br>Cash Org/Object<br>Check number                                                                                                    | 3                    | 4         | 5               | 6<br>\$\$ | 7        | 8                              | 9                                         |                                                                                                    |                                       |                             |                          |                        |
| Che<br>My Fi<br>C C                | cks Selection         e Edit Tools Help         A B B B C         Check Criteria         Cash Org/Object         Check number         Check date                                                                                                    | 3<br>99999<br>01/01  | 4         | 5               | 6         | 7        | 8<br>101                       | 9                                         |                                                                                                    |                                       |                             | <b>-</b> (               |                        |
| <mark>₫ Che</mark><br>My Fi<br>⊘ © | cks       Selection         e       Edit       Tools       Help         i       i       i       i       i       i         Check Criteria       Cash Org/Object       i       i       i       i       i         Check number       Check date       i       i< | 3<br>99999<br>01/01, | 4         | 5               | 6         | 7        | 8<br>[10]<br>[þ9/2]            | 9<br>1000<br>7/2013                       | L IIIIIIIIIIIIIIIIIIIIIIIIIIIIIIIIIIII                                                                                                    | ] []<br>)<br>mber_                    | 201                         | <b>-</b> (               |                        |
| 1 Che<br>My Fi                     | cks Selection<br>e Edit Tools Help<br>Check Criteria<br>Cash Org/Object S<br>Check number<br>Check date C<br>Cleared                                                                                                    | 3<br>99999<br>01/01, | 4         | 5               | 6         | 7        | 8<br>101<br>þ9/2:<br>€<br>Sun  | 9                                         | EX3<br>Tue                                                                                                    |                                       | 201<br>Thu                  | <b>.</b> (1<br>13<br>Fri | □ I<br>)<br>→<br>Sat   |
| Y Fi                               | cks Selection<br>e Edit Tools Help<br>Check Criteria<br>Cash Org/Object<br>Check number<br>Check date<br>Cleared<br>Cleared                                                                                                    | 3<br>99999<br>01/01, | 4         | 5               | 6         | 7        | 8<br>101<br>b9/2:<br>Sun<br>25 | 9<br>1000<br>7/2013<br>5(<br>Mon<br>26    | Extension of the second second | i 🗐                                   | 201<br>Thu<br>29            | <b>3</b>                 | •<br>•<br>•<br>•<br>•  |
| My Fi                              | cks Selection<br>e Edit Tools Help<br>E Check Criteria<br>Cash Org/Object<br>Check number<br>Check date<br>Cleared<br>cleared                                                                                                    | 3<br>99999<br>01/01  | 4         | 5               | 6         | 7        | 8<br>101<br>25<br>1<br>8       | 9<br>1000<br>7/2013<br>50<br>26<br>2<br>9 | EX3                                                                                                    | • • • • • • • • • • • • • • • • • • • | 201<br>Thu<br>29<br>5<br>12 | 30<br>13<br>13           | → Sat<br>31<br>7<br>14 |

| mu Che    | ecks Selection                              |                                                      |  |  |  |  |  |  |
|-----------|---------------------------------------------|------------------------------------------------------|--|--|--|--|--|--|
| My F      | My File Edit Tools Help                     |                                                      |  |  |  |  |  |  |
| 0         | : 🖉 🚳   🕹 🛍   🔍 🗉 🖬   🕂 🖾 🗱   🗳 🛍 🖬 🖂 🛒 👋 🔺 |                                                      |  |  |  |  |  |  |
| $\square$ | Check Criteria                              |                                                      |  |  |  |  |  |  |
|           | Cash Org/Object                             | 9999 101000                                          |  |  |  |  |  |  |
|           | Check number                                |                                                      |  |  |  |  |  |  |
|           | Check date                                  | 01/01/2013 🔢 to 09/27/2013 🛤                         |  |  |  |  |  |  |
|           | Cleared                                     | ×                                                    |  |  |  |  |  |  |
|           |                                             | Y - Cleared checks only<br>N - Uncleared checks only |  |  |  |  |  |  |
| Select: Y | ' - Cleared checks only, N                  | All checks.                                          |  |  |  |  |  |  |

Use the dropdown arrow next to the Cleared field if you are searching for <u>only</u> redeemed or outstanding checks. Leaving the field blank will produce both cleared and uncleared checks. After choosing your search parameters, hit enter or the green check mark on the toolbar.

| - | Ch    | ecks     | Brows   | e       |              |                   |           |     |              |        |            |            |      |
|---|-------|----------|---------|---------|--------------|-------------------|-----------|-----|--------------|--------|------------|------------|------|
| F | ile   | Edit     | Tools   | Help    |              |                   |           |     |              |        |            |            |      |
|   | 0     | 9 }      | 6 🗅     |         | 4 🗆 🖬        | + 2 🗱 😃           | ) 🔍 🛃     | 1   |              | 🔊 🔛 👸  | 🎓 🖗        | <b>I</b> ? |      |
|   | Cash  | Accour   | nt      |         | Check #      | Check Date        | Warrant   | Clr | Cleared Date | Amount |            |            |      |
|   | 9999  | 10100    | D       |         | 378922       | 07/24/2013        | 0719ACH1  | Y   | 07/31/2013   |        | 159,468.75 |            |      |
|   | 9999  | 101000   | D       |         | 377682       | 07/03/2013        | 0628ACH1  | Y   | 06/30/2013   |        | 159,468.75 |            |      |
|   | 9999  | 101000   | D       |         | 375602       | 05/16/2013        | 0513ACH2  | Y   | 05/31/2013   |        | 190,928.64 |            |      |
|   | 9999  | 101000   | D       |         | 373314       | 04/10/2013        | 0405ACH1  | Y   | 04/30/2013   |        | 190,928.56 |            |      |
|   | 9999  | 101000   | D       |         | 371767       | 03/13/2013        | 0308ACH1  | Y   | 03/29/2013   |        | 278,091.06 |            |      |
|   | 9999  | 101000   | D       |         | 370267       | 02/13/2013        | 0208ACH1  | Y   | 02/28/2013   |        | 190,928.56 |            |      |
|   | 9999  | 101000   | D       |         | 369646       | 01/25/2013        | 0122ACH1  | Y   | 01/31/2013   |        | 190,928.56 |            |      |
|   |       |          |         |         |              |                   |           |     |              |        |            |            |      |
|   |       |          |         |         |              |                   |           |     |              |        |            |            |      |
|   |       |          |         |         |              |                   |           |     |              |        |            |            |      |
|   |       |          |         |         |              |                   |           |     |              |        |            |            |      |
|   |       |          |         |         |              |                   |           |     |              |        |            |            |      |
|   |       |          |         |         |              |                   |           |     |              |        |            |            |      |
|   |       |          |         |         |              |                   |           |     |              |        |            |            |      |
|   |       |          |         |         |              |                   |           |     |              |        |            |            |      |
|   |       |          |         |         |              |                   |           |     |              |        |            |            |      |
|   |       |          |         |         |              |                   |           |     |              |        |            |            |      |
|   |       |          |         |         |              |                   |           |     |              |        |            |            |      |
|   |       |          |         |         |              |                   |           |     |              |        |            |            |      |
|   | Vendo | or 8013  | 314 LEX | UR ENTE | ERPRISES has | 7 Checks for: 1,3 | 50,742.88 |     |              |        |            |            |      |
|   | Sear  | ch / Fil | ter     |         |              |                   |           |     |              |        | Record     |            |      |
|   | 9     |          | 7       | 8       |              |                   | <b>~</b>  |     | G            |        |            | 1 of 7     |      |
| Ì |       |          |         |         |              |                   |           |     |              |        |            |            |      |
|   |       |          |         |         |              |                   |           |     |              |        |            |            | OVR: |

Search results reveal the check issued date, the check number, redeemed date, and amount. The Warrant field indicates the naming mechanism of a group of batches that were cash disbursed together. The Clr & Cleared Date fields are populated in MUNIS by the Treasurer's Office when the funds are redeemed at the bank. Specific checks can be highlighted and double clicked to reveal more information, including Invoice Number(s), Invoice Date(s), Purchase Order(s), and Voucher(s).

Go to FINANCIALS on the toolbar and select:

- C. Purchasing
- C. PO Inquiry and Reports Menu
- D. Purchase Order Inquiry

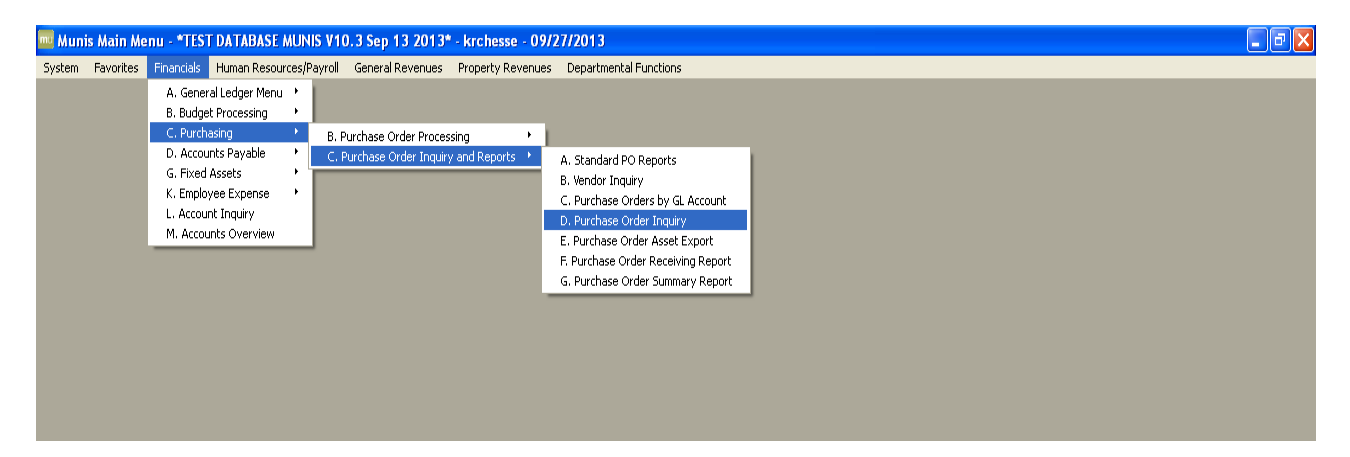

You should get a screen like below.

| Purchase Order Inquiry - Munis [*TEST DATABASE MUNIS V10.3 Sep 13 2013*]                                 |                                                                                                    |                                                    |                                              |          |  |  |
|----------------------------------------------------------------------------------------------------|----------------------------------------------------------------------------------------------------|----------------------------------------------------|----------------------------------------------|----------|--|--|
| My File Edit                                                                                             | Fools Help                                                                                                    |                                                    |                                              |          |  |  |
| i 🖉 🕲 🕺 🖿                                                                                                | 🛍 🔍 🗊 🖬 🕂 🗷 🗱 😃 🖳 🖊 🖼 🗐 🖬                                                                                                    | 💀 🖄 🖉 🕷                                            | 🙀 🖗 📕 🕜                                      |          |  |  |
| GL Find<br>Detail Find<br>Audits<br>Activity<br>Approvals<br>Line Detail<br>GL Allocations<br>GL Summary | Main       Terms/Miscellaneous         -Purchase Order Details       Dept/Loc         Fiscal year       Period         PO number       General commodity         General commodity       General description         -Wendor Details       Committed         Name       PO mailing         Image: Semiter of the semiter of the semiter of | GL Effec<br>Entry<br>Needed By<br>Expire<br>Change | Shipping Details Ship to Reference Reference |          |  |  |
|                                                                                                    | Line Ordered Amount Liquidated Balance 1                                                                                                    | st GL Account                                      | Totals<br>Ordered                            |          |  |  |
|                                                                                                    | S                                                                                                    |                                                    | Balance                                      |          |  |  |
|                                                                                                    |                                                                                                    | Attach                                             | thments (0)                                  |          |  |  |
|                                                                                                    |                                                                                                    |                                                    |                                              | 9<br>OVR |  |  |

| 🔤 Purchase Or                                                                                            | der Inquiry - Munis [*TEST DATABASE MUNIS V10.3 Sep 13 2013*]                                                                                                    |      |
|----------------------------------------------------------------------------------------------------|----------------------------------------------------------------------------------------------------|------|
| My File Edit                                                                                             | Tools Help                                                                                                    |      |
| i 🖉 🔘 🐰 🗈                                                                                                | ) 🖾   🔍 🗊 📾 🕂 🗷 🗱 🚇 🖳 📕 🗐 🗐 🗔 🔜 ℕ 🔀 🝏   🐅 🖓 圈 🥐                                                                                                    |      |
| GL Find<br>Detail Find<br>Audits<br>Activity<br>Approvals<br>Line Detail<br>GL Allocations<br>GL Summary | Main   Perms/Miscellaneous   Purchase: ryder Details   Dept/Loc   Fiscal year   Period   Entry   Buyer   PO number   General commodity   General commodity   Committed     Name   PO mailing   Remit     Remit     Main     Perms/Miscellaneous     General commodity     General commodity     Committed     Name     PO mailing     Remit     Remit |      |
|                                                                                                    | Line Ordered Amount Liquidated Balance 1st GL Account                                                                                                    |      |
|                                                                                                    |                                                                                                    |      |
|                                                                                                    |                                                                                                    | =    |
|                                                                                                    |                                                                                                    |      |
|                                                                                                    |                                                                                                    |      |
|                                                                                                    |                                                                                                    | OVR: |
|                                                                                                    |                                                                                                    |      |

Click on select the Magnifying Glass button to search a list of purchases orders associated with this purchase order.

| 🔤 PO In    | nquiry Find          |                 |                           |
|------------|----------------------|-----------------|---------------------------|
| My File    | : Edit Tools He      | łp              |                           |
| i 🖉 🔕      | X B B Q              | ■ 🖬 🕂 🛛 🗱 🕹 🖪 🖉 | 1   el el 🗆 🖽 📎 🖽 👗   🖕 » |
|            | Purchase Order       |                 | Vendor                    |
|            | Dept/Loc             |                 | Vendor number             |
|            | Fiscal Year          | Period          | Status                    |
|            | PO number            |                 | Name                      |
| •          | Gen commodity        |                 | Туре                      |
|            | Entry date           |                 | Class code                |
|            | Needed by date       |                 | Geographic code           |
|            | Status               |                 |                           |
| •          | Туре                 |                 |                           |
|            | Requisition number   |                 |                           |
|            | Contract             |                 |                           |
|            | Work Order           |                 |                           |
|            | General Description  |                 |                           |
|            | Open amount          |                 |                           |
|            |                      |                 |                           |
| PO Departr | ment or Location Cod | e               | OVR                       |

You should get a screen like this. Fill in the information for your search, FY, PO number, name, etc. which will help narrow your search.

Hit the green check mark when you have completed entering your information.

| Munis Main Menu - FRANKLIN COUNTY - krchesse - 09/27/2016                                                                                                    |     |
|----------------------------------------------------------------------------------------------------|-----|
| system Favorites Financials Human Resources/Payroll General Revenues Property Revenues Departmental Functions                                                                                                    |     |
| Burchara Order Innuir (FRANKIN) COUNTVI                                                                                                    |     |
| Wy file Edit Tools Help                                                                                                    |     |
| ○ Ø X B C = E + 2 X ⊕ L B G G B A ★ 0 D Ø                                                                                                    |     |
| Q. Find Main Terms/Mscelaneous                                                                                                    |     |
| Purchase Order Details           Detail Find         Dept/Loc         36215         Status         6 - Posted                                                                                                    |     |
| Audits GL effective date 01/12/2016 Buyer Sharon A Sabree 13/201/D015                                                                                                    |     |
| Pical year 2016 Period 01 Readed By                                                                                                    |     |
| Ponumber 66215017 Expre                                                                                                    |     |
| Activity General commodity General commodity General Commodity General Commodity Gen | 0   |
| Approvals General Council Council Coun |     |
| Line Detail  Charles  Charles  |     |
| GL Allocations Vendor Details Shipping Details                                                                                                    | _   |
| GL Summary         Vendor         801527         Committed         Ship to         9620                                                                                                    |     |
| Name STAPLES CONTRACT & COMMERICIAL INC FRANKLIN COUNTY EMERGENCY                                                                                                    |     |
| PO maing 0 MalvAceVent A HoveLAVO SECURITY                                                                                                    |     |
| A III II SUUNA BANKLET AK STRYCK<br>300 JAKWEBOKT PROP DO COLLENS OF A 12330<br>COLLENS OF A 2330                                                                                                    |     |
|                                                                                                    |     |
| COLUMBIA SE 2923-4582 Reference                                                                                                    |     |
|                                                                                                    |     |
| Remit 0                                                                                                    |     |
| line Ordered Amount Liquidated Balance 1st GLAccount A Totals                                                                                                    |     |
| 1 12500.0 5528.72 6.971.28 295010-50100                                                                                                    |     |
| Ordered 12,500.00                                                                                                    |     |
| Upulated 5,528.72                                                                                                    |     |
| 4 Dearbe 0,9/1.23                                                                                                    |     |
|                                                                                                    |     |
|                                                                                                    |     |
|                                                                                                    | OVR |
|                                                                                                    |     |
|                                                                                                    |     |
|                                                                                                    |     |
|                                                                                                    |     |
|                                                                                                    |     |
|                                                                                                    |     |
|                                                                                                    |     |
|                                                                                                    |     |
|                                                                                                    |     |
| 1                                                                                                    |     |
|                                                                                                    |     |
| 1                                                                                                    |     |

Click on the "Invoices" button to create a list of invoices associated with this purchase order.

You can export the invoice list for a specific Purchase order to Excel. To do this click the Excel icon and MUNIS will export the invoice list to Excel.

| 🧾 Invoices for Yea | r/Purchase Order 2016/66215017 |                 |                |                          |                     |     |
|--------------------|--------------------------------|-----------------|----------------|--------------------------|---------------------|-----|
| File Edit Tools    | Help                           |                 |                |                          |                     |     |
| Ø Ø %              |                                | + 🖻 X 🔒 🖻 I     | k 🕄 🖬 🖬 🖻      | 0 🕫 <b>y</b> 🌞 0         | 0                   |     |
| Invoices           |                                |                 |                |                          |                     |     |
| Document           | Invoice                        | Year Inv Date   | Invoice Amount | Liquidated Amount Status | Check Check Date    |     |
| 91737127           | 3286801389                     | 2016 01/14/2016 | 244.30         | 244.30 Paid              | 427781 01/22/2016   |     |
| 91737130           | 3286801383                     | 2016 01/14/2016 | 26.70          | 26.70 Paid               | 427781 01/22/2016   |     |
| 91737133           | 3286801386                     | 2016 01/14/2016 | 22.50          | 22.50 Paid               | 427781 01/22/2016   | Ξ   |
| 91742855           | 3289813420                     | 2016 01/27/2016 | 139.80         | 139.80 Paid              | 428223 02/03/2016   |     |
| 91756097           | 3290834473                     | 2016 02/23/2016 | 71.20          | 71.20 Paid               | 429827 03/02/2016   |     |
| 91756101           | 3291067618                     | 2016 02/23/2016 | 12.83          | 12.83 Paid               | 429827 03/02/2016   |     |
| 91767221           | 3294108469                     | 2016 03/16/2016 | 480.88         | 480.88 Paid              | 431458 03/29/2016   |     |
| 91767223           | 3294108470                     | 2016 03/16/2016 | 199.98         | 199.98 Paid              | 431458 03/29/2016   |     |
| 91776351           | 3296330008                     | 2016 04/05/2016 | 421.12         | 421.12 Paid              | 431777 04/11/2016   |     |
| 91776352           | 3296394808                     | 2016 04/05/2016 | 61.81          | 61.81 Paid               | 431777 04/11/2016   |     |
| 91776355           | 3297071664                     | 2016 04/05/2016 | 24.59          | 24.59 Paid               | 431777 04/11/2016   |     |
| 91776376           | 9018211558                     | 2016 04/05/2016 | 182.48         | 182.48 Paid              | 16027350 04/06/2016 |     |
| 91776380           | 44295                          | 2016 04/05/2016 | 6.59           | 6.59 Paid                | 431867 04/07/2016   |     |
| 91776429           | 3296330010                     | 2016 04/05/2016 | 10.51          | 10.51 Paid               | 431777 04/11/2016   |     |
| 91776430           | 3296330011                     | 2016 04/05/2016 | 194.48         | 194.48 Paid              | 431777 04/11/2016   |     |
| 91785818           | 557001-2                       | 2016 04/21/2016 | 1.13           | 1.13 Paid                | 16030519 04/25/2016 |     |
| 91788261           | 3297928788                     | 2016 04/26/2016 | 75.38          | 75.38 Paid               | 433307 05/04/2016   |     |
| 91788264           | 3298820023                     | 2016 04/26/2016 | 94.78          | 94.78 Paid               | 433307 05/04/2016   |     |
| Total Invoiced     | 5,528.72 Total Liquidate       | d 5,528.72      |                |                          |                     |     |
|                    |                                |                 |                |                          |                     | OVR |

This is a list of the invoices that was generated. You can scroll through the listing for the one you are looking for.

You can export the invoice purchase order list to Excel. To do this click the Excel icon and MUNIS will export the invoice list to Excel.

# PURCHASE ORDERS BY GL ACCOUNT

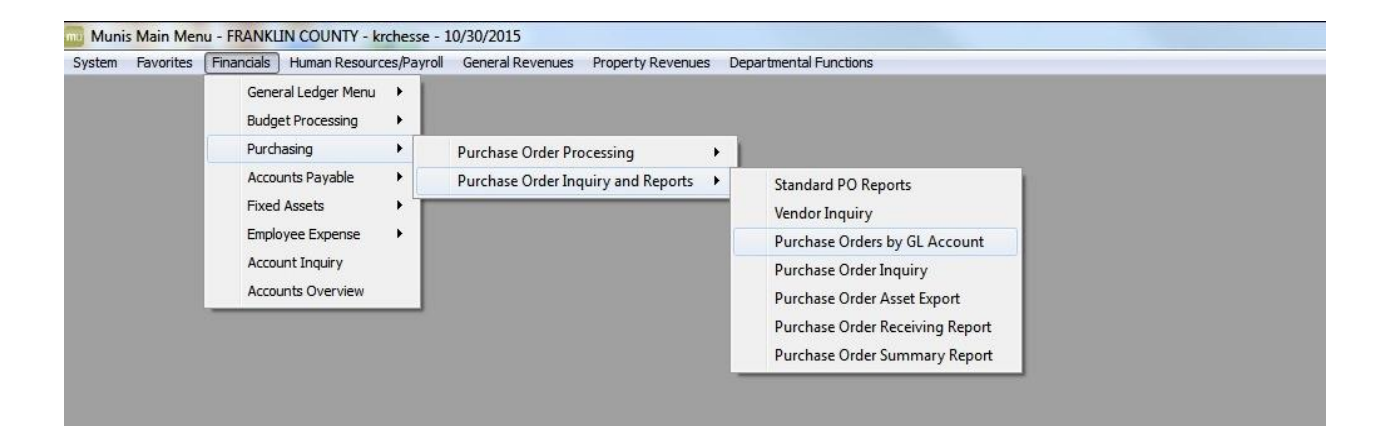

# PURCHASE ORDERS BY GL ACCOUNT

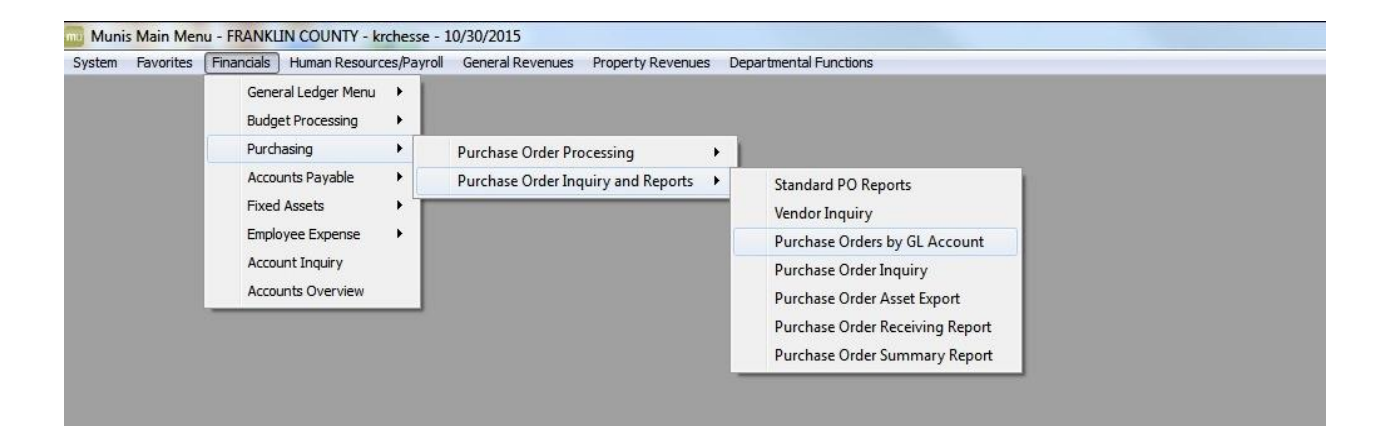

## Contents and Navigation

## Purchase Orders by GL Account

The Purchase Orders by General Ledger (GL) Account program provides a report of purchase orders by general ledger account or by general ledger segment. Prior to running this report, Accounts Payable Invoice Entry and Purchase Order Entry data need to be posted.

To create a report:

- 1. Click Define to complete the Fund Range or the Org/Object range boxes or click Seg Find to create the report by account segment, type, or status.
- 2. Click Report Options to establish the report criteria and complete the purchase order selection fields.
- 3. Click Select to select records that match the criteria.
- 4. Click Preview, PDF, Print, or Text File to view, print, or save the report. he 132-character report prints in fund, org, object, project, vendor, and purchase order sequence, with totals on vendor, account, org, and fund. There is no report total.

You can also click By Segment to open the Purchase Orders by GL Segments program, allowing you to define accounts and sort by segments.

| Field               | Description                                                                                                    |
|---------------------|----------------------------------------------------------------------------------------------------|
| Define Criteria     |                                                                                                    |
| Execute this Export | This value selected in this field determines when the export process<br>actually occurs. You can select from Now, Now in Background, or At a<br>Scheduled Time. If you select At a Scheduled Time, the program opens<br>the Munis Scheduler screen after you complete the remainder of the fields.                                                                                                    |
| Run Report Using    | This option determines whether the data search is based on a fund range<br>or an org/object range.<br>When you select Fund Range or Org/Obj, the appropriate range boxes<br>become accessible.                                                                                                    |
| Fund Range          | These boxes contain the first and last funds in the range of funds to include. Leave the default values of blank and zzzz to include all funds.                                                                                                    |
| Org/Obj Range       | These boxes include is the first and last general ledger accounts or account segments for the range of accounts to include.                                                                                                    |
| Report Options      |                                                                                                    |
| Select Records With | This list allows you to choose records by Open Amount or No Amount.<br>This option may be helpful for customers when closing the fiscal year.<br>If you select Open Amounts, the program selects all open records with<br>dollar amounts.<br>If you select No Amounts, the program selects records that have no dollar<br>amounts, and that are not closed. This option is helpful for sites that may<br>have fully liquidated purchase orders that are not closed (through the<br>Invoice Entry program) when processing the fiscal year. |
|                     | Note: If this program is accessed through Purchase Orders (selecting the Cancel by GL option), the option Mass Cancel can be used to cancel (close) the selected purchase orders.                                                                                                    |

Field Descriptions

| Field                                    | Description                                                                                                    |
|------------------------------------------|----------------------------------------------------------------------------------------------------|
| Select Records With                      | This list allows you to select records based on the open balance or<br>amount.<br>If you select the Open On or Before Noted Year/Per, the program selects<br>records that are currently open on or before the year/period specified in the<br>Through Year/Period field.<br>If you select the Open at End of Year/Period option, the program provides<br>a snapshot of records that were open on the year/period specified in the<br>Through Year/Period field. These records may be closed at the time you<br>run the report. |
| Year/Period                              | This list allows you to select for which year and period the report will be<br>generated. You can select the current period, prior period, or within a<br>specific year and period. If you select the Within Year/Period option, the<br>program opens the year and period boxes for entry.                                                                                                    |
| Contracts                                | This check box indicates that the report will include contracts as part of the output.                                                                                                    |
| Include Allocated but<br>Not Yet Posted  | This check box directs the program to include accounts payable invoices that are allocated or released, but not posted.                                                                                                    |
| Include Unposted<br>Liquidations         | This check box directs the program to include any liquidation records that exist in the system, but have not yet been posted.                                                                                                    |
| Purchase Orders                          | This check box indicates that the report will include purchase orders as part of the output.                                                                                                    |
| Include Allocated but<br>Not Yet Posted  | This check box directs the program to include purchase orders that are allocated or released, but not posted.                                                                                                    |
| Include Unposted<br>Liquidations         | This check box directs the program to include any liquidation records that exist in the system, but have not yet been posted.                                                                                                    |
| Show Total Open<br>Amount with Each Line | This check box directs the program to include the total open purchase order amount after the open line amount.                                                                                                    |
| Employee Expense                         | This check box indicates that the report will include employee expense records as part of the report. These amounts are always unposted.                                                                                                    |
| Department                               | This is the department code for the purchase orders to select.<br>The program selects purchase orders by department if a department code<br>was entered during purchase order creation.                                                                                                    |

| General Resources                                                                      | Online Help Resources  | Other Resources                                        |
|----------------------------------------------------------------------------------------|------------------------|--------------------------------------------------------|
| Using Munis with Dashboard 6.1 (PDF)                                                   | Navigating Online Help | Tyler Community, eLearning,<br>and Munis KnowledgeBase |
| Using Munis with Dashboard 5.8 (PDF)                                                   |                        | Tyler Dashboard 6.1 (PDF)                              |
| Using Munis MapLink (PDF)<br>Using Munis Scheduler (PDF)<br>Using Munis Workflow (PDF) |                        | Tyler Dashboard 5.8 (PDF)                              |

#### FRANKLIN COUNTY PURCHASE ORDERS BY GL ACCOUNT

P 1 poglacct

#### YEAR/PERIOD: 2015/13 Amounts Include Unposted AP Invoice Liquidations

| ACCOUNT/VENDOR                                                             | PO                          | YEAR/PER                       | OPEN LINE AMT | OPEN PO AMT      | DESCRIPTION                            | STATUS                            |
|----------------------------------------------------------------------------|-----------------------------|--------------------------------|---------------|------------------|----------------------------------------|-----------------------------------|
| 13210800<br>2013-21-A2-08-00-00-000-01-520105-                             | 21-INTRGV<br>DATA PROCESSIN | -REA-APPRSL&T<br>G CONSULTANTS | AX SVCS       |                  |                                        |                                   |
| 12/991 INTELLINETICS INC                                                   | 22114015                    | 2012/01                        | .00           | .0               | J REA-DAIA BOARD                       | RESOLUTICIOSEd                    |
| 801317 METAMAP INC                                                         | 32114166                    | 2013/10                        | .00           | .0               | ) REA-SOLE SOURCE                      | VENDOR Closed                     |
| 153167 NETWAVE CORPORATION                                                 | 13211540                    | 2011/08                        | .00           | .0               | ) REA-STATE TERM                       | AND OTHEClosed                    |
| 801317 METAMAP INC<br>801317 METAMAP INC                                   | $22114002 \\ 42114005$      | 2012/01<br>2014/02             | .00           | . 0)             | ) REA-SOLE SOURCE<br>) SOLE SOURCE-CON | VENDOR Closed<br>SULTING Closed   |
|                                                                            |                             |                                | .00           |                  |                                        |                                   |
| 34209 TREASURER MAPSYS REIMBURSEME                                         | 52114068                    | 2015/05                        | .00           | . 0              | ) INTER-COUNTY-FR                      | ANKLIN OPrinted                   |
| 801317 METAMAP INC                                                         | 32114007                    | 2013/01                        | .00           | . 0              | ) REA-SOLE SOURCE                      | VENDOR Closed                     |
| 153167 NETWAVE CORPORATION                                                 | 13211457                    | 2011/04                        | .00           | . 0              | ) REA-DATA CENTER                      | RESOLUTClosed                     |
| 801492 MANATRON INC                                                        | 13211525                    | 2011/08                        | .00           | . 0              | ) REA-SOLE SOURCE                      | VENDOR Closed                     |
| 801317 METAMAP INC                                                         | 13211428                    | 2011/03                        | .00           | . 0              | ) REA-SOLE SOURCE                      | PURCHASClosed                     |
| 153167 NETWAVE CORPORATION                                                 | 22114044                    | 2012/02                        | .00           | . 0              | ) REA<\$1,000-NETW                     | AVE SERVClosed                    |
| 155023 SIDWELL COMPANY                                                     | 32114110                    | 2013/06                        | .00           | . 0              | ) DATA BOARD RESC                      | LUTION Closed                     |
|                                                                            | ACCOUNT                     | TOTAL                          | .00           |                  |                                        |                                   |
| 2013-21-A2-08-00-00-0000-01-520108-<br>801314 LEXUR ENTERPRISES INC        | APPRAISERS<br>42114000      | 2014/02                        | .00           | . 0              | ) COUNTY CONTRACT                      | -2014 TRClosed                    |
| 801584 TYLER TECHNOLOGIES INC                                              | 52114061                    | 2015/04                        | 291,010.08    | 291,010.03       | 8 2017 REVALUATIC                      | N AND NEPrinted                   |
| 801314 LEXUR ENTERPRISES INC                                               | 12111578                    | 2011/12                        | .00           | . 0              | ) REA-COUNTY CONT                      | RACT Closed                       |
| 199582 PICTOMETRY INTERNATIONAL COR<br>199582 PICTOMETRY INTERNATIONAL COR | 42114095<br>52114015        | 2014/07<br>2015/01             | .00<br>.00    | .00<br>14,250.00 | ) GSA-AERIAL PHOT<br>) COUNTY CONTRACT | OGRAPHY Closed<br>-PICTOMEPrinted |
|                                                                            |                             |                                | .00           |                  |                                        |                                   |
| 202370 FACET TECHNOLOGY CORP                                               | 13211435                    | 2011/03                        | .00           | . 0              | ) REA-COUNTY CONT                      | RACT PURClosed                    |
| 801584 TYLER TECHNOLOGIES INC                                              | 42114020                    | 2014/02                        | .00           | . 0              | ) COUNTY CONTRACT                      | -STREET Closed                    |
| 801314 LEXUR ENTERPRISES INC<br>801314 LEXUR ENTERPRISES INC               | 52114054<br>13211426        | 2015/04<br>2011/03             | .00           | . 01             | ) 2015 NEW CONSTR<br>) REA-COUNTY CONT | UCTION EClosed<br>RACT PURClosed  |
|                                                                            |                             |                                |               |                  |                                        |                                   |

.00

#### FRANKLIN COUNTY PURCHASE ORDERS BY GL ACCOUNT

#### YEAR/PERIOD: 2015/13 Amounts Include Unposted AP Invoice Liquidations

| ACCOUNT/VENDOR                                                                                                    | PO                                             | YEAR/PER                                 | OPEN LINE AMT                   | OPEN PO AMT                     | DESCRIPTION                                                      | STATUS                                                                          |
|----------------------------------------------------------------------------------------------------|------------------------------------------------|------------------------------------------|---------------------------------|---------------------------------|------------------------------------------------------------------|---------------------------------------------------------------------------------|
| 265361 WOOLPERT INC                                                                                                    | 22114061                                       | 2012/03                                  | .00                             | .00                             | REA-OTHER COC                                                    | OPERATIVE CClosed                                                               |
| 199582 PICTOMETRY INTERNATIONAL COR                                                                                                    | 32114087                                       | 2013/05                                  | .00                             | .00                             | CONTRACT RESC                                                    | )LUTION PO Closed                                                               |
| 801314 LEXUR ENTERPRISES INC<br>801314 LEXUR ENTERPRISES INC                                                                            | 52114000<br>22114000                           | 2015/01<br>2012/01                       | .00                             | .00                             | COUNTY CONTRA<br>REA-COUNTY CO                                   | ACT-2015 NEClosed<br>ONTRACT Closed                                             |
|                                                                                                    |                                                |                                          | .00                             |                                 |                                                                  |                                                                                 |
| 801584 TYLER TECHNOLOGIES INC<br>801584 TYLER TECHNOLOGIES INC<br>801584 TYLER TECHNOLOGIES INC<br>801584 TYLER TECHNOLOGIES INC        | 32114156<br>52114060<br>13211427<br>22114047   | 2013/10<br>2015/04<br>2011/03<br>2012/02 | .00<br>495,714.28<br>.00<br>.00 | .00<br>495,714.28<br>.00<br>.00 | CONTRACT RESC<br>2016 NEW CONS<br>REA-COUNTY CO<br>REA-COUNTY CO | )LUTION PO Closed<br>STRUCTION APrinted<br>NTRACT PURClosed<br>NTRACT PURClosed |
|                                                                                                    |                                                |                                          | 495,714.28                      |                                 |                                                                  |                                                                                 |
| 801314 LEXUR ENTERPRISES INC                                                                                                    | 32114047                                       | 2013/02                                  | .00                             | .00                             | COUNTY CONTRA                                                    | ACT-CHANGEFClosed                                                               |
| 124389 JERZELL L PIERRE LOUIS                                                                                                    | 32114129                                       | 2013/07                                  | .00                             | .00                             | MANAGEMENT SE                                                    | ERVICES Closed                                                                  |
| 120683 PKF CONSULTING USA LLC                                                                                                    | 32114133                                       | 2013/08                                  | .00                             | .00                             | APPRAISAL SEP                                                    | RVICES Closed                                                                   |
| 801584 TYLER TECHNOLOGIES INC                                                                                                    | 52114003                                       | 2015/01                                  | 14,000.00                       | 14,000.00                       | COUNTY CONTRA                                                    | ACT-STREET Printed                                                              |
|                                                                                                    | ACCOUNT 7                                      | TOTAL                                    | 800,724.36                      |                                 |                                                                  |                                                                                 |
| 2013-21-A2-08-00-00-0000-01-520108-AUD12<br>801314 LEXUR ENTERPRISES INC                                                                | APPRAISERS<br>22114113                         | 2012/07                                  | .00                             | .00                             | REA-COUNTY CO                                                    | ONTRACT Closed                                                                  |
|                                                                                                    | ACCOUNT 7                                      | TOTAL                                    | .00                             |                                 |                                                                  |                                                                                 |
| 2013-21-A2-08-00-00-000-01-520108-AUD13<br>801314 LEXUR ENTERPRISES INC<br>801314 LEXUR ENTERPRISES INC<br>801314 LEXUR ENTERPRISES INC | APPRAISERS<br>32114000<br>32114167<br>22114185 | 2013/01<br>2013/11<br>2012/12            | .00<br>.00<br>.00               | .00<br>.00<br>.00               | COUNTY CONTRA<br>COUNTY CONTRA<br>COUNTY CONTRA                  | ACT-2013 NEClosed<br>ACT-2013 NEClosed<br>ACT PURCHASClosed                     |
|                                                                                                    |                                                |                                          | .00                             |                                 |                                                                  |                                                                                 |
|                                                                                                    | ACCOUNT 7                                      | TOTAL                                    | .00                             |                                 |                                                                  |                                                                                 |
| 2013-21-A2-08-00-00-000-01-520108-AUZ18<br>801314 LEXUR ENTERPRISES INC                                                                 | APPRAISERS<br>32114115                         | 2013/06                                  | .00                             | .00                             | COUNTY CONTRA                                                    | ACT-2014 TRClosed                                                               |
|                                                                                                    | ACCOUNT 7                                      | TOTAL                                    | .00                             |                                 |                                                                  |                                                                                 |
| 2013-21-A2-08-00-00-000-01-520199- PROF<br>801492 MANATRON INC<br>801492 MANATRON INC                                                   | ESSIONAL SE<br>22114001<br>22114104            | ERVICES-OTHER<br>2012/01<br>2012/06      | .00<br>.00                      | .00                             | REA-SOLE SOUP<br>REA-SOLE SOUP                                   | CE VENDOR Closed<br>CE VENDOR Closed                                            |
|                                                                                                    |                                                |                                          | .00                             |                                 |                                                                  |                                                                                 |
|                                                                                                    |                                                |                                          |                                 |                                 |                                                                  |                                                                                 |

P 2 poglacct

#### FRANKLIN COUNTY PURCHASE ORDERS BY GL ACCOUNT

#### YEAR/PERIOD: 2015/13 Amounts Include Unposted AP Invoice Liquidations

| ACCOUNT/VENDOR                                                                           | PO                                           | YEAR/PER                                 | OPEN LINE AMT            | OPEN PO AMT                  | DESCRIPTION                                                                  | STATUS                                                                   |
|------------------------------------------------------------------------------------------|----------------------------------------------|------------------------------------------|--------------------------|------------------------------|------------------------------------------------------------------------------|--------------------------------------------------------------------------|
| 327178 3SG CORPORATION                                                                   | 22114175                                     | 2012/11                                  | .00                      | .00                          | ) REA-DATA BOARD                                                             | RESOLUTIClosed                                                           |
| 801492 MANATRON INC                                                                      | 32114001                                     | 2013/01                                  | .00                      | .00                          | ) SOLE SOURCE-RE                                                             | ALM & SMDClosed                                                          |
| 327178 3SG CORPORATION<br>327178 3SG CORPORATION                                         | 32114020<br>32114162                         | 2013/01<br>2013/10                       | .00                      | . 00                         | ) REA-DATA BOARD<br>) SCAN PROPERTY                                          | RESOLUTIClosed<br>RECORD CAClosed                                        |
|                                                                                          |                                              |                                          | .00                      |                              |                                                                              |                                                                          |
| 801492 MANATRON INC                                                                      | 42114001                                     | 2014/02                                  | .00                      | .00                          | ) SOLE SOURCE-RE                                                             | ALM & SMDClosed                                                          |
| 999999 MULTIPLE VENDOR - VENDOR TO                                                       | 42114017                                     | 2014/02                                  | .00                      | .00                          | ) COUNTY CONTRAC                                                             | TS-MEDIATClosed                                                          |
| 801896 PROTEAM SOLUTIONS INC                                                             | 42114019                                     | 2014/02                                  | .00                      | .00                          | ) COUNTY CONTRAC                                                             | T-PROJECTClosed                                                          |
| 801333 NIKISH SOFTWARE CORPORATION                                                       | 42114054                                     | 2014/03                                  | .00                      | .00                          | ) COUNTY CONTRAC                                                             | T-SOFTWARClosed                                                          |
| 801900 PRIME AE GROUP INC                                                                | 52114063                                     | 2015/04                                  | 26,622.27                | 26,622.2                     | 7 STS-CONV, INDE                                                             | XING, MI@rinted                                                          |
| 327155 GBQ CONSULTING LLC                                                                | 52113032                                     | 2015/10                                  | 3,000.00                 | 46,000.00                    | ) 3 QUOTES-PROCE                                                             | SS & INTEPrinted                                                         |
| 801896 PROTEAM SOLUTIONS INC                                                             | 52114089                                     | 2015/09                                  | 174,100.85               | 174,100.85                   | 5 CONTRACT RESOL                                                             | UTION PO Printed                                                         |
| 801492 MANATRON INC<br>801492 MANATRON INC<br>801492 MANATRON INC<br>801492 MANATRON INC | 12111569<br>13211452<br>13211484<br>13211494 | 2011/11<br>2011/04<br>2011/05<br>2011/06 | .00<br>.00<br>.00<br>.00 | . 00<br>. 00<br>. 00<br>. 00 | ) REA-SOLE SOURC<br>) REA-SOLE SOURC<br>) REA-SOLE SOURC<br>) REA-SOLE SOURC | E VENDOR Closed<br>E PURCHASClosed<br>E VENDOR Closed<br>E PURCHASClosed |
|                                                                                          |                                              |                                          | .00                      |                              |                                                                              |                                                                          |
| 327178 3SG CORPORATION                                                                   | 22114050                                     | 2012/02                                  | .00                      | .00                          | ) REA-DATA BOARD                                                             | RESOLUTIClosed                                                           |
| 239637 QUICK SOLUTIONS INC<br>239637 QUICK SOLUTIONS INC                                 | 22114096<br>22114133                         | 2012/05<br>2012/08                       | .00                      | . 00                         | ) REA-DATA BOARD<br>) REA-DATA BOARD                                         | RESOLUTIClosed                                                           |
|                                                                                          |                                              |                                          | .00                      |                              |                                                                              |                                                                          |
| 153167 NETWAVE CORPORATION                                                               | 22114189                                     | 2012/12                                  | .00                      | .00                          | ) data board res                                                             | OLUTION Closed                                                           |
| 327178 3SG CORPORATION                                                                   | 32114050                                     | 2013/02                                  | .00                      | .00                          | ) REA-DATA BOARD                                                             | RESOLUTIClosed                                                           |
| 170493 SIGN PROFESSOR LLC                                                                | 32114057                                     | 2013/02                                  | .00                      | .00                          | ) <\$1,000- INSTA                                                            | LL SIGNS Closed                                                          |
| 999999 MULTIPLE VENDOR - VENDOR TO                                                       | 32114099                                     | 2013/05                                  | .00                      | .00                          | ) CONTRACT RESOL                                                             | UTION PO Closed                                                          |
| 155023 SIDWELL COMPANY                                                                   | 42114018                                     | 2014/02                                  | .00                      | .00                          | ) DATA BOARD RES                                                             | OLUTION-Closed                                                           |
| 801492 MANATRON INC                                                                      | 42114088                                     | 2014/07                                  | .00                      | .00                          | ) SOLE SOURCE-20                                                             | 14 CONDENClosed                                                          |
| 35218 FCSO COUNTY SPECIAL DUTY INV                                                       | 42114102                                     | 2014/08                                  | .00                      | .00                          | ) INTER-COUNTY-S                                                             | HERIFF-SPClosed                                                          |

P 3 poglacct

#### FRANKLIN COUNTY PURCHASE ORDERS BY GL ACCOUNT

#### YEAR/PERIOD: 2015/13 Amounts Include Unposted AP Invoice Liquidations

| ACCOUNT/VENDOR                                   | PO                   | YEAR/PER           | OPEN LINE AMT | OPEN PO AMT I | DESCRIPTION                                  | STATUS                   |
|--------------------------------------------------|----------------------|--------------------|---------------|---------------|----------------------------------------------|--------------------------|
| 801896 PROTEAM SOLUTIONS INC                     | 42114110             | 2014/09            | .00           | .00           | CONTRACT RESOLUTION                          | PO Closed                |
| 801900 PRIME AE GROUP INC                        | 42114127             | 2014/12            | .00           | .00           | STS-PREP, INDEX AND                          | SCÆlosed                 |
| 35218 FCSO COUNTY SPECIAL DUTY INV               | 52114066             | 2015/05            | 1,106.99      | 1,106.99      | INTER COUNTY-SECURIT                         | TY FPrinted              |
| 801900 PRIME AE GROUP INC                        | 52114010             | 2015/01            | 31,807.80     | 31,807.80     | STS-SCAN DOCUMENTS                           | Printed                  |
| 999999 MULTIPLE VENDOR - VENDOR TO               | 12111565             | 2011/10            | .00           | .00           |                                              | Closed                   |
| 35701 MORPC FRCO URGENT HOME REPAI               | 13211496             | 2011/06            | .00           | .00           | REA-INTERGOVERNMENTA                         | AL Closed                |
| 239637 QUICK SOLUTIONS INC                       | 22114070             | 2012/03            | .00           | .00           | REA-DATA BOARD RESOI                         | LUTIClosed               |
| 801492 MANATRON INC                              | 32114046             | 2013/02            | .00           | .00           | REA-SOLE SOURCE-SMDA                         | A SUClosed               |
| 266180 MCPC INC                                  | 32114168             | 2013/11            | .00           | .00           | STS-PROFESSIONAL SEF                         | RVICClosed               |
| 178572 GOVDELIVERY INC<br>178572 GOVDELIVERY INC | 42114022<br>42114134 | 2014/02<br>2014/12 | .00           | .00<br>.00    | DATA BOARD RESOLUTIO<br>DATA BOARD RESOLUTIO | ON-DClosed<br>ON-DClosed |
|                                                  |                      |                    | .00           |               |                                              |                          |
| 102334 ASIST TRANSLATION SERVICES I              | 52114041             | 2015/02            | .00           | .00           | RE<\$1,000.00-TRANSLA                        | ATIOPrinted              |
| 801896 PROTEAM SOLUTIONS INC                     | 52114087             | 2015/08            | 174,469.25    | 174,469.25    | PROJECT MANAGEMENT,                          | BUSPrinted               |
| 327178 3SG CORPORATION                           | 13211464             | 2011/04            | .00           | .00           | STATE TERM/OTHER COC                         | PERClosed                |
| 801896 PROTEAM SOLUTIONS INC                     | 22114165             | 2012/11            | .00           | .00           | STS-INFRASTRUCTURE A                         | ASSEClosed               |
| 327178 3SG CORPORATION                           | 32114021             | 2013/01            | .00           | .00           | REA-DATA BOARD RESOI                         | LUTIClosed               |
| 801492 MANATRON INC                              | 32114157             | 2013/10            | .00           | .00           | REA-SOLE SOURCE VENI                         | OOR Closed               |
| 118579 ROYAL DOCUMENT DESTRUCTION                | 42114027             | 2014/02            | .00           | .00           | REA<\$1,000.00-DOCUME                        | ENT Closed               |
| 801584 TYLER TECHNOLOGIES INC                    | 42114032             | 2014/02            | .00           | .00           | COUNTY CONTRACT-CAMP                         | A SYClosed               |
| 801896 PROTEAM SOLUTIONS INC                     | 52114049             | 2015/03            | .00           | .00           | CONTRACT RESOLUTION                          | PO Printed               |
| 145590 NOVACARE REHABILITATION OF O              | 52114067             | 2015/05            | .00           | .00           | RE<\$1,000.00-ERGONOM                        | AIC Printed              |
| 801919 CREATE PRODUCE MEDIA LLC                  | 52114048             | 2015/02            | 3,730.00      | 3,730.00      | THREE QUOTES-ASSIST                          | ANCEPrinted              |
| 104153 BINDERY & SPECIALTIES INC                 | 13211503             | 2011/06            | .00           | .00           | REA-DATA BOARD RESOI                         | LUTIClosed               |
| 999999 MULTIPLE VENDOR - VENDOR TO               | 13211544             | 2011/09            | .00           | .00           | REA-SECURITY-INFORM                          | AL RClosed               |
| 801492 MANATRON INC                              | 22114139             | 2012/09            | .00           | .00           | REA-SOLE SOURCE VENI                         | OOR Closed               |

P 4 poglacct

#### FRANKLIN COUNTY PURCHASE ORDERS BY GL ACCOUNT

#### YEAR/PERIOD: 2015/13 Amounts Include Unposted AP Invoice Liquidations

| ACCOUNT/VENDOR                                   | PO                   | YEAR/PER           | OPEN LINE AMT | OPEN PO AMT | DESCRIPTION               | STATUS                                   |
|--------------------------------------------------|----------------------|--------------------|---------------|-------------|---------------------------|------------------------------------------|
| 266180 MCPC INC<br>266180 MCPC INC               | 32114108<br>42114021 | 2013/06<br>2014/02 | .00           | .00         | DATA BOARD<br>STS-PROFESS | RESOLUTION Closed<br>IONAL SERVICClosed  |
|                                                  |                      |                    | .00           |             |                           |                                          |
| 104153 BINDERY & SPECIALTIES INC                 | 42114069             | 2014/04            | .00           | .00         | THREE QUOTE               | S-TRIENNIAL Closed                       |
| 283519 ARCHER COMPANY LLC                        | 42114079             | 2014/06            | .00           | .00         | THREE QUOTE               | S-CLASSIFICAClosed                       |
| 801673 ENVIRONMENTAL SYSTEM RESEARC              | 42114083             | 2014/06            | .00           | .00         | DATA BOARD                | RESOLUTION-EClosed                       |
| 102334 ASIST TRANSLATION SERVICES I              | 42114111             | 2014/09            | .00           | .00         | RE<\$1,000.0              | 0-INTERPRETIClosed                       |
| 801896 PROTEAM SOLUTIONS INC                     | 52114045             | 2015/02            | .00           | .00         | CONTRACT RE               | SOLUTION PO Printed                      |
| 178572 GOVDELIVERY INC                           | 52114039             | 2015/01            | 1,150.00      | 1,150.00    | DATA BOARD                | RESOLUTION-DPrinted                      |
| 999999 MULTIPLE VENDOR - VENDOR TO               | 52114004             | 2015/01            | 138,340.00    | 138,340.00  | COUNTY CONT               | RACTS-MEDIATPrinted                      |
| 327178 3SG CORPORATION<br>327178 3SG CORPORATION | 12111581<br>12111587 | 2011/12<br>2011/12 | .00           | .00.        | STATE TERM<br>STATE TERM  | PURCHASE-SCAClosed<br>PURCHASE-SCAClosed |
|                                                  |                      |                    | .00           |             |                           |                                          |
| 239637 QUICK SOLUTIONS INC                       | 22114051             | 2012/02            | .00           | .00         | REA-DATA BO               | ARD RESOLUTIClosed                       |
| 327178 3SG CORPORATION<br>327178 3SG CORPORATION | 22114119<br>32114031 | 2012/07<br>2013/01 | .00           | .00<br>.00  | REA-DATA BO<br>DATA BOARD | ARD RESOLUTIClosed<br>RESOLUTION-Eclosed |
|                                                  |                      |                    | .00           |             |                           |                                          |
| 801896 PROTEAM SOLUTIONS INC                     | 32114155             | 2013/10            | .00           | .00         | CONTRACT RE               | SOLUTION PO Closed                       |
| 178572 GOVDELIVERY INC                           | 32114170             | 2013/11            | .00           | .00         | DATA BOARD                | RESOLUTION Closed                        |
| 327178 3SG CORPORATION                           | 42114034             | 2014/02            | .00           | .00         | DATA BOARD                | RESOLUTION-BClosed                       |
| 266180 MCPC INC                                  | 42114047             | 2014/03            | .00           | .00         | STS-VMWARE                | AND DELL ENŒlosed                        |
| 801896 PROTEAM SOLUTIONS INC                     | 52114009             | 2015/01            | .00           | .00         | COUNTY CONT               | RACT-PROJ MOPrinted                      |
| 102334 ASIST TRANSLATION SERVICES I              | 52114088             | 2015/09            | 357.38        | 357.38      | TRANSLATION               | SERVICES-MEPrinted                       |
| 283519 ARCHER COMPANY LLC                        | 52114016             | 2015/01            | 11,000.00     | 13,750.00   | THREE QUOTE               | S-CLASSICATIPrinted                      |
| 104708 HEFFNER PERFORMANCE GROUP IN              | 52114073             | 2015/05            | 23,600.00     | 29,500.00   | THREE QUOTE               | S-STRATEGIC Printed                      |
|                                                  | ACCOUNT              | TOTAL              | 589,284.54    |             |                           |                                          |

P 5 poglacct

#### FRANKLIN COUNTY PURCHASE ORDERS BY GL ACCOUNT

P 37 poglacct

YEAR/PERIOD: 2015/13 Amounts Include Unposted AP Invoice Liquidations

| ACCOUNT/VENDOR                 | PO        | YEAR/PER    | OPEN LINE AMT | OPEN PO AMT DESCRIPTION  | STATUS     |
|--------------------------------|-----------|-------------|---------------|--------------------------|------------|
| 106459 JOHN A BECKER COMPANY   | 32114062  | 2013/03     | .00           | .00 REA<\$1,000.00-NEW C | UTLEClosed |
| 101332 GD SUPPLY INC           | 22114163  | 2012/11     | .00           | .00 REA<\$1,000.00-HVAC  | MATEClosed |
| 116876 SHERWIN WILLIAMS CO     | 22114164  | 2012/11     | .00           | .00 STS PURCHASE-PAINT/  | SUPFClosed |
| 101541 GRAYBAR ELECTRIC CO INC | 32114039  | 2013/02     | .00           | .00 CABLES & SUPPLIES    | Closed     |
| 169722 CONCORD ELECTRIC SUPPLY | 22114162  | 2012/11     | .00           | .00 THREE QUOTES-ELECTR  | ICALClosed |
| 100120 SMITH DODSON CO INC     | 32114036  | 2013/02     | .00           | .00 REA<\$1,000.00-TRIM  | Closed     |
|                                | ACCOUNT 1 | TOTAL       | .00           |                          |            |
|                                | ORG 132   | 210800TOTAL | 1,817,918.23  |                          |            |

| 10/30/2015 08:35<br>krchesse                                          |                | FRANKLIN CC<br>PURCHASE OF | OUNTY<br>RDERS BY GL      | ACCOUNT |        |       |                              |             |             |   | P 38<br>poglacct |
|-----------------------------------------------------------------------|----------------|----------------------------|---------------------------|---------|--------|-------|------------------------------|-------------|-------------|---|------------------|
| YEAR/PERIOD: 2015/13 Amounts Include Unposted AP Invoice Liquidations |                |                            |                           |         |        |       |                              |             |             |   |                  |
| ACCOUNT/VENDOR                                                        |                | F                          | PO YEA                    | R/PER   | OPEN   | LINE  | AMT                          | OPEN PO AMT | DESCRIPTION | 5 | STATUS           |
|                                                                       |                |                            |                           |         |        |       |                              |             |             |   |                  |
| ======================================                                | ID_2013_REAL_H | ESTATE_ASSESSM             | ==========<br>MENT_(21-RE |         | ====== | 1,817 | ========<br>7 <u>,918.23</u> |             |             |   |                  |

# JOURNAL INQUIRY / PRINT

**"FINANCIALS" DROP DOWN MENU** 

- A GENERAL LEDGER MENU
- C JOURNAL ENTRY / HISTORY MENU
- C JOURNAL INQUIRY / PRINT

| 🧱 Journal Inquiry | /Print - Munis [FRANK                           | LIN COUNTY]  |           |             |              |            |  |
|-------------------|-------------------------------------------------|--------------|-----------|-------------|--------------|------------|--|
| My File Edit      | Tools Help                                      |              |           |             |              |            |  |
|                   | 🛍 🔍 🔳 🖬 -                                       | + 🖻 X 😔 🖻    | 📕 🖪 🖪     | 0 0 6 🗄 A 😽 | 0 🖪 🕜        |            |  |
|                   | Journal Header                                  |              |           |             |              |            |  |
| Unposted Find     | Year                                            | Source       |           | Reference 1 | Journal type | Created by |  |
| Line Detail       | Period                                          | Entry date   | [H]       | Reference2  | Auto reverse | Posted by  |  |
| Account Inquiry   | Journal                                         | GL effective | late 📖    | Reference3  | Over budget  |            |  |
| Advanced Find     | Status                                          |              |           | Reference4  | Entity       |            |  |
| Advanced Find     | Line Org                                        | Ођ           | Project T | Ref 1 Debit | Credit       | OB         |  |
|                   |                                                 |              |           |             |              |            |  |
|                   |                                                 |              |           |             |              |            |  |
|                   |                                                 |              |           |             |              |            |  |
|                   |                                                 |              |           |             |              |            |  |
|                   |                                                 |              |           |             |              |            |  |
|                   |                                                 |              |           |             |              |            |  |
|                   | Control Accounts                                |              |           |             |              |            |  |
|                   | Control Accounts                                | Obi          | Project T | Ref1 Debit  | Credit       | OB         |  |
|                   | Control Accounts<br>Line Org                    | Obj          | Project T | Ref1 Debit  | Credit       | OB         |  |
|                   | Control Accounts<br>Line Org                    | Ођ           | Project T | Ref1 Debit  | Credit       | OB         |  |
|                   | Control Accounts<br>Line Org                    | Ођ           | Project T | Ref1 Debit  | Credit       | OB         |  |
|                   | Control Accounts<br>Line Org                    | Ођ           | Project T | Ref1 Debit  | Credit       | OB         |  |
|                   | Control Accounts<br>Line Org                    | Obj          | Project T | Ref1 Debit  | Credit       | OB         |  |
|                   | Control Accounts<br>Line Org                    | Obj          | Project T | Ref1 Debit  | Credit       | OB         |  |
|                   | Control Accounts<br>Line Org                    | Ођ           | Project T | Ref1 Debit  | Credit       | OB         |  |
|                   | Control Accounts<br>Line Org                    | Obj          | Project T | Refi Debit  | Credit       | OB         |  |
|                   | Control Accounts<br>Line Org<br>Totals<br>Debit | Obj          | Project T | Ref1 Debit  | Credit       | OB         |  |

## Find

- **Year** (ie. 2015)
- Per Enter period (ie. 10 for October)
- **Jnl** Enter journal number (ie. 982)

Enter

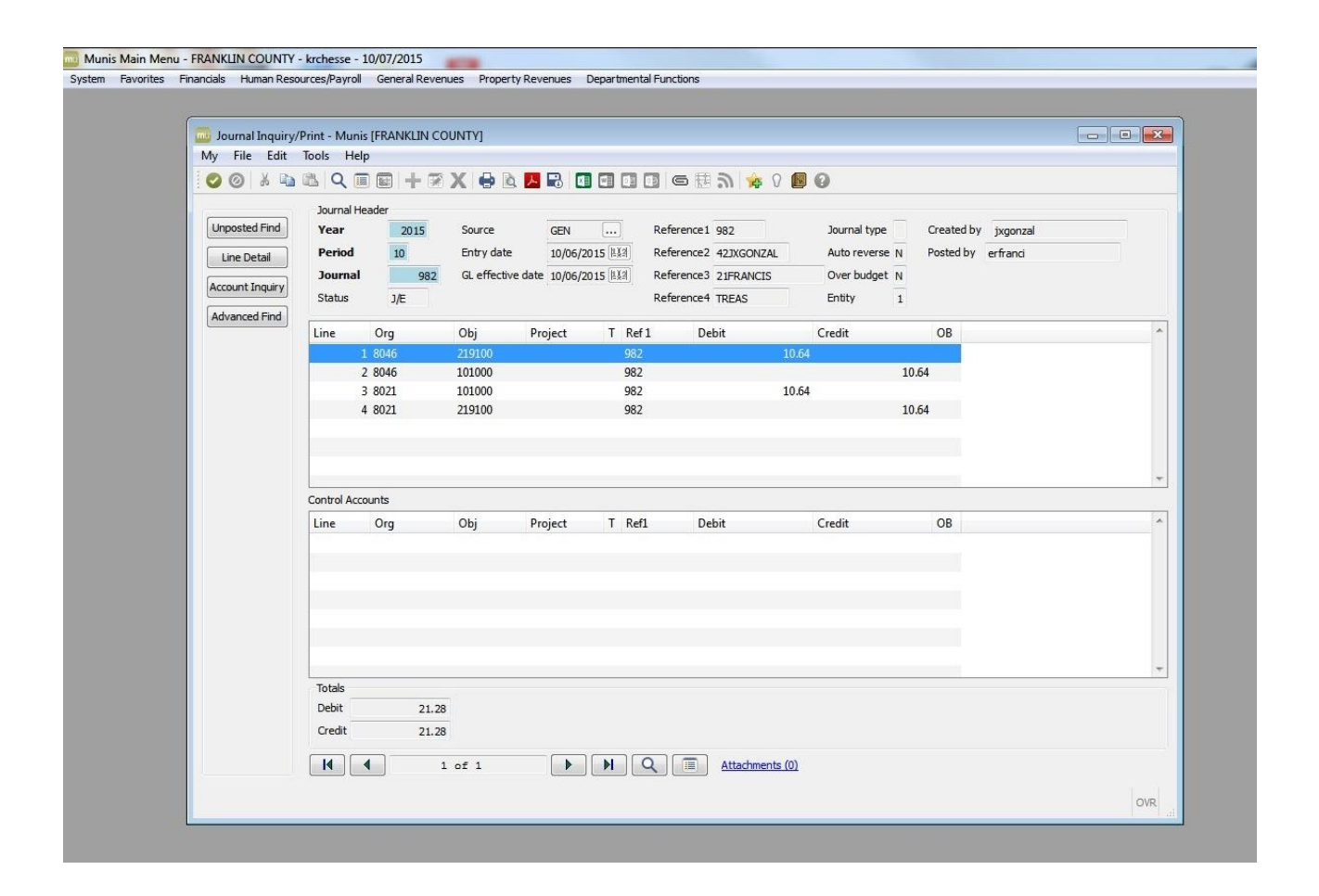

## Output

Print

Select Printer

## **Click OK and follow the prompts**

# JOURNAL ENTRIES

Click on the Financials menu and select:

- A GENERAL LEDGER MENU
- C JOURNAL ENTRY/HISTORY MENU
- A GENERAL JOURNAL ENTRY/PROOF

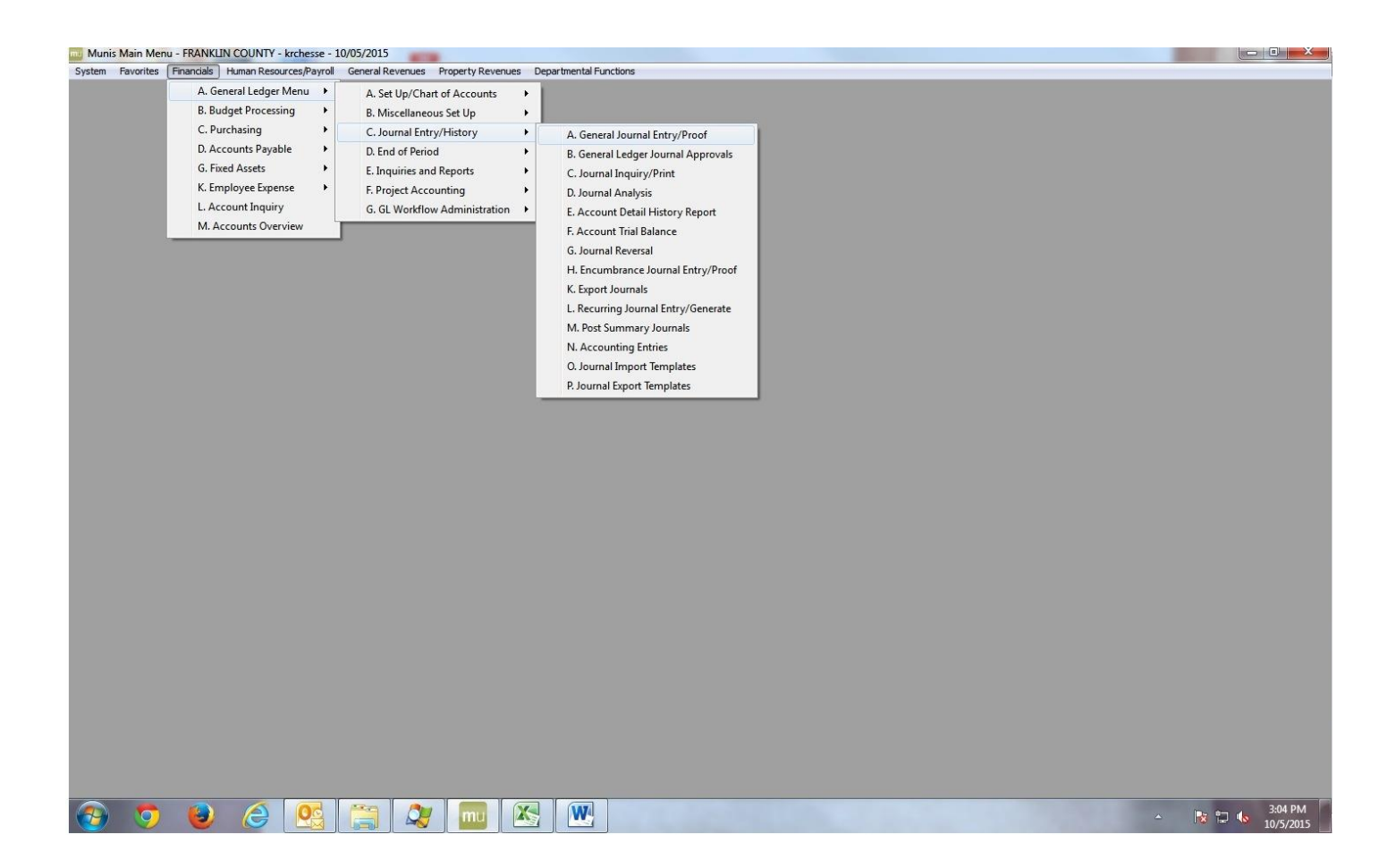

| 0 8 0                                                                                                    |                                                                                                    | X 🛛 🕅 🗖                                           |                                                          | 006#                                                                                                    | 9 🕸 0 🖪 O                                      |                                     |                      |                |     |        |     |
|----------------------------------------------------------------------------------------------------|----------------------------------------------------------------------------------------------------|---------------------------------------------------|----------------------------------------------------------|----------------------------------------------------------------------------------------------------|------------------------------------------------|-------------------------------------|----------------------|----------------|-----|--------|-----|
| Summary<br>dd'l Detail                                                                                                    | Journal information<br>CLERK: Kerry R Chesser<br>Effective date<br>Fiscal year<br>Period<br>Journal<br>Source journal<br>Entity code<br>Auto reverse jou | 10/05/201<br>2015<br>10 C<br>384<br>GEN<br>1<br>N | 5 BXX 5<br>J<br>DCT J<br>B<br>C<br>C<br>R<br>R<br>R<br>R | Short description<br>lournal reference<br>lournal type<br>ludget year code<br>Due to/Due from fund<br>teference 2<br>teference 3<br>upproval status | AUD ONLY<br>384<br>N<br>1<br>21CHESSER<br>Held | WO # Task # Vendor Transaction type | •••<br>• •••<br>• •• |                |     |        |     |
|                                                                                                    | Journal Lines                                                                                                    |                                                   |                                                          | 1. P                                                                                                    |                                                |                                     |                      |                |     |        |     |
|                                                                                                    | Org                                                                                                    | rg Object                                         |                                                          | Account Des                                                                                                    | scription                                      | Line Description                    | Ref 1                | Effective Date | D/C | Amount | -   |
|                                                                                                    | 10210100                                                                                                    | 520204                                            |                                                          | TELEPHONE                                                                                                    | SERVICES                                       | TEST                                | 384                  | 10/05/2015     | D   |        | _   |
|                                                                                                    | 10210100                                                                                                    | 526002                                            | 02                                                       |                                                                                                    | ESSING SERVICES                                | TEST                                | 384                  | 10/05/2015     | С   |        |     |
|                                                                                                    |                                                                                                    |                                                   |                                                          |                                                                                                    |                                                | TEST                                | 384                  | 10/05/2015     |     |        |     |
|                                                                                                    |                                                                                                    |                                                   |                                                          |                                                                                                    |                                                |                                     |                      |                |     |        | -   |
|                                                                                                    |                                                                                                    |                                                   |                                                          |                                                                                                    |                                                |                                     |                      |                |     |        |     |
|                                                                                                    |                                                                                                    |                                                   |                                                          |                                                                                                    |                                                |                                     |                      |                |     |        | -   |
|                                                                                                    | •                                                                                                    | 1                                                 | 1                                                        |                                                                                                    | "                                              |                                     |                      |                |     | 1      | ٢   |
|                                                                                                    | Journal Totals                                                                                                    |                                                   |                                                          |                                                                                                    |                                                |                                     |                      |                |     |        |     |
|                                                                                                    | Debits 1                                                                                                    | 100.00                                            |                                                          |                                                                                                    |                                                |                                     |                      |                |     |        |     |
|                                                                                                    | Credits 1                                                                                                    | 100.00                                            |                                                          |                                                                                                    |                                                |                                     |                      |                |     |        |     |
|                                                                                                    |                                                                                                    |                                                   |                                                          |                                                                                                    |                                                |                                     |                      |                |     |        |     |
| A REAL PROPERTY AND A REAL PROPERTY AND A REAL |                                                                                                    |                                                   |                                                          |                                                                                                    |                                                |                                     |                      |                |     |        | OVR |

A journal number will be automatically generated. Enter this number as the Journal reference.

**Short description** Enter a short description of the journal content.

Journal type normal

Budget year code current year carry-forward

Auto reverse journal No

**Reference 2** should indicate the agency number and MUNIS ID of the person entering the Journal entry (i.e. 21CHESSER).

Enter the org, object, and project if applicable. Then enter a brief line description. Next chose if the line is a debit or a credit then enter the amount.

### Make certain the debits and credits equal out.

Follow the on-screen prompts. If additional lines are needed for the journal entry description click on the Add'l Description button and follow the prompts. After filling in the complete description click on File and choose Save. Then close the windows to get back to the journal entry screen. Note: the

additional description will only show up for un-posted journal entries. Once the journal entry is posted the addition description is no longer available.

When you have completed entering your journal entry click on the green check mark.

Click on the Output-Print button Choose Current journal only

Print

Select printer and click OK.

| 🧰 General Journa | Entry/Proof - Munis [TRAIN DATA | BASE Oct 2 2015] |                      |               |                  |                |       |                | 0 2   |
|------------------|---------------------------------|------------------|----------------------|---------------|------------------|----------------|-------|----------------|-------|
| My File Edit     | Tools Help                      |                  |                      |               |                  |                |       |                |       |
| 00 1 4           | □ Q = □ + 7 X                   |                  | 9096#                | 🚔 🛛 🖪 🖲       |                  |                |       |                |       |
|                  | Journal Information             |                  |                      |               |                  |                |       |                |       |
|                  | CLERK: Kerry R Chesser          |                  |                      |               |                  |                |       |                |       |
|                  | Effective date                  | 10/05/2015       | Short description    | AUD ONLY      | WO #             |                |       |                |       |
|                  | Fiscal year                     | 2015             | Journal reference    | 384           | Task #           | 0              |       |                |       |
|                  | Period                          | 10 OCT           | Journal type         | N             | Vendor           | 0              |       |                |       |
|                  | Journal                         | 384              | Budget year code     | 1             |                  |                |       |                |       |
|                  | Source journal                  | GEN              | Due to/Due from fund | 1             | -                |                |       |                |       |
|                  | Entity code                     | 1                | Reference 2          | 21CHESSER     | Transaction type | Ψ              |       |                |       |
|                  | Auto reverse journal            | N                | Reference 3          |               |                  |                |       |                |       |
|                  |                                 |                  | Approval status      | Approved      |                  |                |       |                |       |
|                  | Journal Lines                   |                  |                      |               | Care and Sec     | )              |       |                |       |
|                  | Line Org                        | Object           | Project              | A Post Journa | ii coniirmat     | ne Description | Ref 1 | Effective Date | D/C * |
|                  | 1 10210100                      | 520204           |                      | TE No erro    | ors detected.    | ST             | 384   | 10/05/2015     | D     |
|                  | 2 10210100                      | 526002           |                      | D/ Post J     | ournal?          | ST             | 384   | 10/05/2015     | С     |
|                  |                                 |                  |                      | Yes           | No               |                |       |                |       |
|                  |                                 |                  |                      |               |                  |                |       |                |       |
|                  |                                 |                  |                      | -             |                  |                |       |                |       |
|                  |                                 |                  |                      |               |                  |                |       |                |       |
|                  | 4                               |                  |                      |               |                  |                |       |                | *     |
|                  | Jacoment Tabala                 |                  |                      |               |                  |                |       |                |       |
|                  | Debits 100.00                   |                  |                      |               |                  |                |       |                |       |
|                  | Credits 100.00                  |                  |                      |               |                  |                |       |                |       |
|                  | 100.00                          |                  |                      |               |                  |                |       |                |       |

# When the Post Journal box appears click on <u>NO</u>. Do not post the journal entry.

Then close the journal entry screen .

## Removing Lines within a Journal Entry

Open the General Journal Entry program

| 🔤 Munis   | Main Men                         | u - FRANKLIN COUNTY                      | - t         | jshaffe - 08/28/2012                                                     |        |                                                                   |                                           |
|-----------|----------------------------------|------------------------------------------|-------------|--------------------------------------------------------------------------|--------|-------------------------------------------------------------------|-------------------------------------------|
| Favorites | Financials                       | Human Resources/Payroll                  | G           | eneral Revenues Property Reve                                            | enues  | Other Applications                                                | Departmental Functions                    |
|           | A. Gener<br>B. Budge             | al Ledger Menu<br>It Processing          | ۲<br>۲      | A. Set Up/Chart of Accounts<br>B. Miscellaneous Set Up                   | •<br>• |                                                                   |                                           |
|           | C. Purch<br>D. Accou<br>E. Inven | asing<br>Ints Payable<br>tory Management | •<br>•<br>• | C. Journal Entry/History<br>D. End of Period<br>E. Inquiries and Reports | •<br>• | A. General Journal<br>B. General Ledger I<br>C. Journal Inquiry/R | Entry/Proof<br>Journal Approvals<br>Print |
|           | G. Fixed<br>H. Work              | Assets<br>Orders, Fleet and Facilities   | •<br>•      | F. Project Accounting<br>G. GL Workflow Administration                   | *      | D. Account Detail H                                               | listory Report                            |

Find the specific journal entry

Click Find and then key in your journal number

| -                |                                 |                 |                      |                  |                |
|------------------|---------------------------------|-----------------|----------------------|------------------|----------------|
| 🧰 General Journa | l Entry/Proof - Munis [FRANKLIN | ( COUNTY]       |                      |                  |                |
| My File Edit Too | ıls Help                        |                 |                      |                  |                |
| 🖌 🗙 🔺 🕷 🛍        | 8 1 🛛 🖊 🗐 🖉 🗡 🗡 🖪               | E 🖨 🖬 👿 🛄       | 0 🗟 🖗 📾 🔑 🗴 🖄        |                  |                |
|                  | Find a set of data records (    | Ctrl+F)         |                      |                  |                |
| Period           | CLERK:                          |                 |                      |                  |                |
| Modify Lines     | Effective date                  | 표표 Short c      | lescription          | WO#              |                |
|                  | Fiscal year                     | Journal         | reference            | Task #           |                |
|                  | Period                          | Journal         | type                 | Vendor           |                |
| Summary          | Journal                         | Budget          | year code            |                  |                |
| Release          | Source journal                  | Due to/I        | Due from fund        |                  |                |
| Output Back      | Entity code                     | Referen         | ce 2                 | Transaction type | *              |
| Odcpdt-Post      | Auto reverse journal            | Referen         | ce 3                 |                  |                |
| Posted Find      |                                 | Approva         | al status            |                  |                |
|                  | Journal Lines                   |                 |                      |                  |                |
|                  |                                 |                 |                      |                  |                |
| 🧰 General Jouri  | nal Entry/Proof - Munis [FRA    | NKLIN COUNTY]   |                      |                  |                |
| My File Edit 1   | Tools Help                      |                 |                      |                  |                |
| i 🗸 🗶 🖁          |                                 |                 | X 🗆 I 🗟 🖨 🗰 🕅        | 2 <b>9 1</b>     |                |
|                  |                                 |                 |                      |                  |                |
|                  |                                 |                 |                      |                  |                |
|                  | Effective date                  | b Ya            | Short description    | we               | . #            |
|                  | Circulture duce                 | EX-1            |                      | we               | / <del>*</del> |
|                  | Fiscal year                     | 2012            |                      | las              | к#             |
|                  | Period                          | 08 AUG          | Journal type         | Ver              | ldor           |
|                  | Journal                         | 4812            | Budget year code     |                  |                |
|                  | Source journal                  |                 | Due to/Due from fund |                  |                |
|                  | Entity code                     |                 | Reference 2          | Tra              | nsaction type  |
|                  | Auto reverse journal            | $\square$       | Reference 3          |                  |                |
|                  |                                 |                 | Approval status      |                  |                |
|                  |                                 |                 |                      |                  |                |
|                  | Journal Lines                   |                 |                      |                  | 1              |
|                  |                                 | Obiest Doublest | A Po                 |                  | liter Permiter |

| Once v | vou find | the jo  | urnal, | select | modify | lines. |
|--------|----------|---------|--------|--------|--------|--------|
| Onec 1 | ,        | cric jo | a, .   | 501000 |        |        |

| 🧰 General Journ    | nal Entry  | /Proof - Munis [FR          |       | . IN COUNT | Y]      |       |          |                   |          |
|--------------------|------------|-----------------------------|-------|------------|---------|-------|----------|-------------------|----------|
| My File Edit T     | Fools He   | lp                          |       |            |         |       |          |                   |          |
| 🗸 🗶 🗼 🖿            | 6          | M 🗏 🖻 📝 🕻                   | ×   [ | à 🖹 🌐      |         | × 💼   | 0        | 🤜                 | ක 🔆 🖓    |
| Period             | CLERK:     | 45CANADA                    |       |            |         |       |          |                   |          |
| Modify Lipes       |            | Effective date              |       | 08/28/2012 | 12      | Shor  | t desc   | ription           | 45COTA   |
| Modil y Eines      |            | Fiscal year                 |       | 2012       |         | Journ | al refe  | rence             |          |
| Add'l Detail Add/u | update the | e journal detail records (f | 1)    | 08 AL      | JG      | Journ | ial type |                   | N        |
| Summary            |            | Journal                     |       | 4812       |         | Budge | et year  | <sup>r</sup> code | 1        |
| Release            |            | Source journal              |       | GEN        |         | Due t | o/Due    | from fund         |          |
|                    |            | Entity code                 |       | 1          |         | Refer | ence 2   | 2                 |          |
| Output-Post        |            | Auto reverse journal        | l     | N          |         | Refer | ence 3   | }                 |          |
| Posted Find        |            |                             |       |            |         | Appro | oval sta | atus              | Approved |
|                    | _Journal   | Lines                       |       |            |         |       |          |                   |          |
|                    | Line       | Ora                         | Obie  | ct         | Project |       | Accoun   | t Descripti       | on       |
|                    |            | 00150404                    |       | ~~         | ,       |       |          |                   | TOUC     |

| 🧰 General Journa | l Entry    | //Proof - Munis [FR  | ANKLIN COUNT | Y]              |                    |                 |
|------------------|------------|----------------------|--------------|-----------------|--------------------|-----------------|
| My File Edit To  | ols He     | lp                   |              |                 |                    |                 |
| 🖌 🗶 👗 🗈 🛙        | 1          |                      | × 🖪 🖻 🖨      |                 |                    | <b>6</b> 01 (*) |
|                  |            |                      |              | Bassand Recoord |                    |                 |
| Summary          | CLERK: ·   | 45CANADA             |              |                 |                    |                 |
|                  |            | Effective date       | 08/28/2012   | 1121 Sh         | ort description    | 45COT/          |
| Add'I Detail     | 1          | Fiscal year          | 2012         | Joi             | urnal reference    |                 |
|                  | 1          | Period               | 08 AL        | JG Jo           | urnal type         | N               |
|                  |            | Journal              | 4812         | Bu              | dget year code     | 1               |
|                  | :          | Source journal       | GEN          | Du              | e to/Due from fund |                 |
|                  | 1          | Entity code          | 1            | Re              | ference 2          |                 |
|                  |            | Auto reverse journal | I N          | Re              | ference 3          |                 |
|                  |            |                      |              | Ap              | proval status      | Approv          |
|                  | louvo al I | lines                |              |                 |                    |                 |
|                  | Line       | Ora                  | Object       | Project         | Account Descripti  | ion             |
|                  | 1          | 23450601             | 514400       | Troject         |                    | TIONS           |
|                  | 2          | 2023                 | 101000       |                 | CASH**             |                 |
|                  | 3          | 10450600             | 514400       |                 | COTA CONTRIBU      | TIONS           |
|                  | 4          | 1000                 | 101000       |                 | CASH**             |                 |
|                  | 5          | 94450605             | 514400       |                 | COTA CONTRIBU      | TIONS           |
|                  | 6          | 2094                 | 101000       |                 | CASH**             |                 |
|                  | 7          | 10450600             | 514400       |                 | COTA CONTRIBU      | TIONS           |
|                  | 8          | 1000                 | 101000       |                 | CASH**             |                 |
|                  | 9          | 10450104             | 514400       |                 | COTA CONTRIBU      | TIONS           |
|                  | 10         | 1000                 | 101000       |                 | CASH**             |                 |
|                  | 11         | 10450100             | 514400       |                 | COTA CONTRIBU      | TIONS           |
|                  | 12         | 1000                 | 101000       |                 | CASH**             |                 |

This will place your cursor within the ORG of the first line of the Journal Entry.

If that is the line you would like to delete, hit the red X in the ribbon above the journal's header information. If not, TAB to the line you would like deleted and select the red X.

| 🧰 General Journ | al Entry/Proof - Mur | nis [FRANKL | IN COUNTY]                          |                      |          |         |
|-----------------|----------------------|-------------|-------------------------------------|----------------------|----------|---------|
| My File Edit Te | ools Help            |             |                                     |                      |          |         |
| i 🗸 🗙 🕼         | r 🔁 🗠 🖂 🗐 🖸          | D 💌 C       | à 🗈 🖨 🖬 🗖                           | I X II I 🤜 🔴         | ක 🐈 🖓 🕼  |         |
| Summary         | CLERK: 45CANADA      | Delet       | <mark>e the current data rec</mark> | ord (Ctrl+D)         |          |         |
|                 | Effective date       |             | 08/28/2012                          | Short description    | 45COTA   | WO #    |
| Add'I Detail    | Fiscal year          |             | 2012                                | Journal reference    |          | Task #  |
|                 | Period               |             | 08 AUG                              | Journal type         | N        | Vendor  |
|                 | Journal              |             | 4812                                | Budget year code     | 1        |         |
|                 | Source journa        | i           | GEN                                 | Due to/Due from fund |          |         |
|                 | Entity code          |             | 1                                   | Reference 2          |          | Transac |
|                 | Auto reverse         | iournal     | N                                   | Reference 3          |          |         |
|                 |                      | ,           |                                     | Approval status      |          |         |
|                 |                      |             |                                     | hpprovarstatas       | Approved |         |
|                 | Journal Lines        |             |                                     |                      |          |         |
|                 | Org                  | Object      | Project                             | Account Description  |          | Line E  |
|                 | 23450601             | 514400      |                                     | COTA CONTRIBUTIONS   |          |         |
|                 | 2023                 | 101000      |                                     | CASH**               |          |         |
|                 | 10450600             | 514400      |                                     | COTA CONTRIBUTIONS   |          |         |
|                 | 1000                 | 101000      |                                     | CASH**               |          |         |
|                 | 94450605             | 514400      |                                     | COTA CONTRIBUTIONS   |          |         |

Once you are finished select the green check mark to complete the update.

# **RECURRING JOURNAL ENTRIES**

From the Financials drop down menu choose:

- A GENERAL LEDGER MENU
- C JOURNAL ENTRY/HISTORY MENU
- L RECURRING JOURNAL ENTRY/GEN

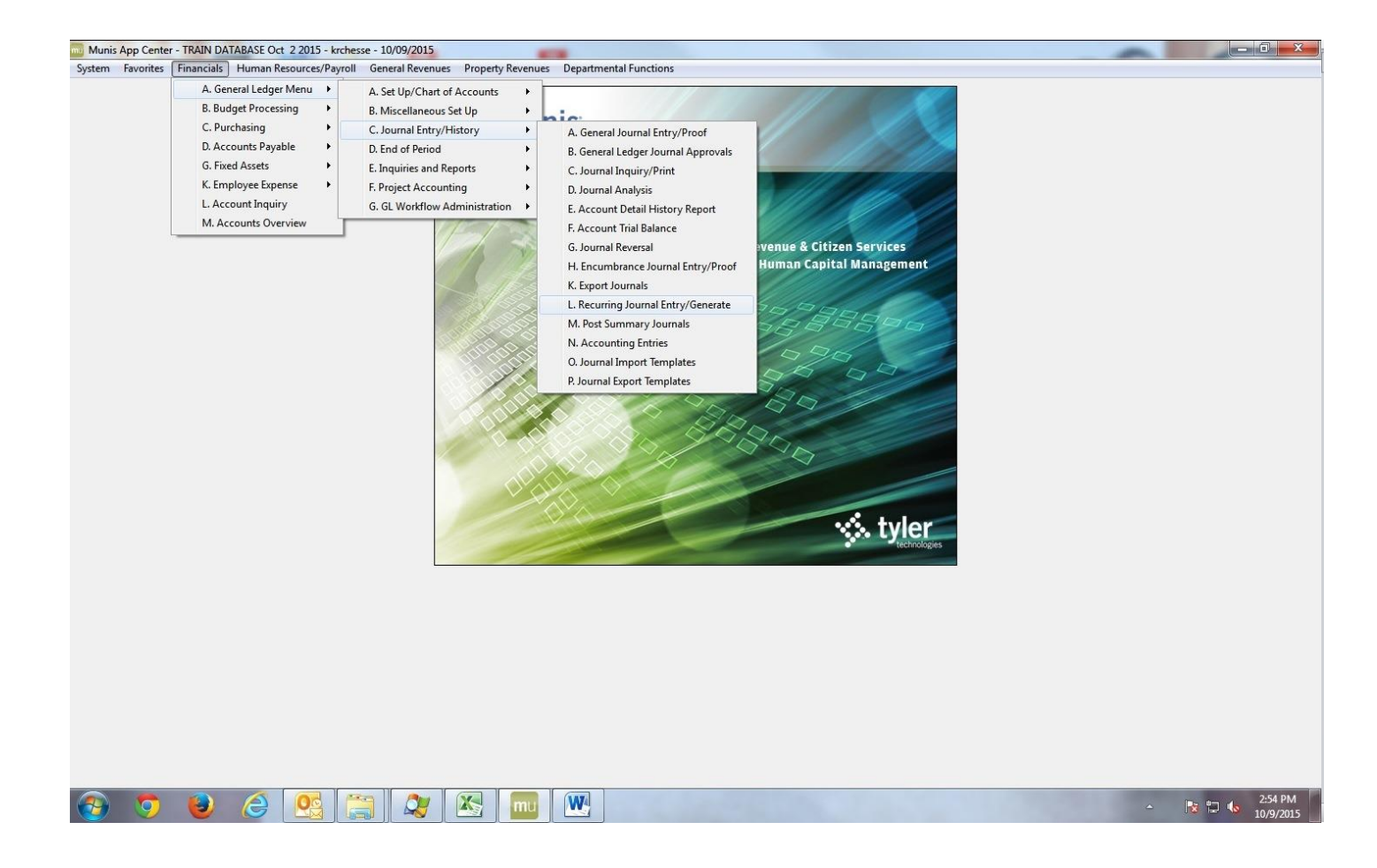

## Click on the magnifying glass

In the field labeled Journal code type in a code pre-set by the Auditors office. Then hit the enter key.

| Recurring Jour     | rnal Entry and Generate - Munis [    | TRAIN DATABASE Oct 2 2015]     |                    |         |
|--------------------|--------------------------------------|--------------------------------|--------------------|---------|
| My File Edit       | Tools Help                           |                                |                    |         |
|                    | ) 🗳 🔍 🗉 📾 🕇 💌 🕽                      | ( 🖶 🖻 🗖 🗟 🖬 🖬 🖬                | 🖸   🖷 部   🌞 8 📔 🚯  |         |
|                    | Scheduled Run                        |                                |                    |         |
| Lines              | Execute this report                  | *                              |                    |         |
| Due To/From        |                                      |                                |                    |         |
| Generate           | Journal Header                       |                                |                    |         |
| Monthly            | Journal code 45                      | COTA Clerk                     | 21SHAFFE           |         |
|                    | Source journal GE                    | EN 👻 Allocated                 |                    |         |
| Сору               | Journal reference 43                 | Org                            |                    |         |
|                    | Short description TR                 | REAS                           |                    |         |
|                    | Journal type N                       | Object                         |                    |         |
|                    | Entity code                          | Project                        |                    |         |
|                    | Due To/Due From fund                 | Project accounts ap            | עוק עוק            |         |
|                    | Reset after gen                      |                                |                    |         |
|                    | Effective dates 04                   | /23/2010 HIA to 04/23/2010 HIA | Ī                  |         |
|                    | Frequency                            |                                |                    |         |
|                    | Months 1 2 3 4                       | 4 5 6 7 8                      | 9 🗌 10 🗌 11 🗌 12 🗌 |         |
|                    | Weeks 1 2 3 4                        | 4 5                            |                    |         |
|                    |                                      |                                |                    |         |
|                    | 1 of                                 |                                |                    |         |
| Create proof gener | al journal(s) from recurring jnl(s). |                                |                    | OVR     |
| L                  |                                      |                                |                    | 1. 1.13 |
|                    |                                      |                                |                    |         |
|                    |                                      |                                |                    |         |
|                    |                                      |                                |                    |         |
|                    |                                      |                                |                    |         |
|                    |                                      |                                |                    |         |
|                    |                                      |                                |                    |         |
|                    |                                      |                                |                    |         |
|                    |                                      |                                |                    |         |
|                    |                                      |                                |                    |         |

Click on Monthly

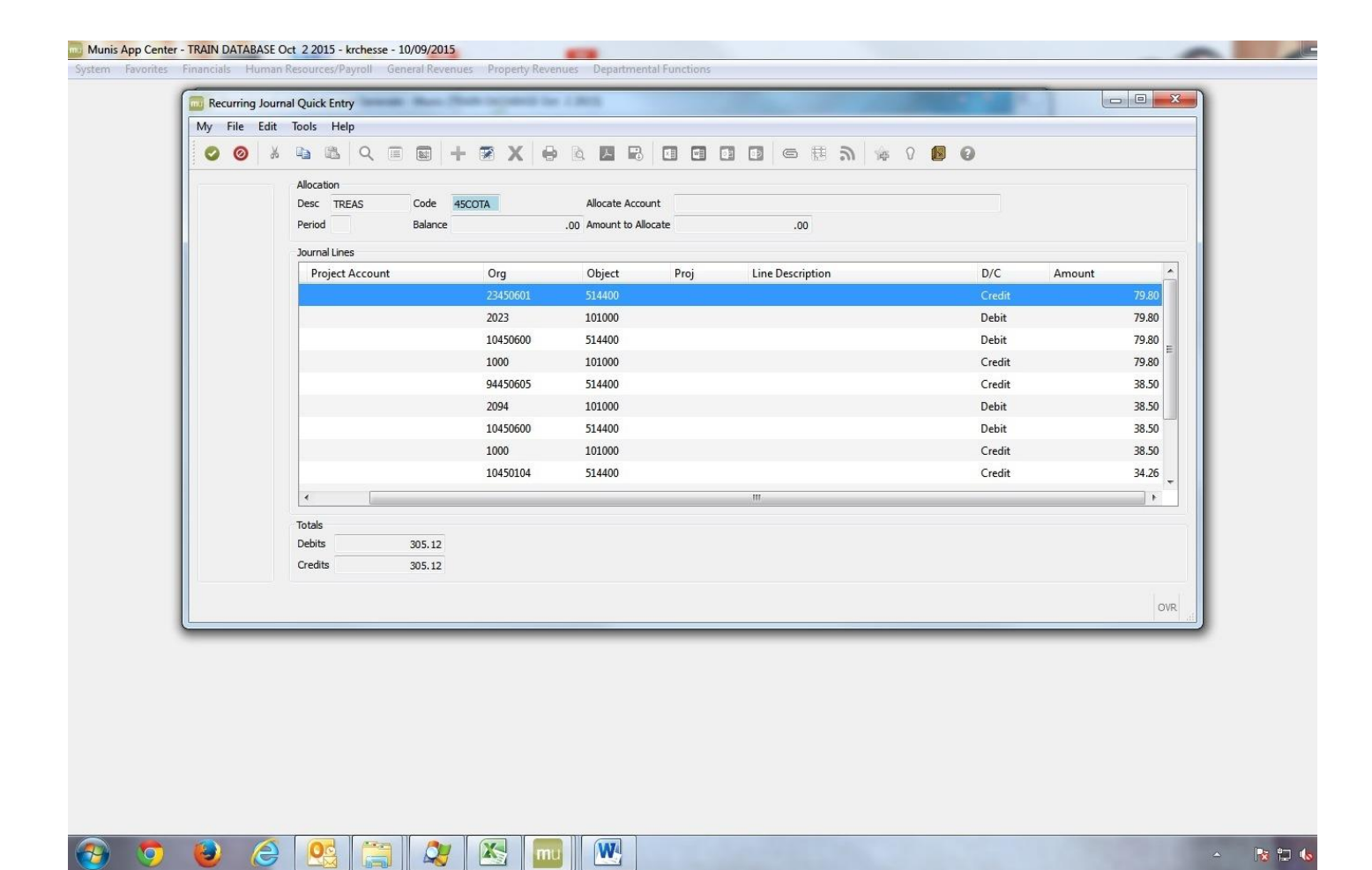

Click on the update button.

Enter the correct amounts for the journal entry.

Click on the green checkmark button

Click on Generate

| My       File       Edit       Tools       Help         Ines       Scheduled Run       Scheduled Run       Scheduled Run         Lines       Due To/From       Generate       Image: Scheduled Run         Generate       Image: Scheduled Run       Image: Scheduled Run         Monthly       Generate Journal(s)       Image: Scheduled Run         Image: Scheduled Run       Image: Scheduled Run       Image: Scheduled Run         Image: Scheduled Run       Image: Scheduled Run       Image: Scheduled Run         Image: Scheduled Run       Image: Scheduled Run       Image: Scheduled Run         Image: Scheduled Run       Image: Scheduled Run       Image: Scheduled Run         Image: Scheduled Run       Image: Scheduled Run       Image: Scheduled Run         Image: Scheduled Run       Image: Scheduled Run       Image: Scheduled Run         Image: Scheduled Run       Image: Scheduled Run       Image: Scheduled Run         Image: Scheduled Run       Image: Scheduled Run       Image: Scheduled Run         Image: Scheduled Run       Image: Scheduled Run       Image: Scheduled Run         Image: Scheduled Run       Image: Scheduled Run       Image: Scheduled Run         Image: Scheduled Run       Image: Scheduled Run       Image: Scheduled Run         Image: Scheduled Ru                                                                                                    |
|----------------------------------------------------------------------------------------------------|
| Scheduled Run   Execute this report     Due To/From     Outroal Header     Intes     Due To/From     Outroal Header     Intes     Due To/From     Outroal Header     Intes     Due To/From     Outroal Header     Intes     Outroal Header     Intes     Outroal Header     Intes     Outroal Header     Intes     Outroal Header     Intes     Outroal Header     Intes     Outroal Define     Posting Date   Year/period   Due To/Provid     Intes     Intes     Intes     Intes     Intes     Intes     Intes     Intes     Intes     Intes     Intes     Intes     Intes     Intes     Intes     Intes     Intes     Intes     Intes     Intes     Intes     Intes     Intes     Intes                                                                                                    |
| Scheduled Run<br>Execute this report<br>Due To/From<br>Generate<br>Monthly<br>Copy<br>Copy |
|                                                                                                    |
| Create proof journals from current recurring jnl.                                                                                                    |

Next Click on Gen Journal button

| Wy File Edit Tools Help         Declute this report         Declute this report         Operate Lournals         Operate Lournals         Operate Lournal         Operate Lournals         Operate Lournals         Operate Lournals         Operate Lournals         Operate Lournals         Operate Lournals         Operate Lournals         Operate Lournals         Operate Lournals         Operate Lourna | Recurring Jour                                      | nal Entry and Generate - Munis [TRAIN DATABASE Oct 2 2015] |     |
|----------------------------------------------------------------------------------------------------|-----------------------------------------------------|------------------------------------------------------------|-----|
| Schedded Run         Secure this report         Des To/From         Orgenerate Journal(s)         Optimized         Des To/From         Optimized         Optimized         Optimized         Optimized         Des To/From         Optimized         Optimized         Optized         Optimiz                                                                                                    | My File Edit                                        | Tools Help                                                 |     |
| Lines       Execute this report         Due To/From       Oursal (s)         Generate       Sourcal Header         Opp       Sourcal Header         Opp       Optimodate         Define       Porting Date         Optimodate       Dournal (s)         Generate       Porting Date         Optimodate       Define         Porting Date       Porting Date         Genovaria       Effective date         Iffective date       D(09/2015 HB)         Genovaria       Effective date         Uvery (period 2015 10       Effective date         Effective date       D(09/2015 HB)         Image: Sourcal (s) from recurring pil(s).       Over                                                                                                    |                                                     |                                                            |     |
| Create proof general journal(s) from recurring jnl(s).                                                                                                    | Lines<br>Due To/From<br>Generate<br>Monthly<br>Copy | Scheduled Run<br>Execute this report                       |     |
|                                                                                                    | Create proof genera                                 | al journal(s) from recurring jnl(s).                       | OVR |
|                                                                                                    |                                                     |                                                            |     |
|                                                                                                    |                                                     |                                                            |     |

## 1 -Gen-Jnl

Click on Yes to continue (if not correct, use the steps above to make changes)

Close the screen and exit the program.

The Journal entry has been created and will be reviewed and posted by the Auditor's office.

Close the screens.